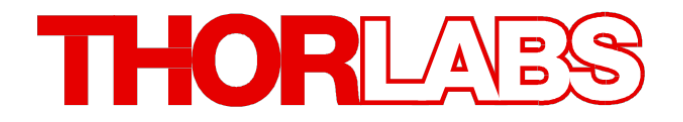

紧凑型激光二极管控制器

# **CLD101x** 操作手册

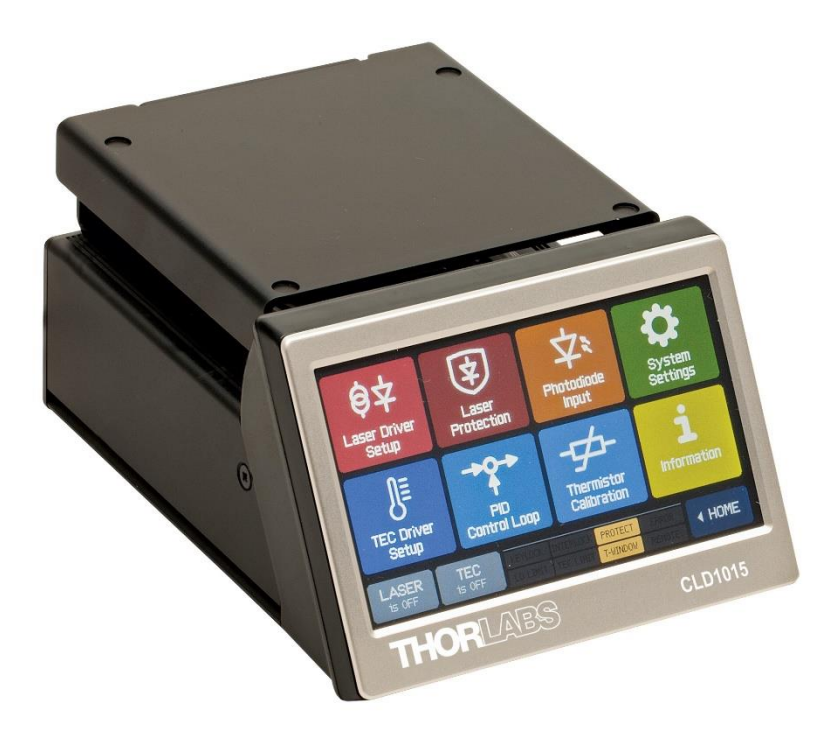

2018

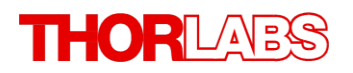

版本: 1.7 日期: 2018年7月09日

Copyright © 2018 Thorlabs

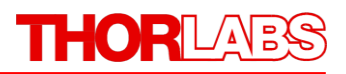

# 目录

| 14   | <u> </u> |
|------|----------|
| नत   | =        |
| нл   | <b>H</b> |
| 14.4 | _        |

| 1 | 基   | 本位     | 信息4                        |
|---|-----|--------|----------------------------|
|   | 1.1 | 安      | 全事项4                       |
|   | 1.2 | 产      | 品型号和配件6                    |
|   | 1.3 | 要      | 家6                         |
|   | 1.3 | .1     | 硬件要求6                      |
|   | 1.3 | .2     | 软件要求6                      |
| 2 | 操   | 作.     | 7                          |
|   | 2.1 | 部      | 2件清单7                      |
|   | 2.2 | 操      |                            |
|   | 2.3 | 安      | 全和保护功能                     |
|   | 2.4 | 入<br>入 | 门指南9                       |
|   | 2.4 | .1     | 在CLD1015上安装"蝶形"封装的激光二极管    |
|   | 2.4 | .2     | 在CLD101xLP上安装LP带尾纤的激光二极管11 |
|   | 2.4 | .3     | 准备16                       |
|   | 2.5 | 操作     | 乍说明17                      |
|   | 2.5 | .1     | 设定值存储19                    |
|   | 2.5 | .2     | 主面板状态信息19                  |
|   | 2.5 | .3     | 主面板错误信息                    |
|   | 2.5 | .4     | 激光器驱动的设置                   |
|   | 2.5 | .5     | 激光器保护21                    |
|   | 2.5 | .6     | 光电二极管输入 <b>22</b>          |
|   | 2.5 | .7     | TEC驱动的设置24                 |
|   | 2.5 | .8     | PID控制回路24                  |
|   | 2.5 | .9     | 热敏电阻校准                     |
|   | 2.5 | .10    | 系统设置28                     |
|   | 2.5 | .11    | 信息                         |
|   | 2.5 | .12    | 外部调制                       |
| 3 | 远   | 程      | 操作30                       |
|   | 3.1 | 安      | 装驱动软件                      |
|   | 3.2 | 仪      | 器通信程序                      |
| 4 | 自   | 行约     | 编写应用程序                     |
|   | 4.1 | 32     | 2位版本                       |
|   |     |        |                            |

# THORLADS

|   | 4.2  | 64位版本4               | 12        |
|---|------|----------------------|-----------|
|   | 4.3  | 命令参考                 | 45        |
|   | 4.3  | .1 IEEE488.2通用命令     | 15        |
|   | 4.3  | .2 SCPI命令参考4         | <b>16</b> |
|   | 4.3  | .3 状态报告              | 53        |
|   | 4.3  | .4 错误报告              | 55        |
| 5 | 保護   | 养与服务                 | 58        |
|   | 5.1  | 版本信息                 | 58        |
|   | 5.2  | 固件升级                 | 58        |
|   | 5.2  | .1 上传新的固件            | 58        |
|   | 5.3  | 故障排除                 | 64        |
| 6 | 附    | 录6                   | 6         |
|   | 6.1  | 技术数据                 | 36        |
|   | 6.2  | CLD101x尺寸            | 72        |
|   | 6.3  | 标准的激光二极管引脚分布         | 73        |
|   | 6.4  | 激光器控制教程              | 75        |
|   | 6.5  | 认证与合规                | 30        |
|   | 6.6  | 质保                   | 31        |
|   | 6.7  | 版权与免责声明              | 32        |
|   | 6.8  | Thorlabs'报废'政策(WEEE) | 33        |
|   | 6.9  | 缩略语列表                | 34        |
|   | 6.10 | Thorlabs全球联系方式       | 35        |

我们的目标是为您光学测量技术领域的应用研发和提供更好的解决方案。为 了能让我们实现您的期望并不断改进我们的产品,我们需要您的想法和建议。 因此,请告诉我们您想到的任何批评或建议。我们和我们的全球合作伙伴期 待着您的回音。

Thorlabs GmbH

#### 警告

用此符号标记的部分说明可能导致人身伤害或死亡的危险。在执行指示的步骤之前,请务必仔细阅读相关信息。

#### 注意

用此符号标记的段落说明了可能会损坏仪器和连接的设备或可能导致数据 丢失的危险。

### 提示

本手册还包含以这种标记书写的"注释"和"提示"。

请仔细阅读这些建议!

# 1 基本信息

CLD101x是一款带USB 2.0接口的紧凑型激光二极管和温度控制器,可提供最高1.5 A(CLD015)或 1.0 A(CLD1010P和CLD1011LP)的激光器电流和3.0 A的TEC电流。

CLD101x紧凑型激光二极管和温度控制器的特别之处在于:

- CLD1015可驱动蝶形封装的Type 1(泵浦激光二极管)和Type 2(通信激光二极管)DFB激光器
- CLD1010LP可驱动具有A、D、E和G引脚代码的Thorlabs LP带尾纤的激光二极管
- CLD1011LP可驱动具有B、C和H引脚代码的Thorlabs LP带尾纤的激光二极管
- 激光二极管(监测二极管)电流反馈
- 使激光二极管可以在恒定电流和恒定功率模式下工作
- CC模式的调制高达250 kHz(CLD1015)和300 kHz(CLD1010LP/CLD1011LP)
- 外部调制输入,CLD1010LP和CLD1011LP上的RF BIAS输入
- 互锁,可通过外部紧急开关或拔下电缆自动关闭
- 温度控制器具有出色的温度稳定性
- 温度窗口,用于激光保护
- 多种保护功能,可保护激光二极管和TEC元件不受损坏。
- 触摸面板实现便捷操作
- 可远程操作的USB接口,支持USBTMC协议
- 符合**SCPI**命令集
- VXIpnp仪器驱动程序,用于各种编程环境,包括NI-LabVIEW™、NI-LabWindows™/CVI和 MS-Visual Studio

# 1.1 安全事项

# 注意

在任何系统中集成此设备的安全问题都由系统组装者负责。

本使用说明书中有关操作安全和技术数据的所有声明仅在正确操作设备时才适用。

禁止在有爆炸危险的环境中使用CLD101x!

请勿阻塞外壳中的通风孔!

请勿取下盖子!

请勿打开机箱。操作员不得拆卸维修内部的任何部件!

只有将设备正确包装到包括塑料泡沫套在内的完整原始包装中,才能退回享受维修服务。如有必要,可以要求更换包装。

维修时请交给有资质的人员!

未经Thorlabs书面同意,不得更改单个组件或使用非Thorlabs提供的组件。

在CLD101x上安装激光二极管时,请遵循操作ESD敏感设备的通用建议。

#### 注意

在给CLD101x通电之前,请确保三芯主电源线的保护导体正确连接到了插座的保护接地触点!接地 不当会导致电击,损害健康,甚至造成死亡!

请只使用与相应线路电压相匹配的保险丝,以免发生火灾。

所有模块只能使用适当屏蔽的连接电缆进行操作。

# 注意

以下声明适用于本手册中涉及的产品,除非另有说明。其他产品的声明会在相应的随附文档中给出。

此设备经过测试,证明其符合FCC认证第15部分中关于A类数字设备的限制,并且满足加拿大设备 引起干扰法规(Canadian Interference-Causing Equipment Standard)ICES-003中对数字设备的所 有要求。这些限制旨在提供合理的保护措施,以防止此设备在商业环境操作中产生有害干扰。此设 备产生、使用并传播射频能量,如果未遵照说明进行安装和使用,可能会对无线电通信产生干扰。 在住宅区使用此设备可能会造成有害干扰,如需排除干扰,产生的费用需要用户自理。

如果用户以未经Thorlabs(负责合规的一方)明确许可的方式更改或修改本手册中描述的产品,可能 会使用户操作权限无效。

因对本设备进行改装或使用非Thorlabs指定的连接电缆和设备进行替换或连接而引起的任何广播电视干扰,Thorlabs不承担任何责任。修复此类未经授权的修改、替换或安装造成的干扰是用户的责任。

将本设备连接到所有可选的外围设备或主机设备时,需要使用屏蔽型I/O电缆。否则可能会违反 FCC和ICES规定。

# 注意

请勿在本装置三米范围内使用移动电话、蜂窝电话或其他无线电发射机,因为电磁场强度可能会超过EN 61326-1规定的最大干扰值。

此产品已经过测试,使用长度小于3米(9.8英尺)的连接电缆时符合EN 61326-1的限制。

#### 警告

激光对人眼有害。请勿直视激光发射孔径,请佩戴防护眼镜并遵守激光二极管随附的安全说明。

# 1.2 产品型号和配件

- CLD1015 紧凑型激光二极管控制器,带安装座,用Type 1和Type 2 14引脚蝶形封装的激光二 极管
- CLD1010L 紧凑型激光二极管控制器,带安装座,用于具有A、D、E和G引脚代码的Thorlabs LP带尾纤的激光二极管
- CLD1011LP 紧凑型激光二极管控制器,带安装座,用于具有B、C和H引脚代码的Thorlabs LP带 尾纤的激光二极管

有关交货部件的信息,请查看<u>部件清单</u>了部分。也可以查看Thorlabs网站以获取服务、备件和可用配件。

# 1.3 要求

以下是对专用于远程控制CLD101x的电脑的要求。

# 1.3.1 硬件要求

- CPU: 1 GHz或更高
- RAM: 256 MB

硬盘,至少具有100 MB可用存储空间

USB 2.0端口

USB电缆,符合USB 2.0规格

# 1.3.2 软件要求

CLD101x软件兼容以下运操作系统:

- Windows ® XP(32位)SP3
- Windows ® Vista(32位、64位)
- Windows ® 7(32位、64位)
- Windows ® 8(32位、64位)
- Windows ® 10(32位、64位)

要运行CLD101x还需要NI-VISA™(版本5.3或更高)。NI-VISA™引擎包含在CLD101x随附的 Thorlabs CLD101x安装CD中,也可以从National Instruments网站<u>www.ni.com/visa</u>下载。

# 2 操作

# 2.1 部件清单

检查包装是否损坏。

如果包装箱似乎已损坏,请保留包装箱,直到检查完里面的物品,并已机械和电气检查CLD101x。 请确认收到了以下物品:

- 1个 CLD1010LP/CLD1011LP/CLD1015驱动器
- 1个 小型宽范围电源(AC 100...240 V至DC 12 V/3.75 A)
- 1根 电源线
- 1根 USB 2.0 A转Mini B电缆, 1.5米
- 1个 1.5 mm六角扳手
- 1个 2.0 mm六角扳手(仅CLD1015)
- 5颗 M2 x 5 mm螺丝,用于固定激光二极管(仅CLD1015)
- 1套 辅助安装配件
- 1本 快速入门指南

# 2.2 操作元件

# 前面板

CLD101x紧凑型激光器驱动器具有触摸感应的LCD前面板。其直观控件的详细说明请查看后续章节。

后面板

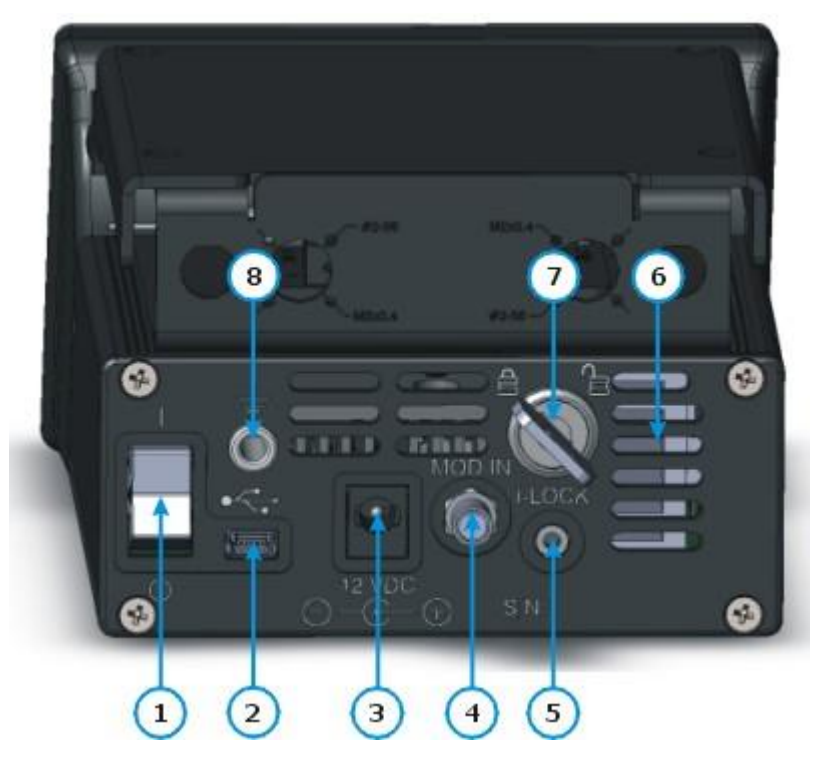

- 1 电源开关
- 2 USB 2.0接口
- 3 DC电源输入
- 4 调制输入(SMA)
- 5 互锁接头
- 6 通风孔
- 7 锁定钥匙
- 8 接地插孔

# 2.3 安全和保护功能

CLD101x具有一系列安全和保护功能,以防止损坏激光二极管并保护使用者。

# 钥匙锁开关

钥匙开关可禁用激光器电流输出。这个功能符合医疗器械和辐射健康中心(CDRH, Center for Devices and Radiological Health)规定,可防止未经授权的用户使用激光器驱动器。

# 互锁

互锁功能可以同时提供多种保护功能。

- 安全锁,防止意外使用
- 可连接外部紧急开关
- 连接您的外部自动保护设备,例如温度监测

激光器仅在互锁输入短路时才可使用。详情请查看<u>激光器保护</u>[2]部分。

# 软启动

软启动功能可保护激光二极管,防止在激光器开启过程中出现意外峰值。

#### 激光器电流限制(硬件限制)

可以通过激光器驱动的设置 [21] 菜单中设置的激光器电流限值来调整最大激光器电流。

# 激光二极管的开路检测

如果在操作过程中中断了与激光器的连接,哪怕很短时间,也将会立即紧急关闭电源。

# 激光二极管的电子短路开关

关闭激光器驱动输出时,电子开关将使激光二极管短路,从而不会在激光器触点上施加电压。

# 激光二极管的温度窗口保护

结合集成的TEC控制器,此功能可以保护激光二极管免受不良工作温度的影响:在激光器温度设定 值附近定义温度窗口,如果实际温度超出此窗口,则可以暂停或永久关闭激光器。 详细信息请查看TEC驱动的设置 [24] 和激光器保护 [21] 部分

# 过热保护

CLD101x具有自动过热保护功能。如果超过规定的内部工作温度,将关闭输出。温度下降约10℃ 之后,可以再次打开CLD101x的输出。

# 开机后定义的状态

使用主开关打开CLD101x时,默认激光器和TEC输出关闭。此设置可在启动设备时打开LD 21 和/ 或TEC 24 输出。

# 线路故障监控

如果发生线路故障/线路中断,CLD101x将重新启动,就好像它已使用默认的开机设置打开了一样。

# 2.4 入门指南

# 警告

激光二极管对静电放电极为敏感。在安装激光器时,请注意ESD保护。将工作场所和腕带的ESD保护接地连接到CLD101x<u>后面板上的GND插孔(8)</u>, BSD接地不当可能导致激光二极管损坏!

- 2.4.1 在CLD1015上安装"蝶形"封装的激光二极管

CLD1015带有已安装的BFY1型泵浦激光器

CLD1015带有己安装的BFY2型通信激光器

1. 验证待安装激光二极管的引脚分布。CLD1015支持14引脚蝶形封装的激光二极管的两种标准引脚类型(查看标准BFY引脚分布 [73])。激光器的实际引脚分布可查看其数据表。

# CLD101x

- 2. 使用附带的2.0 mm六角扳手卸下将激光器安装座固定 在CLD1015上的2颗螺丝(红色标记)。
- 取下激光器安装座,并根据引脚分布类型进行安装 -封装类型的箭头应与圆形标记(绿色标记)对齐。图片所 示为安装用于标准泵浦激光器(Type 1)的激光器安装 座。
- 将激光器安装座重新固定在外壳上。按压盖子并向图 示方向(蓝色标记)滑动释杆,打开ZIF("零插入力")插槽 夹具。
- 5. 将激光二极管安装到ZIF插槽中:
  - 请确保激光器引脚编号与激光器插槽标记匹配。引 脚#1的位置请查看激光二极管的数据表。
  - 将激光器插入安装座中,引脚顺利地插入ZIF插槽 的凹槽。
  - 对于具有高热负荷的激光二极管,请使用提供的导热垫来改善激光器和散热器之间的热接触。

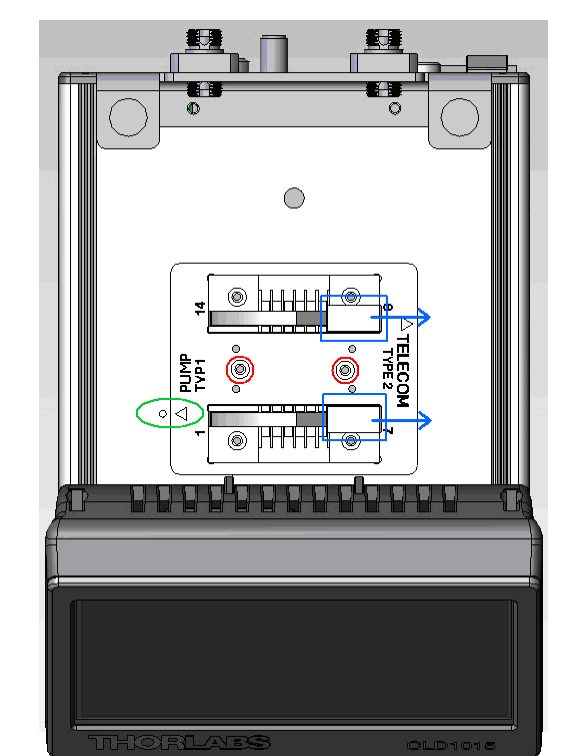

- 使用附带的4颗M2x5螺丝和1.5 mm六角扳手将激光
  二极管固定到激光器安装座上。为确保激光二极管底板(激光器TEC的热侧)和激光器安装
  座表面达到最佳热接触,建议使用导热胶 尤其是高激光功率时。
- 合上ZIF插槽的夹具。

# 2.4.2 在CLD101xLP上安装LP带尾纤的激光二极管

CLD1010LP设计用于安装Thorlabs LP系列带尾纤的激光二极管(激光器阳极接地 - AG),且支持A、D、E和G引脚类型,而CLD1011LP(激光器阴极接地 - CG)支持B、C、H引脚类型。带尾纤的激光二极管的安装需要许多强制性步骤,说明如下。

- 从规格中找到激光二极管的引脚代码。
- 拆卸激光器安装座:
- 1. 从保护盖上卸下两颗螺丝"A":

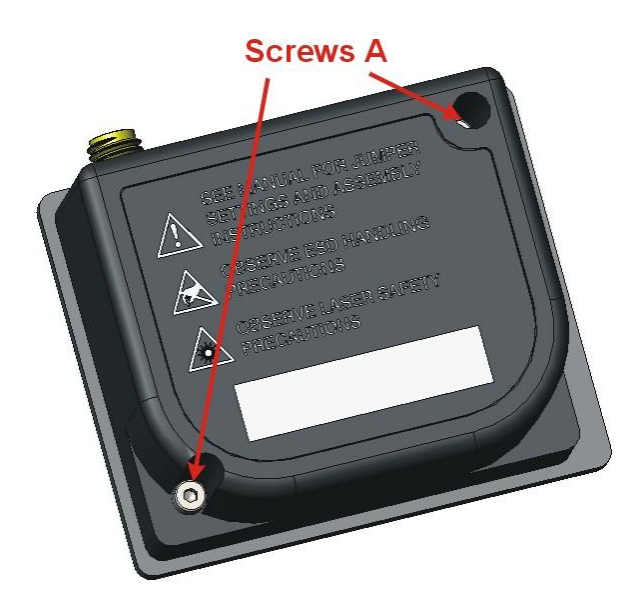

2. 卸下固定上层制冷片外壳的4颗螺丝"B",移除上层外壳:

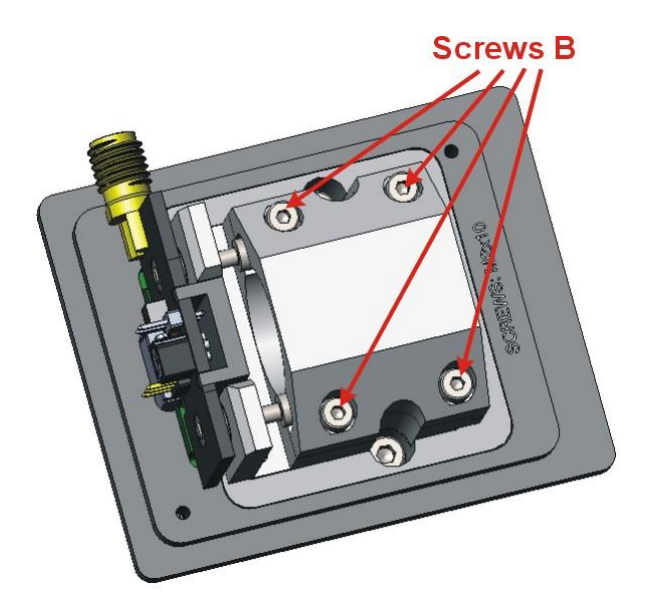

3. 卸下将激光器安装板固定在制冷片上的2颗螺丝"C",从连接器中拉出安装板:

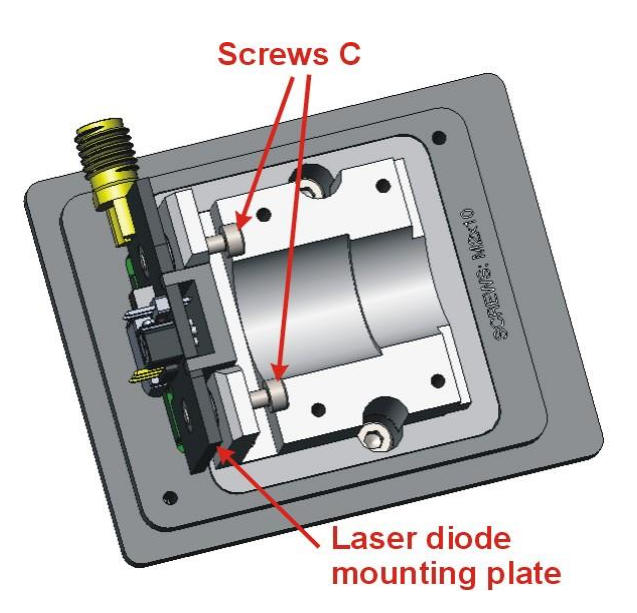

4. 根据引脚代码在安装板(PCB)上设置STYLE跳线:

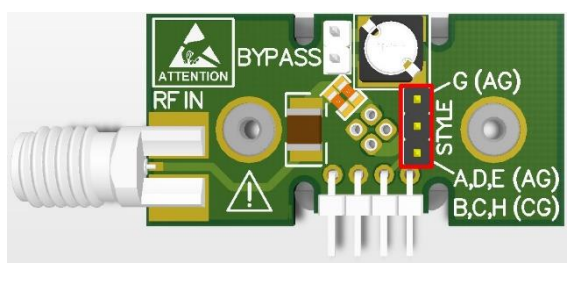

- **⇔ CLD1010LP**: 对于引脚代码A、D、E,将跳线设置 在下面2个引脚处
- ➡ CLD1010LP: 对于引脚代码G, 将跳线设置在上面2 个引脚处
- ➡ CLD1011LP: 对于引脚代码B、C、H,将跳线设置 在下面2个引脚处

激光器安装PCB上的STYLE跳线位置

5. 只有使用<u>CLD101xLP调制输入(4)</u> 引调制激光器,且内部降噪滤波器已关闭时,才需要设置 BYPASS跳线。请查看下表:

| 工作模式                 | 降噪滤波器 | Bypass跳线 |
|----------------------|-------|----------|
| 低噪声,无调制              | ON    | no       |
| 由RF IN(BIAS-T)进行RF调制 | ON    | no       |
| 由CLD101xLP进行调制       | OFF   | set      |

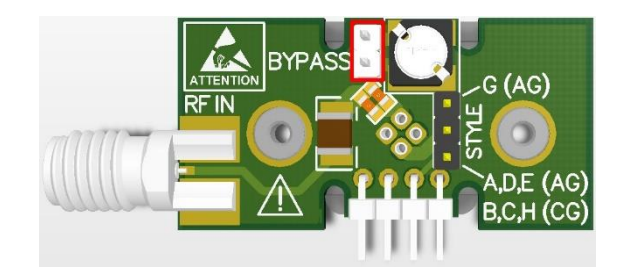

激光器安装PCB上的BYPASS跳线位置

6. 根据下图所示的引脚代码,将激光二极管插入安装板上跳线背面一侧的插槽中:

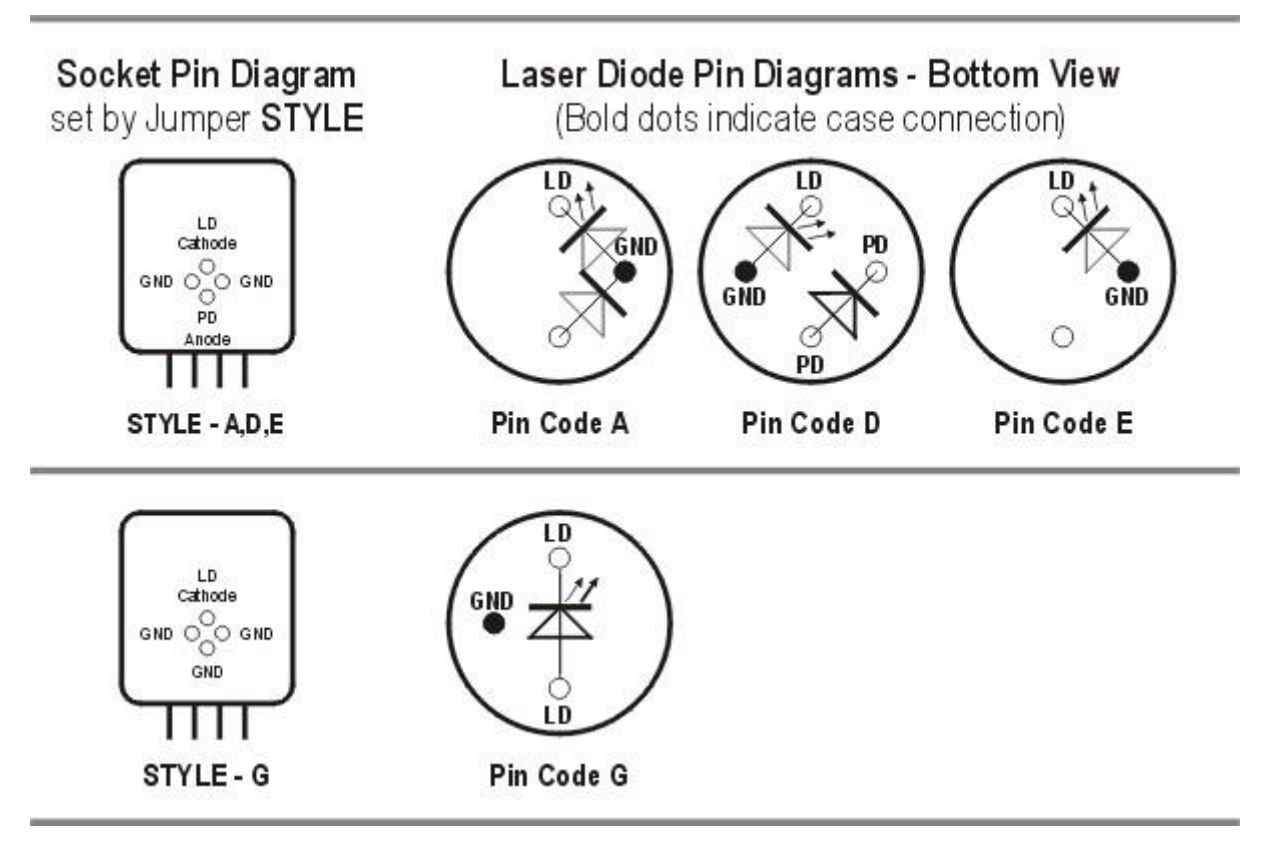

CLD1010LP引脚类型(激光二极管 - 阳极接地)

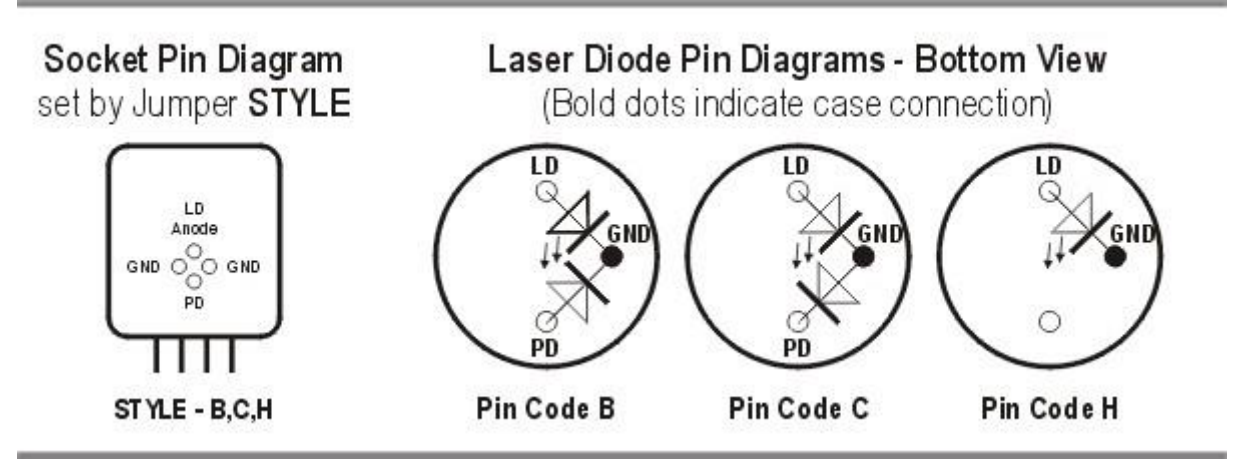

CLD1011LP引脚类型(激光二极管 - 阴极接地)

插入带尾纤的激光二极管,并确保其方向完全匹配引脚代码:

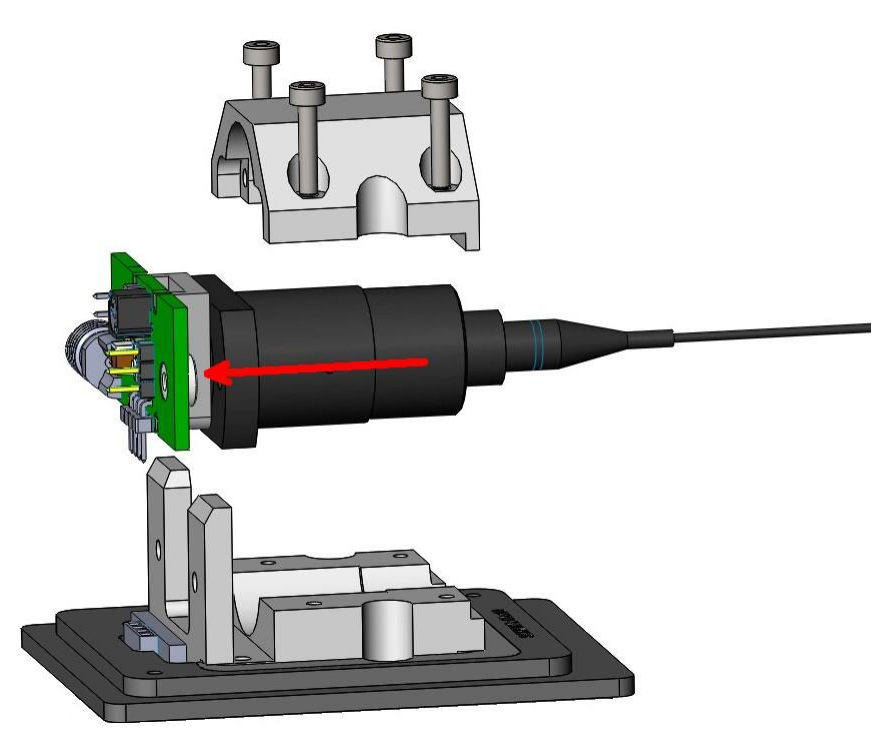

7. 将带有已安装激光二极管的转接PCB插入连接器中,使用2颗螺丝"C"固定:

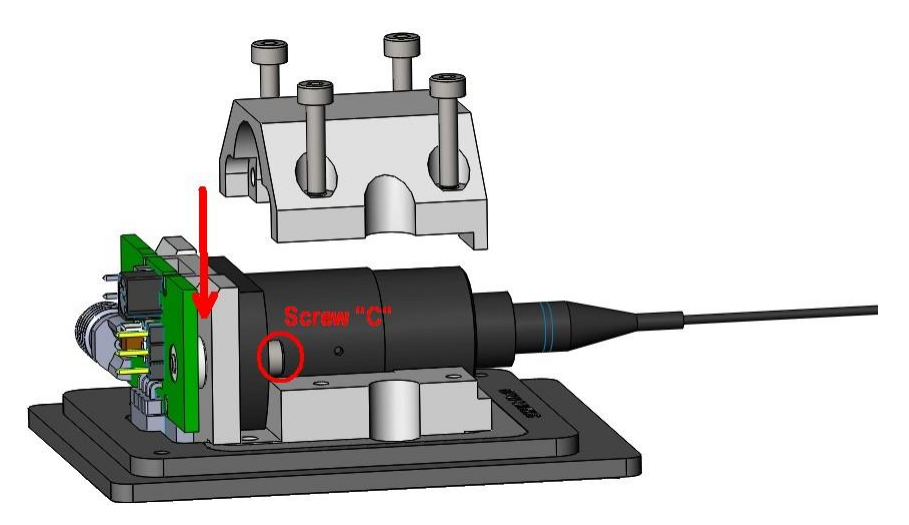

8. 安装上层制冷片外壳,使用4颗螺丝"B"固定:

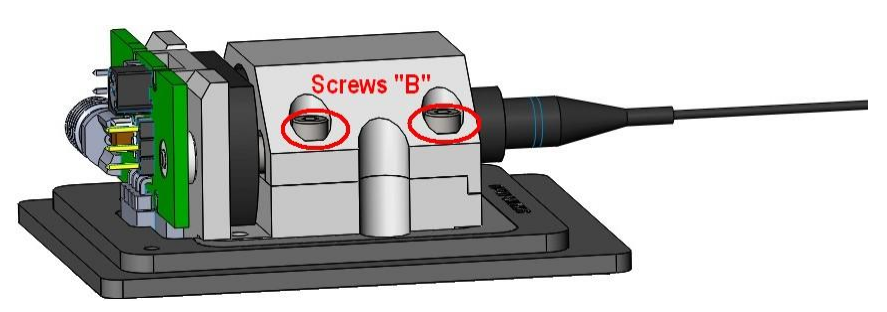

9. 安装保护盖,使用2颗螺丝"A"固定。

#### 由SMA RF输入进行RF调制

CLD1010LP/CLD1011LP激光器安装座具有RF输入,用于调制带外部RF源(200 kHz至1 GHz以上)的激光器。其为50 Ω输入,通过Bias-T网络直接AC耦合至激光器。要计算调制激光器所需的RF功率,可根据激光器制造商的数据表确定所需的调制电流量,然后使用以下计算公式:

#### RF电压 = LD调制电流 × 50 $\Omega$

稳妥起见,我们强烈建议您以比计算出的调制电压低10倍的值开始,逐渐增加RF功率,直至达到所需的调制深度。使用CLD1010LP/CLD1011LP建立激光器的DC工作点。

#### 警告

RF输入直接耦合至激光器。任何过度的瞬变或噪声都将耦合至激光器,并可能导致激光器过驱动。同样,如果施加到RF输入的功率过高,激光器也很容易过驱动。请小心使用RF调制输入,以免损坏激光器。

# CLD101x

# 2.4.3 准备

- 1. 检查是否已将互锁跳线或外部紧急开关接入至I-LOCK接头(5) 7, 详情请查看互锁 21部分。
- 将钥匙插入<u>锁(7)</u> 中。常规操作则顺时针旋转钥匙,这样可启用激光器电流输出。在此位置 时,钥匙不能取下。
- 3. 连接电源至DC输入(3) 7, 然后接通CLD101x(1)。
- 4. CLD101x启动,开机画面出现约3秒。此屏幕展示了基本信息。

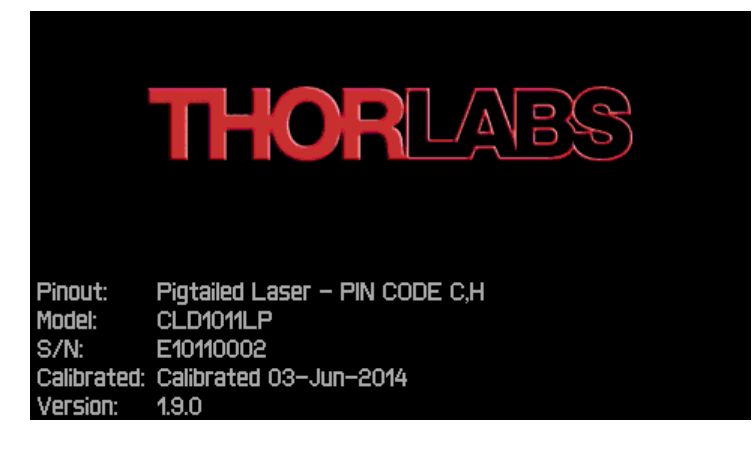

CLD101x开机画面

在开机过程中,会进行各种硬件和软件自测。如果这些测试中的任何一个失败,则上方屏幕中将显示相应的错误消息。请注意此错误消息,并联系Thorlabs的技术支持: techsupport-cn@thorlabs.com。

5. 然后,屏幕将显示标准("HOME")操作面板。

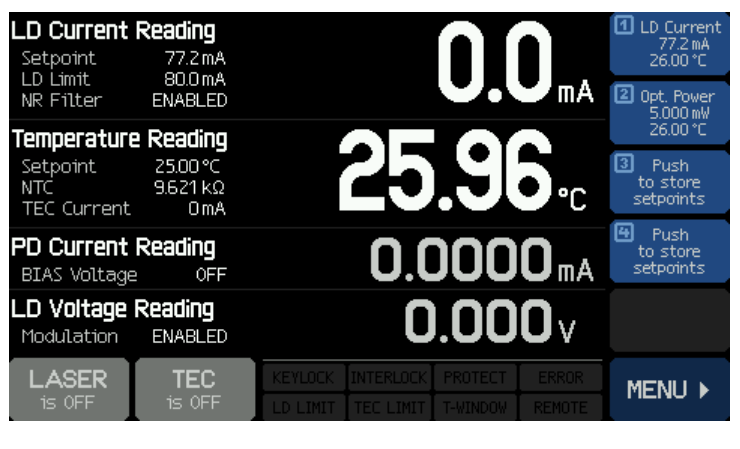

CLD101x标准操作面板

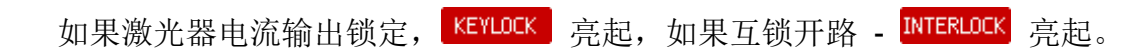

# 2.5 操作说明

打开TEC和激光器输出之前,请根据激光二极管规格设置CLD101x。接下来的部分详细说明了这些 设置。所有设置菜单可通过面板右下角 MENU ▶ 按钮打开:

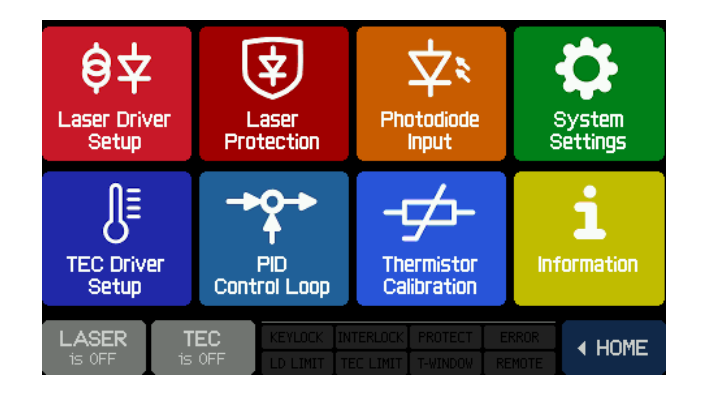

#### 通用操作:

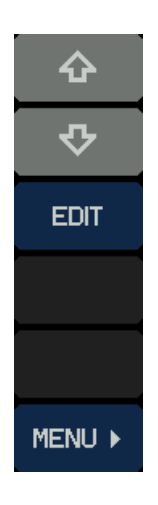

# 菜单栏

- 向上选择菜单主题
- 向下选择菜单主题
- 编辑菜单主题(更改值) (或者,再次按所选主题)
- 退出并返回主菜单

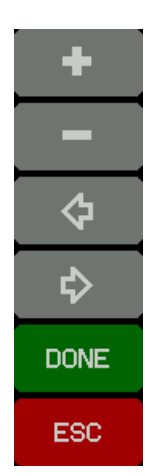

# 编辑栏

- 增加数值
- 降低数值
- 向左移动光标
- 向右移动光标
- 保存更改并返回上一级菜单
- 不保存更改并返回上一级菜单

通过触摸面板进行操作简单且直观。显示屏的中间显示的是实际读数。主要参数以加大字体显示, 即使在一定距离处也可以看清参数。

外观取决于所选的激光器工作模式[21](CC或CP)。

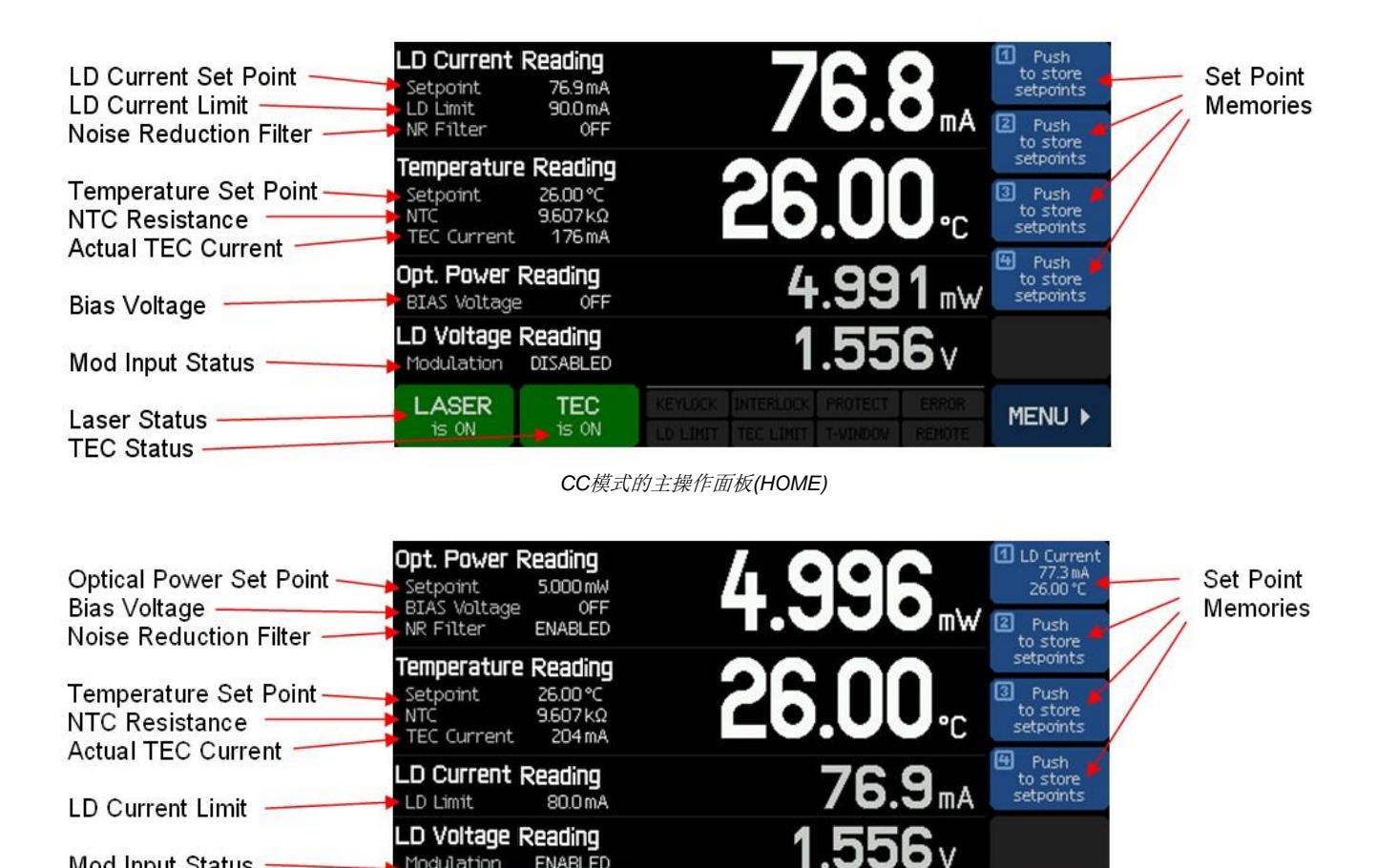

CP模式的主操作面板(HOME)

| Opt. Power<br>Reading          | Setpoint<br>4.998 mW            | 5 000          | +    |
|--------------------------------|---------------------------------|----------------|------|
| NR Filter                      | OFF                             |                |      |
| Temperatur                     | e Reading                       |                |      |
| Setpoint<br>NTC<br>TEC Current | 25.00 °C<br>10.000 kΩ<br>219 mA | 25.UU.         | ¢    |
| LD Current                     | Reading<br>80.0 mA              | <b>76.4</b> mA | ₽    |
| LD Voltage<br>Modulation       | Reading<br>DISABLED             | <b>1.557</b> v | DONE |
|                                | TEC                             |                | ESC  |

Mod Input Status

Laser Status-

**TEC Status** 

Modulation

LASER

is ON

ENABLED

TEC

is ON

可轻易更改设定值 - 触摸所需设置的参数或数值, 显示屏从读取数值变为设定数值。如通用操作[17]中 所述修改设定值,然后保存设置(DONE按钮)。ESC 按钮可不保存更改并返回读取数值显示。

MENU >

触摸无法编辑的参数会在显示屏出现相应的警告信 息。

# 2.5.1 设定值存储

本装置最多可储存4个设定值(光功率或激光器电流与温度)。只需触摸并按住设定值存储图标约3 秒。发出哔声,并显示消息"已存储设定值(Set points stored)",确认保存。

# 提示

如果之前有存储值,则数据将被覆盖!

短按图标可以提取设定值,并立即进行设置。如果存储的是其他操作模式下的数据,则必须先关闭激光器,然后CLD101x才能加载设定值。如果激光器已打开,则会出现相应的警告消息。 只能通过<u>信息</u>[28] 面板中的**清空存储**按钮清空设定值存储。

# 2.5.2 主面板状态信息

| KEYLOCK            | LD电流输出锁定             | 将后面板上的锁定钥匙 <u>(7)</u> 7]转至"启用(enable)"位置 |
|--------------------|----------------------|------------------------------------------|
| INTERLOCK          | 互锁电路断开               | 闭合互锁电路,例如通过安装跳线(5)7                      |
| PROTECT<br>PROTECT | 启动 <u>激光器保护</u> [21] | 由于超出给定的温度窗口,激光关闭或暂停。请确保<br>TEC控制器已打开     |
| LD LIMIT           | 达到激光器电流上限 [21]       | 激光器电流设定值达到上限                             |
| TEC LIMIT          | 达到 <u>TEC电流上限</u> 24 | 打开TEC后的短时间内可能会出现                         |
| T-WINDOW           | 实际温度超过窗口 [21]        | 打开TEC                                    |
| REMOTE             | 设备处于远程模式             |                                          |
| ERROR              | 远程模式下发生错误。 仪器转       | 持误队列不为空值。使用'SYSTem·FRRor' SCPI命令 🕼       |

□R 远程模式下发生错误。仪器错误队列不为空值。使用'SYSTem:ERRor' <u>SCPI命令</u> [46] 读取错误队列。

# 2.5.3 主面板错误信息

错误信息会以文本弹出窗口而不是状态信息框形式出现在显示屏下方部分约7秒。典型的错误信息 有:

# The instrument is overheated.(仪器过热。)

罩壳内的温度超过最高温度规定值。请关闭仪器,使其降温。

### Outputs switched off. Mount failure detected.(输出关闭。探测到安装座故障。)

探测到激光器安装座故障。TEC和激光器电流关闭。请检查<u>激光器连接</u>了和激光器安装座是否正确固定。如果依然存在错误,请联系Thorlabs。

# Laser output can't switch on while interlock is open.(互锁开路时,激光器输出无法打开。)

尝试接通激光器电流时,<u>互锁电路</u> [23] 已中断。请检查<u>互锁接头(5)</u> 7]的跳线是否正确安装或外部 互锁电路(如果有)是否正常。

# Laser output can't switch on while key switch is in locked position.(钥匙开关处于锁定位置时,激 光器输出无法打开。)

插入<u>钥匙(7)</u>了并转至开启(UNLOCK)位置。

# Laser output switched off. Voltage protection was tripped.(激光器输出关闭。电压保护跳闸。)

可能的原因是激光器电流(激光器连接)中断,或已安装激光器的正向电压过高。已安装激光器的正向电压不能超过CLD101x指定的"恒流制输出电压"[66]。

#### Laser output switched off due to temperature protection.(因温度保护,激光器输出关闭。)

激光器温度超过给定的<u>温度窗口</u>[21]。可能的原因为:

- TEC设置:如果TEC电流同样达到其上限,则提高上限。检查设定温度。
- 温度窗口设置太低。
- 激光器箱体和激光器安装座之间的热接触不足,请查看<u>在CLD1015上安装"蝶形"封装的激光</u> <u>二极管</u>]]或<u>在CLD101xLP上安装LP带尾纤的激光二极管</u>[11]。

# TEC output switched off. Voltage protection was tripped.(TEC 输出关闭。电压保护跳闸。)

可能的原因是TEC电流(激光器连接)中断,或TEC元件(CLD1015)的正向电压过高。TEC元件上的电压不能超过TEC电流输出的指定恒流制输出电压(4.7 V)。

# Output switched off due to a temperature sensor failure.(因温度传感器故障,输出关闭。)

为防止因过热造成的激光器损坏,如果温度传感器发生故障,CLD101x将关机。

# 2.5.4 激光器驱动的设置

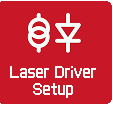

|                            | LASER DRIVER SETUP              |          |                            | LASER DRIVER SETUP             |          |
|----------------------------|---------------------------------|----------|----------------------------|--------------------------------|----------|
| Laser Polarity             | Cathode Grounded (CG)           | ť        | Laser Polarity             | Anode Grounded (AG)            | <u>.</u> |
| Laser Current Limit        | 100.0 mA                        | <b>₽</b> | Laser Current Limit        | 100.0 mA                       | <b>₽</b> |
| Operating Mode             | Constant Current                | EDIT     | Operating Mode             | Constant Current               | EDIT     |
| 🔽 Enable Noice Re          | duction Filter                  |          | 🔽 Enable Noise Red         |                                |          |
|                            |                                 |          |                            |                                |          |
| Enable Modulation          | n Input                         |          | Enable Modulation Input    |                                |          |
|                            |                                 |          |                            |                                |          |
| Switch Laser or            | n when starting device          |          | Switch Laser on            | when starting device           |          |
| LASER TEC<br>is OFF is OFF | KEYLOCK INTERLOCK PROTECT ERROR | MENU ▶   | LASER TEC<br>is OFF is OFF | EVLOCK INTERLOCK PROTECT ERROR | MENU 🕨   |

激光器驱动的设置 – CLD1010LP和CLD1015

使用箭头按钮选择一个参数。然后按EDIT按钮,或再次按所选主题。

- 激光器电流上限:设置电流上限,防止激光二极管损坏
- 工作模式:选择恒定电流(Constant Current)或恒定功率(Constant Power)模式。详情请查看<u>附</u> 录 3。
- 降噪滤波器:此滤波器可将输出电流噪声降低2倍左右,同时将调制带宽降为7.5 KHz,请查看 <u>规格</u> [68] 。滤波器仅在激光器关闭时启用/禁用。
- **启用调制输入**:选中此框,施加至<u>后面板</u>了SMA接头的信号可调制激光器。
- **启动设备时打开激光器**:打开CLD101x时,默认设置为"激光器关闭(Laser OFF)"。如有需要, 可以更改激光器打开状态。

# 2.5.5 激光器保护

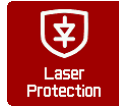

|                 |                | LASER PROTECTION                                             |          |
|-----------------|----------------|--------------------------------------------------------------|----------|
| Temperat        | ure Protection | Pause Laser                                                  | ۍ<br>ب   |
| Protectio       | n Reset Delay  | 1.0 s                                                        | <b>₽</b> |
| Temperat        | ure Window     | 5.00 °C                                                      | EDIT     |
|                 |                |                                                              |          |
|                 |                |                                                              |          |
| LASER<br>is OFF | TEC KEVLO      | OCK INTERLOCK PROTECT ERROR<br>MIT TEC LIMIT T-WINDOW REMOTE | MENU 🕨   |

使用箭头按钮选择一个参数。然后按 EDIT按钮,或再次按所选主题。

激光器驱动的设置 – CLD1011LP

|                             |           |          | L          | ASER PRO | TECTION | Mono  |
|-----------------------------|-----------|----------|------------|----------|---------|-------|
| Temperature Protection None |           |          |            |          | NUTE    |       |
| Protectio                   | n Reset C | )elay    |            | 1.0 s    | j       | Pause |
| Temperature Window 5.00 °C  |           |          | Switch off |          |         |       |
|                             |           |          |            |          |         |       |
|                             |           |          |            |          |         | DONE  |
| LASER                       | TEC       | KEYLOCK  |            |          |         | ESC   |
| is OFF                      | is ON     | LD LIMIT |            |          |         | 200   |

• **温度保护**:如果激光器温度超过所需的工作温度范围("温度窗口(Temperature window)"),选择需要进行的操作。温度窗口以激光器温度设定值为中心。可选操作有:

1. 无

2. 暂停 · 激光器电流将关闭,当温度回到给定范 围内,再次自动开启。可另外设置激光器重启的延 迟时间(请查看下方*保护复位延迟*)。

3. 关闭 - 超过温度窗口时,将关闭激光器电流。

温度降至规定的范围后,只能手动打开激光器。

- 保护复位延迟:最多可以将重启时间延迟600秒。
- 温度窗口:将规定的工作温度范围定义为(Tset ± Twin/2)。

#### 互锁

另一个保护功能为硬件互锁,可通过后面板上的<u>I-LOCK接头(5)</u>不来使用。默认情况下,短路跳线 安装在插孔中。

互锁接口代表一个电流源(激光器打开时约16 mA),其中可观察外部电路 两端的电压。只要电压上升大于某一阈值(约2.5 A),外部电路即被视为 "开路(open)",且激光器电流输出被禁用。

除了跳线,可将外部紧急开关(断开器)连接至互锁,以及使用外部电路(总 电阻小于430 Ω)或LED(阳极连中心引脚,阴极连输出引脚,并联电阻 R=1 k),以提醒激光器已打开。

# 提示

请勿使用蓝光LED,因为其具有高正向电压。

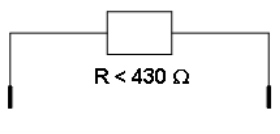

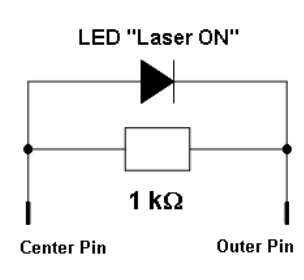

# 2.5.6 光电二极管输入

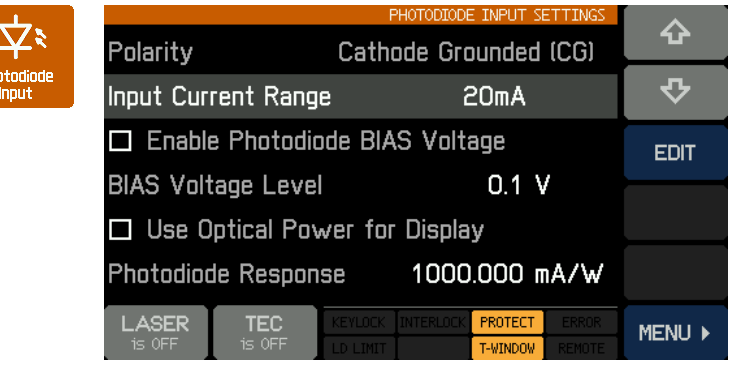

光电二极管输入设置 - CLD1015和CLD1010LP

使用箭头按钮选择一个参数。然后按 EDIT按钮,或再次按所选主题。

• 输入电流范围:此处有两种范围 - 最大2 mA(LOW)和最大20 mA(HIGH)。 EDIT按钮,然后选择所需的测量范围。

• 光电二极管偏置:如果光电二极管需要偏置,通过点击文本或按EDIT按钮(触发功能)启用偏置电压。偏压水平可设置在0.1和6.0 V之间 -选择主题并按EDIT。

使用光功率显示:可以将测量的PD电流转换为激光二极管的光功率显示。这时,必须正确设置光电二极管响应。光电二极管的响应度可使用激光二极管对应的规格(数据表)进行计算 - 通常制造商会标称额定光功率下的光电二极管电流。请注意我们的单位是mAW,光电流必须以mA为单位表示。另一个确定PD响应的方法为测量电流,同时使用功率计测量激光器的光功率。PD响应可设置范围在0.010和10000.000 mA/W之间。

示例:光功率为5.00 mW时,光电流指定为485 µA。响应计算公式为

$$R = \frac{0.485mA}{0.005W} = 97mA/W$$

• 光电二极管极性(仅CLD1011LP): CLD1011LP可以更改光电二极管极性。使用箭头选择极性 (Polarity)参数,然后按EDIT按钮,或再次按Polarity主题:

| PHOTODIODE INPUT SETTINGS                                                           |      |
|-------------------------------------------------------------------------------------|------|
| Polarity Cathode Grounded - Pin Code B                                              | 6    |
| Input Current Range 20 mA                                                           | AG   |
| Enable Photodiode BIAS Voltage                                                      |      |
| BIAS Voltage Level 0.1 V                                                            |      |
| Use Optical Power for Display                                                       |      |
| Photodiode Response 1000.000 mA/W                                                   | DONE |
| LASER TEC KEYLOCK INTERLOCK PROTECT ERROR<br>is OFF is OFF LD LINIT T-WINDOW RENOTE | ESC  |

• 使用CG或AG按钮,根据您激光器的<u>引脚代码</u>131,选择所需极性。按DONE确认更改。

|                          | PHOTODIODE INPUT SETTINGS |                   |       |        |  |  |
|--------------------------|---------------------------|-------------------|-------|--------|--|--|
| Polarity                 | Anode Grou                | le C              | Û     |        |  |  |
| Input Curre              | ent Range                 | 20 mA             |       | ∿      |  |  |
| 🗆 Enable                 | Photodiode Bl/            | \S Voltage        |       | EDIT   |  |  |
| BIAS Voltage Level 0.1 V |                           |                   |       |        |  |  |
| 🗆 Use Op                 |                           |                   |       |        |  |  |
| Photodiode               | e Response                | 1000.000 m/       | A/W   |        |  |  |
| LASER<br>is OFF          | TEC KEYLOCK               | INTERLOCK PROTECT | ERROR | MENU 🕨 |  |  |

# 2.5.7 TEC驱动的设置

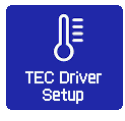

|                                    |               |         | 1                     | FEC DRIVE           | R SETUP         |        |
|------------------------------------|---------------|---------|-----------------------|---------------------|-----------------|--------|
| TEC Current Limit                  |               |         | 0                     | .800 #              | ۱.              | ъ.     |
| Output Voltage Protection          |               |         | S١                    | witch C             | Dff             | \$     |
| Switch TEC on when starting device |               |         |                       | EDIT                |                 |        |
| Temperature Setpoint 23.00 °C      |               |         |                       |                     |                 |        |
| Lower Setpoint Limit – 10.00 °C    |               |         |                       |                     |                 |        |
| Upper Setpoint Limit 70.00 °C      |               |         |                       |                     |                 |        |
| LASER<br>is OFF                    | TEC<br>is OFF | KEYLOCK | NTERLOCK<br>FEC LIMIT | PROTECT<br>T-WINDOW | ERROR<br>REMOTE | MENU 🕨 |

使用箭头按钮选择一个参数。然后按 EDIT按钮,或再次按所选主题。

• TEC电流限制: TEC电流限制不能 超过激光二极管指定的最大额定值。如 果温度设定值接近环境温度,那么降低 TEC电流限制可能有利于降低温度稳定 时间(减小稳定时间中的过冲次数)。 CLD101x的TEC电流最大限值为3.0 A。

**输出电压保护**:如果TEC电流中断

(TEC开路),输出电压超过TEC恒流制输出电压,TEC输出关闭(默认设置)。如果由高电流驱动 具有高电阻的TEC,也会出现同样的情况 - 这种情况下,可关闭TEC输出电压保护:选择EDIT 以在"关闭(Switch off)"或"无(None)"之间进行选择。

- **启动设备时打开TEC**:默认情况下,TEC关闭。如有需要,TEC可在上电时打开。仅需勾选相 应的方框。
- **温度设定值**:编辑此值,将目标温度设置为所需值。在某些情况下(例如DFB激光二极管),建 议将此值设置为激光器测试报告中标明的参考温度。
- 设定值上限/下限:为避免激光器产生不必要的工作温度,可限制设定值范围。绝对限值取决于 热敏电阻参数,并由CLD101x的测量限值给定。

# 2.5.8 PID控制回路

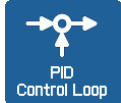

CLD101x中的温度控制器使用数字比例-积分-微分控制器(PID控制器),以校正测量温度和所需温度设定值之间的差异。通过计算然后输出校正电流,来对应调节温度。

PID控制器计算(算法)包含三种独立参数;比例、积分和微分值。比例值决定了对当前 温度误差的反应,积分值决定了基于最近温度误差之和的反应,微分值决定了基于温度误差的变化 速率的反应。根据这三项的加权总和,通过调整冷却/加热元件(半导体制冷片(TEC),又名珀尔帖元 件)的电流来调整温度。

通过调谐PID控制器算法中三个常数,可优化控制回路的性能,使最大的稳定温度尽可能接近目标 温度,且稳定时间最短。

每个常量(P、I、D)可设置为零以禁用。例如,将微分值设置为零,则PID控制器将作为PI控制器。 这在噪声环境中可能适用,因为微分操作对测量噪声十分敏感。

另一方面,缺少积分值可能使系统无法达到其目标温度,因此并不建议这样做。简短的PID教程可 查看<u>附录</u>[76]。 使用箭头按钮选择一个参数。然后按EDIT按钮,或 再次按所选主题。

下面详细说明了PID优化过程。

- 1. 将温度设定值设置为所需温度
- 在PID控制回路设置菜单中,将P设置为很低的 值(例如0.2),D和I设置为最小值(0)。将振荡周 期设置为最小(0.2 s)。
- 3. 打开TEC输出。观察实际测量温度进程。

### 提示

如果温度连续振荡,或振幅甚至逐渐增加,立即关闭TEC输出。在再次打开TEC输出之前,进一步减小比例参数。

# 比例(P)值:

围绕所需目标温度反复升高和降低温度设定值 (1...2)°C。观察实际测量温度的稳定性能。

逐渐增加P值。通过增加P值,稳定时间将减短。过 高的值会增加振幅和过冲次数。这可能会导致系统 不稳定(连续振荡或甚至振幅增加),这是需要避免 的。如果振荡明显衰减,每个过冲的振幅约为先前 过冲振幅的一半,实际温度接近设定值,则P参数 为最佳设置。由于禁用了积分常数,可能会保留温 度偏差。请评估正向过冲的最高温度与之后负向过

|            |           |          |           | PID CONTR        | OL LOOP | -        |
|------------|-----------|----------|-----------|------------------|---------|----------|
| Proportio  | nal       |          | C         | ).200 A          | \/K     | -        |
| Derivativ  | e         |          | C         | ).000 #          | \/Ks    | -        |
| Integral   |           |          | C         | ).000 #          | \s/K    | 公        |
| Oscillatio | n Period  |          | C         | ).200 s          | i       | <b>v</b> |
|            |           |          |           |                  |         | L>       |
| Temperat   | ure Setpo | int      | + 2       | 2 <u>4</u> .00 ° | C       | 7        |
| Temperat   | ure Devia | tion     | +         | _<br>0.56 °      | С       | DONE     |
| LASER      | TEC       | KEYLOCK  |           |                  |         | 500      |
| is OFF     | is ON     | LD LIMIT | TEC LIMIT | T-WINDOW         |         | ESU      |

冲的最小温度之间的时间跨度(即半个周期);此数值加倍将近似等于一个连续、未衰减振荡的整个 周期。

|                 |              |                     |     | PID CONTR           | OL LOOP |        |
|-----------------|--------------|---------------------|-----|---------------------|---------|--------|
| Proportio       | nal          |                     | C   | ).200 A             | \/K     | · 산    |
| Derivativ       | e            |                     | C   | ).000 A             | \/Ks    | \$     |
| Integral        |              |                     | C   | ).000 <i>4</i>      | \s/K    | EDIT   |
| Oscillatio      | n Period     |                     | C   | ).200 s             | i       |        |
| Temperat        | ure Setpo    | int                 | + 2 |                     | С       |        |
| Temperat        | ure Devia    | tion                | +   | 0.53 °              | С       |        |
| LASER<br>is OFF | TEC<br>is ON | KEYLOCK<br>LD LIMIT |     | PROTECT<br>T-WINDOW |         | MENU 🕨 |

#### 振荡周期**:**

振荡周期值对应温度控制装置的谐振频率。此处输入的值会影响数字PID控制的控制周期,这个周期为振荡周期的一百分之一。输入之前调整P参数过程中记录的振荡周期。

|                       |       |  |     | PID CONTR        | OL LOOP    | -    |
|-----------------------|-------|--|-----|------------------|------------|------|
| Proportio             | nal   |  | 2   | .000 A           | <b>\/K</b> |      |
| Derivativ             | е     |  | C   | .000 #           | \/Ks       | —    |
| Integral              |       |  | C   | .000 /           | \s/K       | ¢    |
| Oscillation Period    |       |  | C   | 1. <u>5</u> 00 s | ;          |      |
| Temperature Setpoint  |       |  | + 2 | .6.00 °          | С          | \$   |
| Temperature Deviation |       |  | +   | 0.04 °           | С          | DONE |
| LASER                 | TEC   |  |     |                  |            | Fee  |
| is OFF                | is ON |  |     |                  |            | LOU  |

#### 微分(D)值:

|                      |              |                     |                      | PID CONTR        | ROL LOOP        | <b>_</b> |
|----------------------|--------------|---------------------|----------------------|------------------|-----------------|----------|
| Proportio            | nal          |                     |                      | 2.000 /          | 4/K             |          |
| Derivativ            | е            |                     |                      | 0. <u>1</u> 00 # | 4/Ks            | -        |
| Integral             |              |                     |                      | 0.000 #          | As/K            | ¢        |
| Oscillatio           | n Period     |                     |                      | 0.500 s          | 6               |          |
| Temperature Setpoint |              |                     | +                    | 24.00 °          | 'C              | 5>       |
| Temperat             | ure Devia    | tion                | +                    | 0.06 °           | 'C              | DONE     |
| LASER<br>is OFF      | TEC<br>is ON | KEYLOCK<br>LD LIMIT | INTERLOO<br>TEC LIMI | K PROTECT        | ERROR<br>REMOTE | ESC      |

围绕所需目标温度反复更改温度设定值1...2°C,同时观察实际测量温度的稳定性能。逐渐增加D值。通过增加D值,振幅和过冲次数首先减少至最小,然后随着D值增加,过冲影响增加。最小过冲之后,如果实际温度稳定在一个接近温度设定值的值,则D参数为最佳设置。由于禁用了积分常数,可能会保留温度偏差。

# 积分(I)值:

|                |              |      |    | PID CONT         | ROL LOOP        |      |
|----------------|--------------|------|----|------------------|-----------------|------|
| Proportio      | nal          |      |    | 2.100            | A/K             | -    |
| Derivativ      | е            |      |    | 0.100            | A/Ks            | -    |
| Integral       |              |      |    | 0. <u>7</u> 00 . | As/K            | ¢    |
| Oscillatio     | n Period     |      |    | 0.200 :          | 5               |      |
| Temperat       | ure Setpo    | int  | +  | 26.00            | °C              | \$>  |
| Temperat       | ure Devia    | tion | +  | 0.00             | °C              | DONE |
| LASER<br>is ON | TEC<br>is ON |      |    | CK PROTECT       | ERROR<br>REMOTE | ESC  |
| 下表总统           | 结了增力         | □P、C | ), | 值的影              | 响:              |      |

围绕所需目标温度反复更改温度设定值1...2°C,同时观察实际测量温度的稳定性能。逐渐增加l值。通过增加l值,温度稳定将加快,且残余误差减少,过高l值会增加振幅和过冲次数,甚至使系统不稳定。 当实际温度在最短时间内接近设置温度,同时过冲最小并且没有残余误差,则l参数已设置正确。

| 参数   | 上升时间 | 过冲 | 稳定时间 | 残余误差 |
|------|------|----|------|------|
| 增加P值 | 减小   | 增加 | 微小改变 | 减小   |
| 增加D值 | 小幅减小 | 减小 | 减小   | 无    |
| 增加I值 | 减小   | 增加 | 增加   | 消除   |

#### PID控制回路默认设置

根据CLD101x类型,将应用以下PID控制回路的出厂设置:

| 参数   | CLD1015  | CLD1010LP<br>CLD1011LP |
|------|----------|------------------------|
| P值   | 1.0 A/K  | 8.0 A/K                |
| D值   | 0.0 A/Ks | 3.7 A/Ks               |
| l值   | 0.1 As/K | 3.2 As/K               |
| 振荡周期 | 1.0 sec  | 2.0 sec                |

# 2.5.9 热敏电阻校准

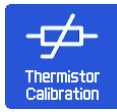

CLD101x设计使用激光二极管内置的热敏电阻进行温度传感。因此,测量电阻,并由此可计算温度。有两种常用近似法 - Steinhart-Hart和指数法(查看<u>附录</u><sup>79</sup>)。选择所需的计算方式,然后按EDIT(或直接点击至计算方法(Calculation Method)行。)。

### 提示

仅在TEC控制器关闭时,才可以更改计算方法和热敏电阻参数!

选择所需的计算方法,然后按DONE。此外可更改 热敏电阻常数 - 使用箭头按钮选择一个参数。然后 按EDIT按钮,或再次按所选主题。

|                    |                         |          | THERMI    | STOR CALL | BRALION - | EVE  |
|--------------------|-------------------------|----------|-----------|-----------|-----------|------|
| Calculation Method |                         |          | Expor     |           | EXP       |      |
| Exponent           | ial R <sub>o</sub> vali | Je       | 10        | .000 k    | Ω         | SHH  |
| Exponent           | ial T <sub>o</sub> valu | le       | 25        | .000 °    | C         |      |
| Evenent            | ial R valu              | ~        | -         | 575       |           |      |
|                    | טופע כן ופו.            | E        |           | 0/0       |           |      |
|                    |                         |          |           |           |           |      |
|                    |                         |          |           |           |           | DONE |
| LASER              | TEC                     |          |           | PROTECT   |           | FSC  |
| is OFF             | is OFF                  | LD LIMIT | TEC LIMIT | T-WINDOW  | REMOTE    | 200  |

针对每种近似法,默认情况下会给出典型值。仅当有给定热敏电阻的可靠数据时,才可更改这些参数。

|                 |              |      | THERMISTOR (   | ALIBRATION | ~            |                 |                         |                     | THERMISTOR CALI   | BRATION         | ~        |
|-----------------|--------------|------|----------------|------------|--------------|-----------------|-------------------------|---------------------|-------------------|-----------------|----------|
| Calculation     | Method       |      | Steinhart      | -Hart      | <del>ن</del> | Calculatio      | on Method               |                     | Exponential       |                 | ъ.       |
| Steinhart-H     | lart A v     | alue | 1.1292         | 4 E-3      | \$           | Exponent        | ial R <sub>o</sub> val  | Je                  | 10.000 k          | Ω               | <b>₽</b> |
| Steinhart-H     | lart B v     | alue | 2.3410         | 3 E-4      | EDIT         | Exponent        | ial T <sub>o</sub> valu | le                  | 25.000 °          | С               | EDIT     |
| Steinhart-H     | lart C v     | alue | 0.0877!        | 5 E-6      |              | Exponent        | ial β valu              | е                   | 3977              |                 |          |
|                 |              |      |                |            |              |                 |                         |                     |                   |                 |          |
|                 |              |      |                |            |              |                 |                         |                     |                   |                 |          |
| LASER<br>is OFF | TEC<br>is ON |      | INTERLOCK PROT | ECT ERROR  | MENU 🕨       | LASER<br>is OFF | TEC<br>is OFF           | KEYLOCK<br>LD LIMIT | INTERLOCK PROTECT | ERROR<br>REMOTE | MENU 🕨   |

# 2.5.10 系统设置

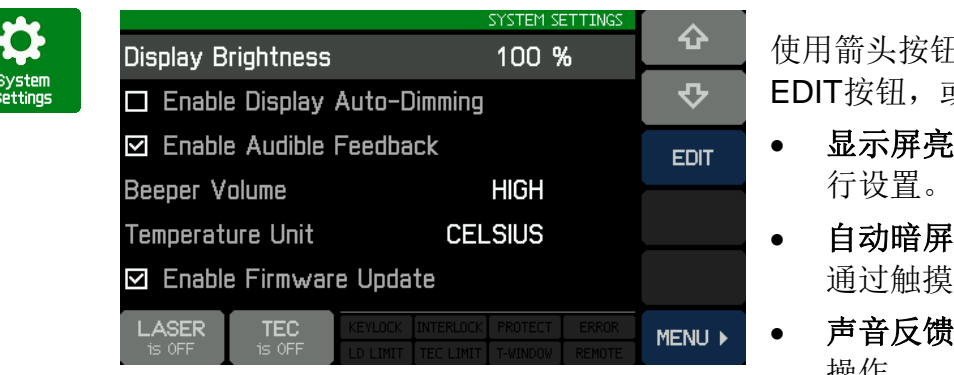

使用箭头按钮选择一个参数。然后按 EDIT按钮,或再次按所选主题。

- **显示屏亮度**可在20%与100%之间进行设置。
- 自动暗屏: 启用后30秒自动暗屏,可
  通过触摸面板重新激活。
- **声音反馈:**点击声用于确认触摸面板 操作。

- **蜂鸣声音量**: 警报声的音量。
- 温度单位:温度可以以°C、°F和K(开尔文)为单位显示。
- **启用固件更新**:如果启用,CLD101x作为DFU设备响应外部控制PC(查看<u>固件升级</u>53),否则 CLD101x会被识别为USB测试和测量设备。

# 2.5.11 信息

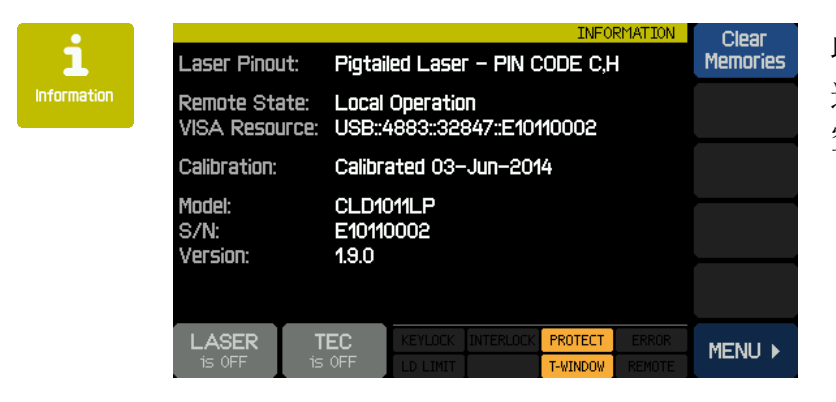

此界面显示关于设备的信息。 这里的按钮可以启动触摸面板校准并清 空<u>设定值存储</u>[19]。

# 2.5.12 外部调制

为在恒定电流模式下生成与时间相关的激光二极管注入电流"ILD"或在恒定功率模式下生成与时间相关的光电二极管电流"IPD",可以通过独立的接地对称调制输入"<u>MOD IN</u>7"来调制这些电流设置。 其输入电阻>10 kΩ。

外部施加的调制电压和所产生的激光器(光电二极管)电流之间的关系由调制系数m描述。所有型号的调制系数是相等的:

恒定电流模式: *m* = 150 mA / V 恒定功率模式 - 光电流范围2 mA: *m* = 200 μA / V

恒定功率模式 - 光电流范围20 mA: m = 2 mA / V

ILD和IPD的计算公式为:

```
ILD = ILD SET + UMOD * m (恒定电流模式)
```

或 IPD = IPD SET + UMOD \* m (恒定功率模式)

其中:

| ILD MAX:         | 最大激光器电流(CLD1015为1.5 A; CLD1010LP和CLD1011LP为1.0 A) |
|------------------|---------------------------------------------------|
| IPD MAX:         | 最大光电二极管电流(2 mA / 20 mA,取决于所选的 <u>PD电流范围</u> [2])  |
| ILD SET或IPD SET: | 设定值(查看 <u>操作说明</u> 18)                            |
| UMOD:            | 输入"MOD IN"(4)处的电压                                 |

在恒定电流或恒定功率模式下开始运行,并调整所需设定值。

将调制源连接至插孔"MOD IN"(4)。连接函数发生器时避免接地回路。

可在主面板监测激光二极管电流"ILD"。

如果操作时注入电流"ILD"达到电流限值"ILIM",则状态信息 LD LIMIT 灯亮,激光器电流被限制为电流限值"ILIM"。这时,纹波和噪声不再符合常规操作的规格。但是不能超过设定的最大电流"ILIM"。

# CLD101x

# 3 远程操作

CLD101x根据USB 2.0规范、USBTMC规范和YSBTMC USB488规范提供USB 2.0全速链接,用于将主机命令发送至仪器。仪器可通过随附的USB电缆连接至PC,电缆的PC端为'A'型接头、仪器端为'Mini B'接头。

与Thorlabs 4000系列相同,Thorlabs提供一个VXIpnp仪器驱动程序和一个NI VISA引擎。不为 CLD101x提供单独的远程控制软件(GUI)。

首次连接CLD101x之前,请确认<u>已安装</u>了前所需软件。

首次将仪器连接至PC时,Windows系统上将显示"发现新硬件(New Hardware Found)"向导。

通过仪器的USB接口,可轻松连接第三方数据记录、数据采集和数据分析软件(例如MATLAB、NI LabVIEW、Signal Express、Agilent VEE)。

对于基础仪器通信,可使用*Thorlabs<u>仪器通信程序</u>*34 软件。软件包含在CLD101x随附的CD中。另外可查看<u>自行编写应用程序</u>39 部分,获取关于仪器命令集的详细描述。

收到命令后,CLD101x将进入远程模式:

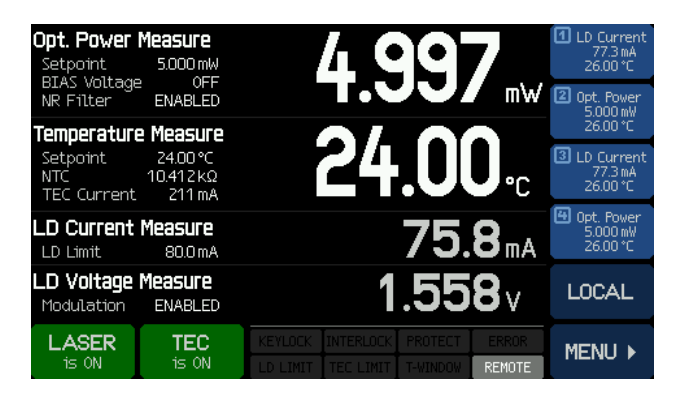

远程模式面板

远程操作时,触摸面板控件被禁用,以防止意外输入和设置冲突。LASER和TEC开关按钮也不可用。

LOCAL按钮可使设备返回本地操作模式。

# 3.1 安装驱动软件

插入CLD101x随附CD。

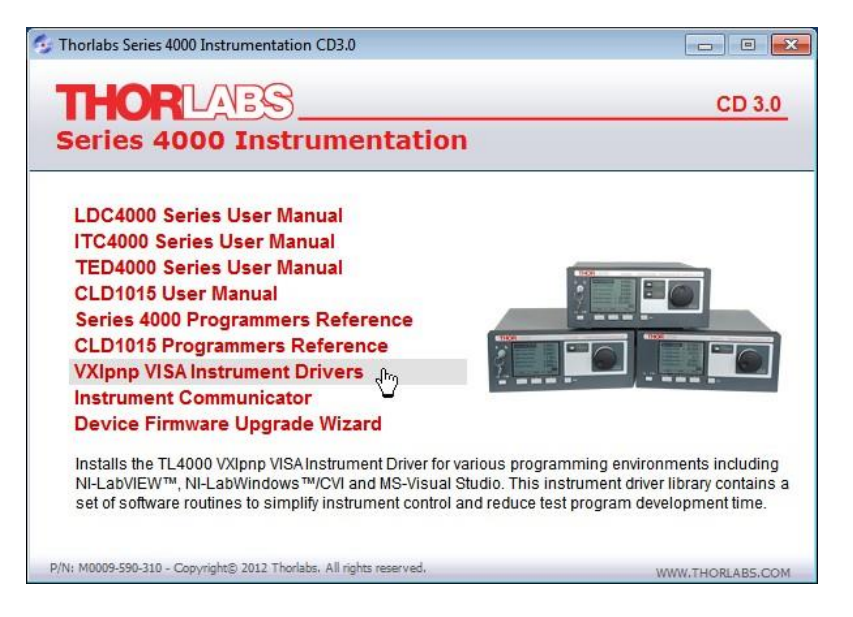

仪器驱动安装程序会检查计算机中已安装的Windows版本,并验证是否已安装LabView。根据结果,将安装必要的组件。

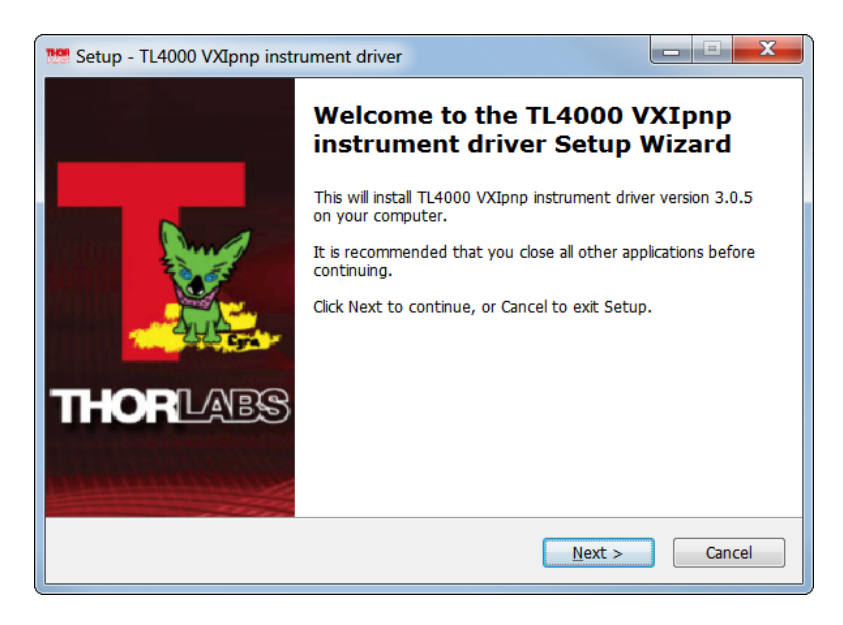

点击'Next>>'以继续。安装程序验证是否已安装NI-VISA引擎。如果未安装,安装程序将安装包含的NI-VISA,否则只安装所需的驱动程序。

| Setup - TL4000 VXIpnp instrument driver                                                                                                    | X    |
|----------------------------------------------------------------------------------------------------|------|
| License Agreement<br>Please read the following important information before continuing.                                                                                                    | X    |
| Please read the following License Agreement. You must accept the terms of this agreement before continuing with the installation.                                                                                                    |      |
| GNU Lesser General Public License                                                                                                    |      |
| Version 2.1, February 1999                                                                                                    |      |
| Copyright (C) 1991, 1999 Free Software Foundation, Inc. 59 Temple<br>Place, Suite 330, Boston, MA 02111-1307 USA Everyone is permitted to<br>copy and distribute verbatim copies of this license document, but<br>changing it is not allowed. |      |
| IThis is the first released version of the Lesser GPL. It also counts as the                                                                                                    |      |
| I accept the agreement                                                                                                    |      |
| $\odot$ I <u>d</u> o not accept the agreement                                                                                                    |      |
| < Back Next > Cance                                                                                                    | el 📄 |

如果选择"I accept...",然后点击'Next>>'以继续。

| Setup - TL4000 VXIpnp instrument driver                                                                        | - • <b>· X</b> |
|----------------------------------------------------------------------------------------------------|----------------|
| Ready to Install<br>Setup is now ready to begin installing TL4000 VXIpnp instrument driver on you<br>computer. | ur 🔣           |
| Click Install to continue with the installation.                                                               |                |
|                                                                                                    |                |
|                                                                                                    |                |
|                                                                                                    |                |
|                                                                                                    |                |
|                                                                                                    |                |
| < <u>B</u> ack Install                                                                                         | Cancel         |

点击'Install'以继续。

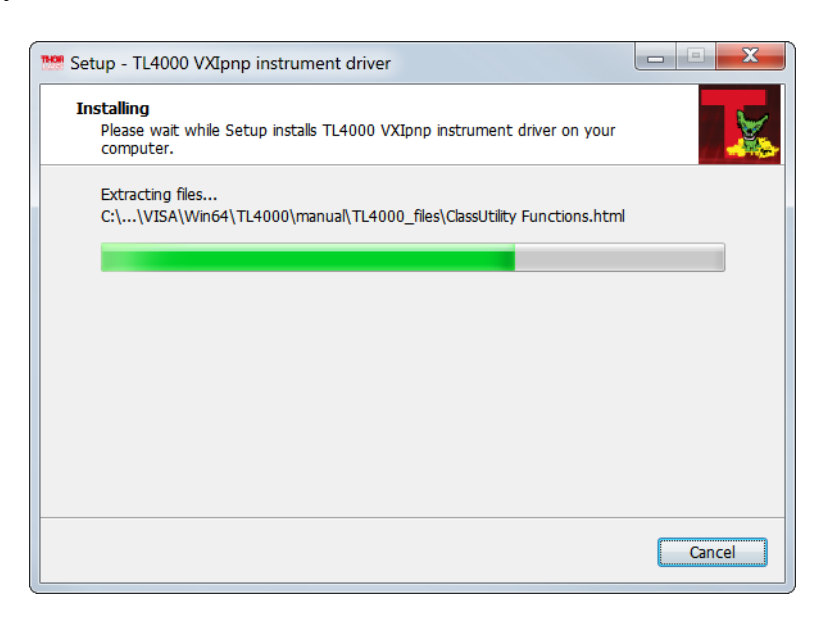

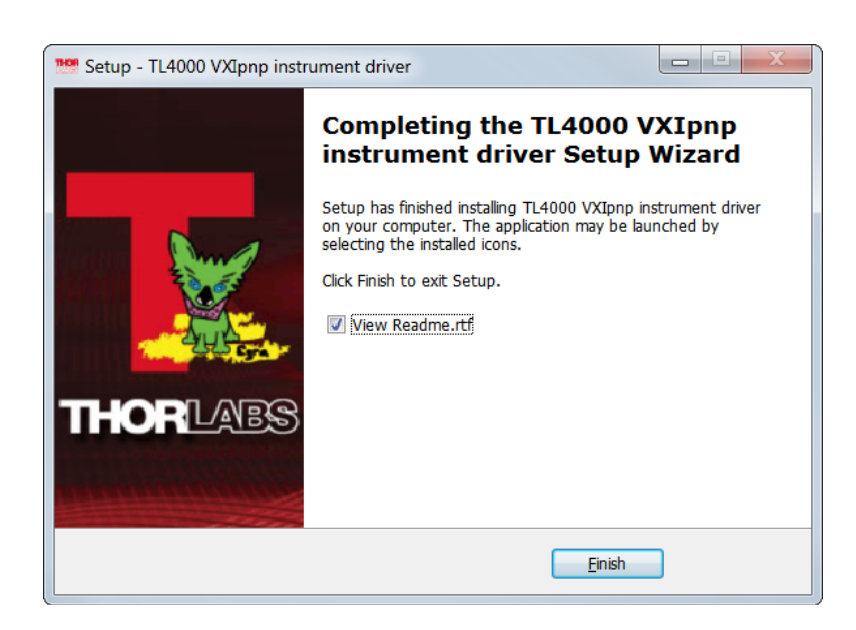

点击'Finish'以继续。如果已安装或已更新NI组件,可能会要求您重新启动计算机。

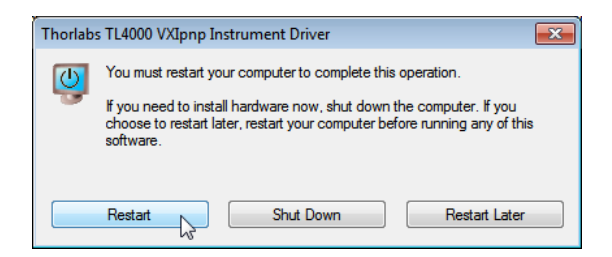

# 提示

这种情况下,只有重启后才能正确操作!

# 3.2 仪器通信程序

Thorlabs 仪器通信程序是用于与CLD101x进行基础通信(基于通用<u>IEEE488.2命令</u>[45])的简单工具。此程序包含在随附的CD中。

# 安装仪器通信程序

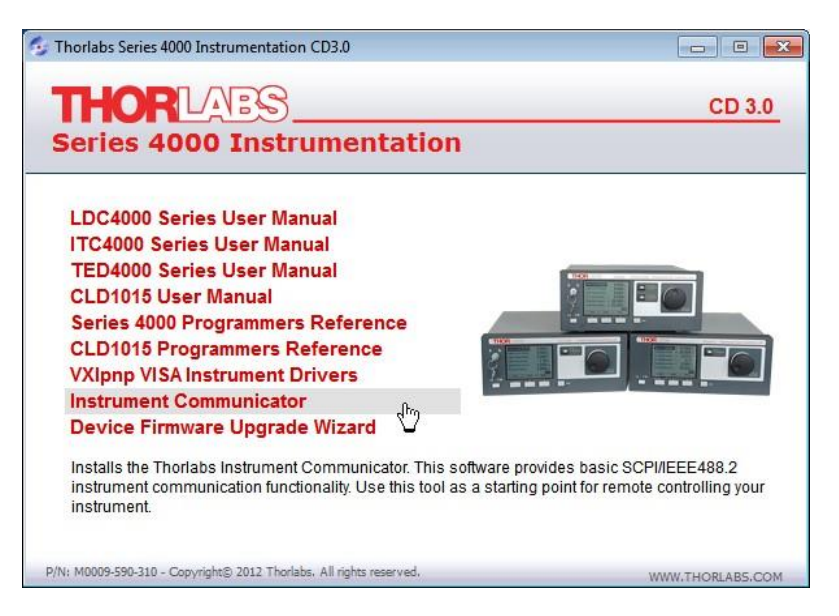

将CD插入设备中。选择"Instrument Communicator"

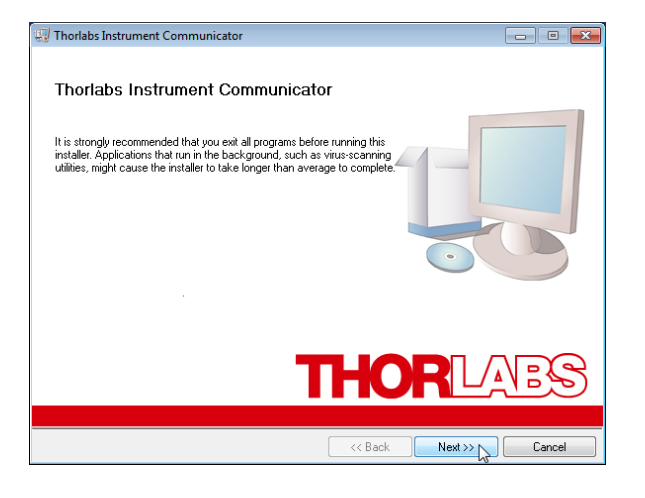

点击'Next>>'以继续。

| orlabs Instrument Communicator                                                                                                    |                            |
|----------------------------------------------------------------------------------------------------|----------------------------|
| Destination Directory<br>Select the primary installation directory.                                                                                                    | THORLAD                    |
|                                                                                                    |                            |
| All software will be installed in the following location(s).                                                                                                    | To install software into a |
| different location(s), click the Browse button and select                                                                                                    | t another directory.       |
|                                                                                                    |                            |
|                                                                                                    |                            |
|                                                                                                    |                            |
| Target directory for application                                                                                                    |                            |
| Target directory for application<br>C:\Program Files\Thorlabs\Instrument Communicator                                                                                                 | A Browse                   |
| Target directory for application<br>C.\Program Files\Thoriabs\Instrument Communicator                                                                                                 | A Browse                   |
| Target directory for application<br>C:\Program Files\Thorlabs\Instrument Communicator<br>Target directory for National Instruments software                                           | A Browse                   |
| Target directory for application<br>C\Program Files\Thorlabs\Instrument Communicator<br>Target directory for National Instruments software<br>C\Program Files\National Instruments\   | Browse                     |
| Target directory for application<br>C.\Program Files\Thorlabs\Instrument Communicator<br>Target directory for National Instruments software<br>C.\Program Files\National Instruments\ | A Browse<br>Browse         |
| Target directory for application<br>C:VProgram Files\Thorlabs\Instrument Communicator<br>Target directory for National Instruments software<br>C:VProgram Files\National Instruments\ | A Browse<br>Browse         |
| Target directory for application<br>C-VProgram Files/Thorlabs/Instrument Communicator<br>Target directory for National Instruments software<br>C-VProgram Files/Wational Instruments/ | A Browse                   |

点击'Next>>'以继续。
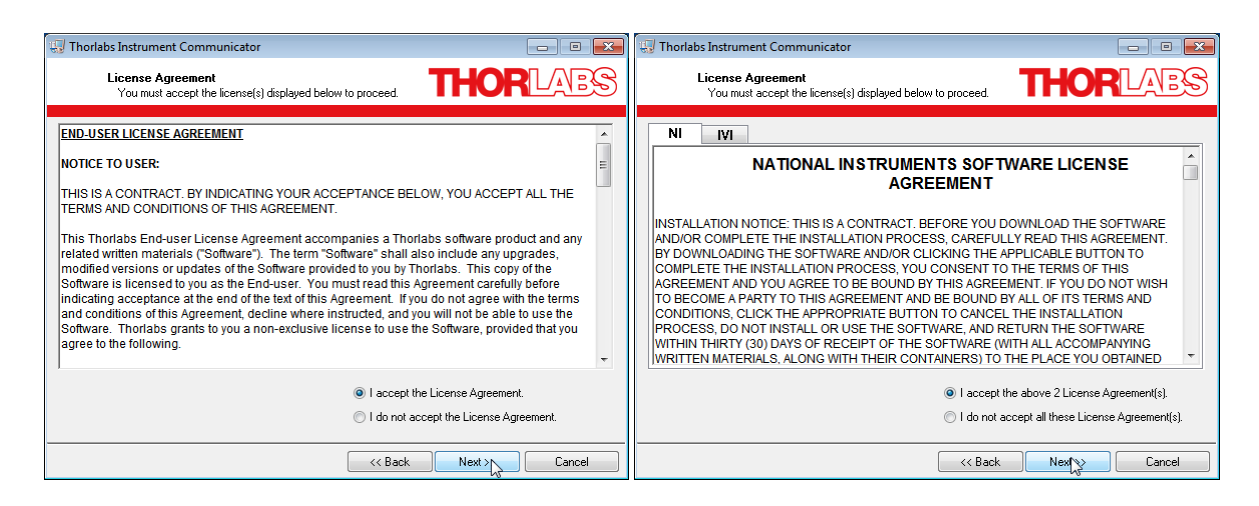

## 如果选择"I accept...",然后点击'Next>>'以继续。

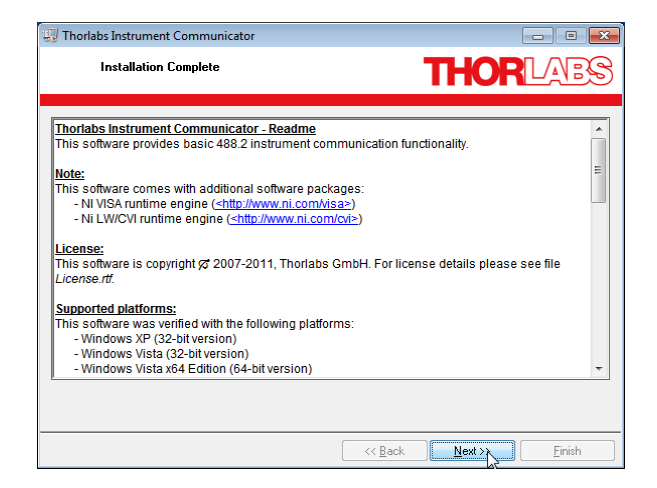

点击'Next>>'以继续。可能会要求您重新启动计算机。

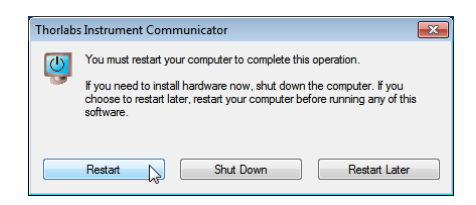

#### 提示

这种情况下,只有重启后才能正确操作!

#### 连接CLD101x

打开CLD101x,将其连接至计算机的空闲USB端口。操作系统可识别仪器,并且安装适用的驱动软件:

| 🐌 Driver Software Installation                                                                 |                                              | <b>×</b> |
|------------------------------------------------------------------------------------------------|----------------------------------------------|----------|
| Your device is ready to use                                                                    |                                              |          |
| USB Composite Device<br>USB Test and Measurement Device (IVI)<br>USB DFU Device (RUNTIME mode) | Ready to use<br>Ready to use<br>Ready to use |          |
|                                                                                                |                                              | Close    |

启动仪器通信程序

选择WINDOWS按钮'All Programs' -> Thorlabs -> Instrument Communicator -> Instrument Communicator -> Instrument

| 🍮 In         | strument Communi | cator |                         |
|--------------|------------------|-------|-------------------------|
| <u>F</u> ile | Instrument View  | Tools | <u>H</u> elp            |
|              | Connect          |       | *                       |
|              | Disconnect &     | _     |                         |
|              | <u>S</u> etup    |       |                         |
|              |                  | _     |                         |
|              |                  |       |                         |
|              |                  |       |                         |
|              |                  |       |                         |
|              |                  |       |                         |
|              |                  |       |                         |
|              |                  |       |                         |
|              |                  |       |                         |
|              |                  |       | -                       |
|              |                  |       | •                       |
|              |                  |       | Write Read 204800 Bytes |

选择'Connect...'

| 🏷 Find Instrument                                |
|--------------------------------------------------|
|                                                  |
|                                                  |
| Scan <f5></f5>                                   |
| Scan Result                                      |
| Resource Alias Interfac_                         |
| 🙀 USB0::0x1313::0x804F::E10150002::0::INSTR USB0 |
|                                                  |
|                                                  |
|                                                  |
| -                                                |
|                                                  |
| Resource String                                  |
| USB0::0x1313::0x804F::E10150002::0::INSTR        |
| ,                                                |
| Help QK Cancel                                   |
|                                                  |

出现可选的仪器列表。选择CLD101x(可通过序列号识别),然后点击'OK'。下一个屏幕可配置USB 连接和命令行终止符。点击'OK'以连接。

| Command Autoquery          |          | Save Setup |
|----------------------------|----------|------------|
| Co To Local on Disconnect  |          |            |
| Enable Read Termination Ch | naracter |            |
| Termination Character      | ×0A      | Cancel     |

| 🕒 USB0::0x1313::0x8047::E10150002::0::INSTR - Instrument Communicator |       |
|-----------------------------------------------------------------------|-------|
| <u>File Instrument View Tools H</u> elp                               |       |
| Connect                                                               | *     |
|                                                                       |       |
|                                                                       |       |
|                                                                       |       |
|                                                                       |       |
|                                                                       |       |
|                                                                       |       |
| *TCT2                                                                 |       |
| *STB2                                                                 |       |
| *SRE?                                                                 |       |
| *RST                                                                  |       |
| *OPC?                                                                 |       |
| *IDN?                                                                 |       |
| *ESR? <sup>vo</sup>                                                   |       |
| *ESE?                                                                 | Ψ.    |
| *CLS                                                                  | P.4.v |
| Write Read V204800                                                    | Bytes |

输入IEEE488.2命令(查看<u>支持的命令列表</u>45),或者可在下拉列表中选择一个命令。点击'Write'按钮。

| 🏷 USB0::0x1313                                                                                                    | ::0x8047:      | :E101500      | 002::0::INSTR - Instrument Communicator | ×    |   |
|----------------------------------------------------------------------------------------------------|----------------|---------------|-----------------------------------------|------|---|
| <u>F</u> ile <u>I</u> nstrumen                                                                                                    | t <u>V</u> iew | <u>T</u> ools | <u>H</u> elp                            |      |   |
| ♥ Connect ★ *IDN?                                                                                                    |                |               |                                         |      | * |
| <     Terminal Action of the second second s |                |               | Write Read 204800                       | Byte | s |

仪器通信程序在日志面板列出了已发送的命令。

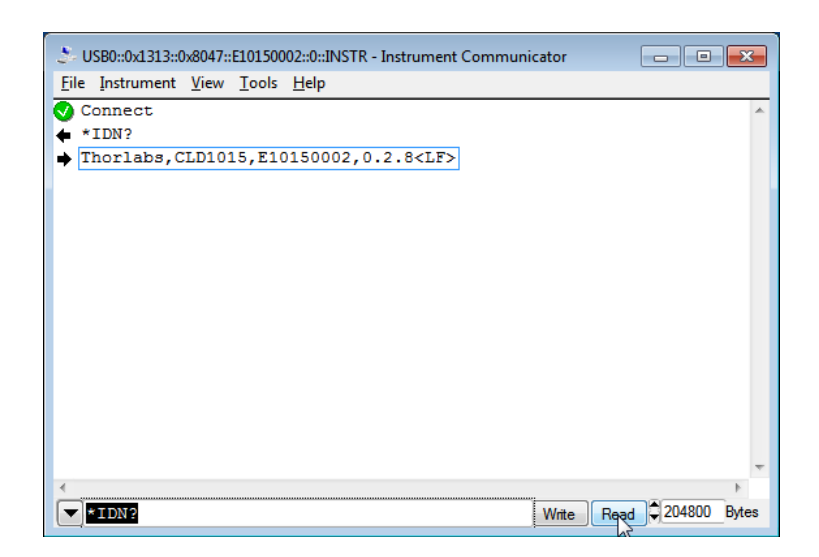

点击'read'以查看所连接设备的响应。以上示例中,\*IDN?命令检索标识信息,此信息以 "[manufacturer], [device name], [serial number], [firmware version]"的格式返回。

# 4 自行编写应用程序

如要自行编写应用程序,需要特定的仪器驱动程序和一些可在不同编程环境中使用的工具。驱动程 序和工具在软件安装过程中已安装到计算机,无法在安装包中找到。

本节中介绍了在Windows XP(32位)、Windows VISTA(32位和64位)、Windows 7(32位和64位)、Windows 8(32位和64位)和Windows 10(32位和64位)系统中,如何找到驱动和在不同编程环境中所需的文件。这些驱动程序和示例与Thorlabs 4000系列所使用的相同。

为了完全支持64位LabView版本,安装包提供了两种安装程序版本:

- 对于Windows XP SP2+、Windows VISTA(32位)、Window 7(32位)、Window 8(32位)和 Window 10(32位):安装"TL4000 VXIpnp Instrument Driver (32 bit)"
- 对于Windows VISTA(64位)、Window 7(64位)、Window 8(64位)和Window 10(64位):安装 "TL4000 VXIpnp Instrument Driver (64 bit)"

下表为特定编程环境中所需文件的概览。

| 编程环境          | 所需文件                         |
|---------------|------------------------------|
| C, C++, CVI   | *.h(头文件)                     |
|               | *.lib(静态库)                   |
| C#            | .net wrapper dll             |
| Visual Studio | *.h(头文件)                     |
|               | *.lib(静态库)                   |
|               | 或                            |
|               | .net wrapper dll             |
| LabView       | *.fp(功能面板)和VXlpnp仪器驱动程序      |
|               | 除此之外,*.llb容器文件还提供LabVIEW驱动程序 |
| 1             |                              |

## 提示

所有上述环境还需要VXIpnp仪器驱动程序dll!

下一节中将详细描述上述文件的位置。

# 4.1 32位版本

## 提示

根据VPP(Rev6.1)标准,32位VXIpnp驱动程序的安装包括WINNT和GWINNT框架。 VXIpnp**仪器驱动程序**:

C:\Program Files\IVI Foundation\VISA\WinNT\Bin\TL4000\_32.dll

## 提示

所有开发环境都需要此仪器驱动程序!

## 源文件

C:\Program Files\IVI Foundation\VISA\WinNT\TL4000\TL4000.c

## 头文件

C:\Program Files\IVI Foundation\VISA\WinNT\include\TL4000.h

### 静态库

C:\Program Files\IVI Foundation\VISA\WinNT\lib\msc\TL4000 32.lib

### 功能面板

C:\Program Files\IVI Foundation\VISA\WinNT\TL4000\TL4000.fp

### VXIpnp仪器驱动程序在线帮助:

C:\Program Files\IVI Foundation\VISA\WinNT\TL4000\Manual

### NI LabVIEW驱动程序

LabVIEW驱动程序是32位驱动程序,仅与32位NI LabVIEW 8.5及以上版本兼容。

C:\Program Files\National Instruments\LabVIEW xxxx\Instr.lib\TL4000... ...\TL4000.llb (带有驱动程序和示例的LabVIEW容器文件。"LabVIEW xxxx"代表实际的LabVIEW安装文件夹。) .net wrapper dll C:\Program Files\Microsoft.NET\Primary Interop Assemblies... ...\Thorlabs.TL4000.dll

C:\Program Files\IVI Foundation\VISA\VisaCom\...

...\Primary Interop Assemblies\Thorlabs.TL4000.dll

## NI LabWindows/CVI (C)示例

## 项目文件(NI-LabWindows™/CVI 2010):

```
C:\Program Files\IVI Foundation\VISA\WinNT\TL4000\Samples\CVI\...
...sample.prj
```

源文件: C:\Program Files\IVI Foundation\VISA\WinNT\TL4000\Samples\CVI\... ...sample.c

可执行的样本演示: C:\Program Files\IVI Foundation\VISA\WinNT\TL4000\Samples\CVI\... ...sample.exe

#### MS Visual Studio (C++)示例

解决方案文件: C:\Program Files\IVI Foundation\visa\WinNT\TL4000\Samples\... ...MS VCpp\Sample.sln

项目文件: C:\Program Files\IVI Foundation \visa\WinNT\TL4000\Samples\... ...MS\_VCpp\Sample\Sample.vcproj

可执行的样本演示: C:\Program Files\IVI Foundation \visa\WinNT\TL4000\Samples\... ...MS\_VCpp\Release\Sample.exe

#### MS Visual Studio, .NET (C#)

解决方案文件: C:\Program Files\IVI Foundation\visa\WinNT\TL4000\Samples... ...\MS.NET CS\Thorlabs.TL4000Test.sln

项目文件:

C:\Program Files\IVI Foundation\visa\WinNT\TL4000\Samples... ...\MS.NET CS\TL4000Test\Thorlabs.TL4000Test.csproj

可执行的样本演示:

C:\Program Files\IVI Foundation\visa\WinNT\TL4000\Samples... ...\MS.NET\_CS\TL4000Test\bin\Release\TL4000Test.exe (选择正确的类型和设备型号,例如TMC或DFU,输入序列号,然后连接)

#### LabVIEW示例

C:\Program Files\National Instruments\LabVIEW xxxx\Instr.lib\TL4000... ...\TL4000.llb (带有驱动程序和示例的LabVIEW容器文件。"LabVIEW xxxx"代表实际的LabVIEW安装文件夹。)

# 4.2 64位版本

# 提示

根据VPP(Rev6.1)标准,64位VXIpnp驱动程序的安装包括WINNT、WIN64、GWINNT和GWIN64 框架。这意味着64位驱动程序也包含32位驱动程序。 如果是64位操作系统,将64位驱动程序和应用程序安装到

#### "C:\Program Files"

而32位安装到

"C:\Program Files (x86)"

下方列出了两个安装位置,到目前为止适用。

#### VXIpnp仪器驱动程序:

```
C:\Program Files (x86)\ivi foundation\visa\WinNT\Bin\TL4000_32.dll
C:\Program Files\IVI Foundation\VISA\Win64\Bin\TL4000_32.dll
C:\Program Files\IVI Foundation\VISA\Win64\Bin\TL4000_64.dll
```

## 提示

所有开发环境都需要此仪器驱动程序!

#### 源文件

```
C:\Program Files (x86)\ivi foundation\visa\WinNT\TL4000\TL4000.c
C:\Program Files\IVI Foundation\VISA\Win64\TL4000\TL4000.c
```

### 头文件

C:\Program Files\IVI Foundation\VISA\Win64\TL4000\TL4000.h

```
C:\Program Files (x86)\ivi foundation\visa\WinNT\TL4000\TL4000.h
```

#### 静态库

```
C:\Program Files (x86)\ivi
foundation\visa\WinNT\lib\msc\TL4000_32.lib
C:\Program Files\IVI Foundation\VISA\Win64\lib\msc\TL4000_32.lib
C:\Program Files\IVI
Foundation\VISA\Win64\Lib_x64\msc\TL4000_64.lib
```

#### 功能面板

C:\Program Files (x86)\ivi foundation\visa\WinNT\TL4000\TL4000.fp C:\Program Files\IVI Foundation\VISA\Win64\TL4000\TL4000.fp

#### VXIpnp仪器驱动程序在线帮助:

C:\Program Files\IVI Foundation\VISA\WinNT\TL4000\Manual

## NI LabVIEW驱动程序

LabVIEW驱动程序支持32位和64位NI-LabVIEW2009及以上版本。

```
C:\Program Files\National Instruments\LabVIEW
xxxx\Instr.lib\TL4000...
...\TL4000.llb
```

(带有驱动程序和示例的LabVIEW容器文件。"LabVIEW xxxx"代表实际的LabVIEW安装文件夹。)

#### .net wrapper dll

C:\Program Files (x86)\Microsoft.NET\Primary Interop Assemblies... ...\Thorlabs.TL4000.dll C:\Program Files (x86)\ivi foundation\visa\VisaCom\... ...\Primary Interop Assemblies\Thorlabs.TL4000.dll

#### NI LabWindows/CVI (C)示例

# 项目文件(NI-LabWindows<sup>TM</sup>/CVI 2010): C:\Program Files\IVI Foundation\VISA\Win64\TL4000\Samples\CVI\... ...sample.prj

源文件:

C:\Program Files\IVI Foundation\VISA\Win64\TL4000\Samples\CVI\... ...sample.c

#### 可执行的样本演示:

C:\Program Files\IVI Foundation\VISA\Win64\TL4000\Samples\CVI\... ...sample.exe

#### MS Visual Studio (C++)示例

解决方案文件:

C:\Program Files\IVI Foundation\VISA\Win64\TL4000\Samples\... ...MS\_VCpp\Sample.sln

#### 项目文件:

C:\Program Files\IVI Foundation\VISA\Win64\TL4000\Samples\... ...MS\_VCpp\Sample\Sample.vcproj

可执行的样本演示: C:\Program Files\IVI Foundation\VISA\Win64\TL4000\Samples\... ...MS\_VCpp\Release\Sample.exe

#### MS Visual Studio, .NET (C#)

解决方案文件: C:\Program Files\IVI Foundation\VISA\Win64\TL4000\Samples... ...\MS.NET\_CS\Thorlabs.TL4000Test.sln

#### 项目文件:

C:\Program Files\IVI Foundation\VISA\Win64\TL4000\Samples... ...\MS.NET CS\TL4000Test\Thorlabs.TL4000Test.csproj

可执行的样本演示:

C:\Program Files\IVI Foundation\VISA\Win64\TL4000\Samples... ...\MS.NET\_CS\TL4000Test\bin\Release\TL4000Test.exe (选择正确的类型和设备型号,例如TMC或DFU,输入序列号,然后连接)

#### LabVIEW示例

C:\Program Files\National Instruments\LabVIEW xxxx\Instr.lib\TL4000... ...\TL4000.llb

(带有驱动程序和示例的LabVIEW容器文件。"LabVIEW xxxx"代表实际的LabVIEW安装文件夹。)

# 4.3 命令参考

## 4.3.1 IEEE488.2通用命令

通用命令是对所有符合IEEE488.2标准的设备通用的设备命令。这些命令由此标准设计和定义。本 章节将详细介绍大多数命令。"状态结构(Status Structure)"部分介绍了与状态结构相关的以下常见 命令: \*CLS、\*ESE、\*ESE?、\*ESR?、\*SRE。

#### 命令概览

| 助记符              | 名称        | 描述                      |
|------------------|-----------|-------------------------|
| *CLS             | 清除状态      | 清除所有事件寄存器和错误队列          |
| *ESE <nrf></nrf> | 事件启用命令    | 设置标准事件使能寄存器             |
| *ESE?            | 事件启用查询    | 返回标准事件使能寄存器的内容          |
| *ESR?            | 事件状态寄存器查询 | 返回并清除标准事件使能寄存器的内容       |
| *IDN?            | 标识查询      | 返回装置的标识字符串              |
| *OPC             | 操作完成命令    | 设置标准事件寄存器中的操作完成位        |
| *OPC?            | 操作完成查询    | 当所有设备操作完成后,将"1"放置在输出队列中 |
| *RST             | 重置命令      | 将装置恢复为*RST默认状态          |
| *SRE <nrf></nrf> | 服务请求启用命令  | 设置服务请求使能寄存器             |
| *SRE?            | 服务请求启用查询  | 返回服务请求使能寄存器的内容          |
| *STB?            | 状态字节查询    | 返回状态字节寄存器的内容            |
| *TST?            | 自检查询      | 执行装置的自检并返回结果            |
| *WAI             | 等待以继续命令   | 等待,直到执行完所有先前命令          |

#### 命令参考

#### 1. \*IDN? - 标识查询 - 读取标识码

标识码包含制造商、型号、序列号和固件版本级别,以Thorlabs,MMM,SSS,X.X.X格式发送,其中

| MMM   | 为型号       |
|-------|-----------|
| SSS   | 为序列号      |
| х.х.х | 为仪器固件版本级别 |

#### 2. \*OPC - 操作完成 - 设置OPC位

#### 3. \*OPC? - 操作完成查询 - 将"1"放置在输出队列中

发送\*OPC后,在所有待处理的命令操作完成后,将发送标准事件寄存器中的**OPC**位。发送\*OPC? 后,在所有待处理的命令操作完成后,将**ASCII"1"**放置在输出队列中。

通常,在INITiate命令之后发送这些命令。INITiate命令用于使仪器脱离空载状态,以执行测量。在触发器模型层中操作时,许多已发送的命令将不会执行。所有已编程的操作完成后,仪器将返回空载状态,此时将执行所有待处理的命令(包括\*OPC和/或\*OPC?)。在执行完最后一个待处理的命令后,将OPC位和/或ASCII"1"放置在输出队列中。

#### 4. \*RST - 重置 - 将装置恢复为默认状态

发送\*RST命令后,仪器执行以下操作:

- 将装置恢复为默认状态。
- 取消所有待处理的命令。
- 取消对任何先前接收的\*OPC和\*OPC?命令的响应。

#### 5. \*TST? - 自检查询 - 运行自检并读取结果

使用此查询命令以执行仪器的自检程序。此命令将代码结果放置在输出队列中。返回值零(0)表明测试通过,其他值表明测试失败。

## 6. \*WAI - 等待以继续命令 - 等待, 直到执行完所有先前命令

\*WAI命令是用于仪器的无操作命令,因此不需要使用。其符合IEEE488.2。

# 4.3.2 SCPI命令参考

#### SYSTem子系统命令

| 命令                           | 描述                       | SCPI         |
|------------------------------|--------------------------|--------------|
| SYSTem                       | SYSTem子系统的路径             | $\checkmark$ |
| :BEEPer                      |                          | $\checkmark$ |
| [:IMMediate]                 | 发出声音信号                   | $\checkmark$ |
| :STATe { <u>ON</u>  1 OFF 0} | 激活/停用蜂鸣器                 | $\checkmark$ |
| :STATe?                      | 返回蜂鸣器的状态                 | $\checkmark$ |
| :VOLume <value></value>      | 设置蜂鸣器音量                  | $\checkmark$ |
| :VOLume?                     | 返回蜂鸣器音量                  | $\checkmark$ |
| :ERRor                       |                          | $\checkmark$ |
| [:NEXT]?                     | 返回最新的错误代码和信息             | $\checkmark$ |
| :MOUNt                       |                          |              |
| [:TYPE]?                     | 返回安装座类型( <nr1>,描述)</nr1> |              |
| :VERSion?                    | 返回SCPI标准的级别(1999.0)      | $\checkmark$ |

#### DISPlay子系统命令

| 命令                              | 描述            | SCPI         |
|---------------------------------|---------------|--------------|
| DISPlay                         | DISPlay子系统的路径 | $\checkmark$ |
| :BRIGhtness <value></value>     | 设置显示屏亮度       | $\checkmark$ |
| :BRIGhtness?                    | 返回显示屏亮度值      | $\checkmark$ |
| :CALibration[:TOUCh][:INITiate] | 启动触摸屏校准       |              |
| :FADeout                        |               |              |
| [:STATe] { <u>ON</u>  1 OFF 0}  | 激活/停用自动暗屏     |              |
| [:STATe]?                       | 返回自动暗屏状态      |              |

# STATus子系统命令

| 命令                           | 描述            | SCPI         |
|------------------------------|---------------|--------------|
| STATus                       |               | $\checkmark$ |
| :MEASurement                 | 控制测量事件寄存器的路径  |              |
| [:EVENt]?                    | 返回事件寄存器       | $\checkmark$ |
| :CONDition?                  | 返回状态寄存器       | $\checkmark$ |
| :PTRansition <value></value> | 设置正过渡滤波器      | $\checkmark$ |
| :PTRansition?                | 返回正过渡滤波器      | $\checkmark$ |
| :NTRansition <value></value> | 设置负过渡滤波器      | $\checkmark$ |
| :NTRansition?                | 返回负过渡滤波器      | $\checkmark$ |
| :ENABle <value></value>      | 设置使能寄存器       | $\checkmark$ |
| :ENABle?                     | 返回使能寄存器       | $\checkmark$ |
| :OPERation                   | 控制操作事件寄存器的路径  | $\checkmark$ |
| [:EVENt]?                    | 返回事件寄存器       |              |
| :CONDition?                  | 返回状态寄存器       | $\checkmark$ |
| :PTRansition <value></value> | 设置正过渡滤波器      |              |
| :PTRansition?                | 返回正过渡滤波器      | $\checkmark$ |
| :NTRansition <value></value> | 设置负过渡滤波器      |              |
| :NTRansition?                | 返回负过渡滤波器      |              |
| :ENABle <value></value>      | 设置使能寄存器       |              |
| :ENABle?                     | 返回使能寄存器       | $\checkmark$ |
| :QUEStionable                | 控制可疑事件寄存器的路径  |              |
| [:EVENt]?                    | 返回事件寄存器       | $\checkmark$ |
| :CONDition?                  | 返回状态寄存器       |              |
| :PTRansition <value></value> | 设置正过渡滤波器      | $\checkmark$ |
| :PTRansition?                | 返回正过渡滤波器      |              |
| :NTRansition <value></value> | 设置负过渡滤波器      |              |
| :NTRansition?                | 返回负过渡滤波器      |              |
| :ENABle <value></value>      | 设置使能寄存器       |              |
| :ENABle?                     | 返回使能寄存器       |              |
| :AUXiliary                   | 控制辅助事件寄存器的路径  |              |
| [:EVENt]?                    | 返回事件寄存器       |              |
| :CONDition?                  | 返回状态寄存器       |              |
| :PTRansition <value></value> | 设置正过渡滤波器      |              |
| :PTRansition?                | 返回正过渡滤波器      | $\checkmark$ |
| :NTRansition <value></value> | 设置负过渡滤波器      |              |
| :NTRansition?                | 返回负过渡滤波器      |              |
| :ENABle <value></value>      | 设置使能寄存器       |              |
| :ENABle?                     | 返回使能寄存器       |              |
| :PRESet                      | 将状态寄存器恢复为默认状态 |              |

# LD输出子系统命令

| 命令                             | 描述                    | SCPI         |
|--------------------------------|-----------------------|--------------|
| OUTPut[1]                      | LD输出的路径               | $\checkmark$ |
| [:STATe] {ON 1 OFF 0}          | 启用(ON)或禁用(OFF)LD输出    | $\checkmark$ |
| [:STATe]?                      | 返回输出状态                | $\checkmark$ |
| : PON                          |                       |              |
| [:STATe] {ON 1 OFF 0}          | 设置上电LD输出状态            | $\checkmark$ |
| [:STATe]?                      | 返回上电LD输出状态设置          | $\checkmark$ |
| :CONDition?                    | 返回输出状态(仅查询,1 0)       |              |
| :FILTer[:LPASs]                |                       | $\checkmark$ |
| [:STATe] { <u>ON</u>  1 OFF 0} | 启用/禁用LD输出低通滤波器        | $\checkmark$ |
| [:STATe]?                      | 返回输出滤波器状态             |              |
| :PROTection                    | LD输出保护的路径             | $\checkmark$ |
| :INTLock[:TRIPped]?            | 返回互锁电路保护跳闸            |              |
| :KEYLock[:TRIPped]?            | 返回钥匙锁保护跳闸             | -            |
| :OTEMperature[:TRIPped]?       | 返回过温保护保护跳闸            |              |
| :CONNection[:TRIPped]?         | 返回连接失败保护跳闸            | -            |
| :TEMPerature                   |                       |              |
| :MODE {OFF PROTection ENABle}  | 设置温度保护模式              |              |
| :MODE?                         | 返回温度保护模式              |              |
| {:TRIPped]?                    | 返回保护跳闸                |              |
| :POLarity?                     | 返回LD极性(AG/GG)(FW>1.8) |              |

# PD输入子系统命令

| 命令                                   | 描述                        | SCPI         |
|--------------------------------------|---------------------------|--------------|
| INPut[1]                             | 光电二极管输入的路径                | $\checkmark$ |
| :POLarity {AG CG}                    | 设置PD极性(FW>1.8,仅CLD1011LP) | =            |
| :POLarity?                           | 返回PD极性(AG/GG)(FW>1.8)     |              |
| :BIAS                                | PD偏置的路径                   | $\checkmark$ |
| [:STATe] {ON 1 OFF 0}                | 启用(ON)或禁用(OFF)偏置          | $\checkmark$ |
| [:STATe]?                            | 返回偏置状态                    | $\checkmark$ |
| :VOLTage                             | PD偏置电压的路径                 | $\checkmark$ |
| [:DC] {MIN MAX DEF  <volts>}</volts> | 设置偏置电压值                   | $\checkmark$ |
| [:DC]? [{MIN MAX DEF}]               | 返回偏置电压值                   | $\checkmark$ |

# PD电流传感子系统命令

| 命令                                      | 描述           | SCPI         |
|-----------------------------------------|--------------|--------------|
| SENSe[1]                                | 光电二极管电流传感的路径 | $\checkmark$ |
| [:CURRent][:DC]                         |              | $\checkmark$ |
| :RANGe[:UPPer] {MIN MAX  <amps>}</amps> | 设置光电二极管范围    | $\checkmark$ |
| :RANGe[:UPPer]? [{MIN MAX}]             | 返回光电二极管范围    | $\checkmark$ |
| :CORRection:POWer                       |              |              |
| [:PDIode][:RESPonse]                    | 设置光电二极管响应值   |              |
| {MIN MAX DEF  <amps>}</amps>            |              |              |
| [:PDIode][:RESPonse]?                   | 返回光电二极管响应值   |              |
| [{MIN MAX DEF}]                         |              |              |
| [:DATA]? [{MIN MAX}]                    | 返回测得的PD电流    |              |
| :POWer[:DC]                             | 后回测得的户时变     |              |
| [:DATA]? [{MIN MAX}]                    | 巡凹测侍的LU 切罕   |              |

LD电流传感子系统命令

| 命令                   | 描述           | SCPI         |
|----------------------|--------------|--------------|
| SENSe3               | 激光二极管电流传感的路径 | $\checkmark$ |
| [:CURRent][:DC]      |              | $\checkmark$ |
| [:DATA]? [{MIN MAX}] | 返回测得的LD电流    |              |

### LD电压传感子系统命令

| 命令                   | 描述           | SCPI         |
|----------------------|--------------|--------------|
| SENSe4               | 激光二极管电压传感的路径 | $\checkmark$ |
| [:VOLTage][:DC]      |              |              |
| [:DATA]? [{MIN MAX}] | 返回测得的LD电压    |              |

LD源子系统命令

| 命令                                      | 描述               | SCPI         |
|-----------------------------------------|------------------|--------------|
| SOURce[1]                               |                  | $\checkmark$ |
| :FUNCtion                               |                  | $\checkmark$ |
| [:MODE] { <u>CURRent</u>  POWer}        | 设置LD驱动器源功能       | $\checkmark$ |
| [:MODE]?                                | 返回LD驱动器源功能       | $\checkmark$ |
| [:CURRent]                              |                  |              |
| :LIMit                                  |                  | $\checkmark$ |
| [:AMPLitude] {MIN MAX  <amps>}</amps>   | 设置极限电流值          | $\checkmark$ |
| [:AMPLitude]? [{MIN MAX}]               | 返回极限电流值          | $\checkmark$ |
| :TRIPped?                               | 返回极限探测跳闸         | $\checkmark$ |
| [:LEVel][:IMMediate]                    |                  |              |
| [:AMPLitude] {MIN MAX  <amps>}</amps>   | 设置LD电流设定值        | $\checkmark$ |
| [:AMPLitude]? [{MIN MAX}]               | 返回LD电流设定值        |              |
| :POWer                                  |                  |              |
| [:LEVel]                                |                  |              |
| [:IMMediate]                            |                  |              |
| [:AMPLitude] {MIN MAX  <watts>}</watts> | 设置LD功率设定值        |              |
| [:AMPLitude]? [{MIN MAX}]               | 返回功率设定值          |              |
| :DIODe[:CURRent][:IMMediate]            | 通过光电二极管电流设置LD功率  |              |
| [:AMPLitude] {MIN MAX  <amps>}</amps>   | 设置光电二极管电流设定值     |              |
| [:AMPLitude]? [{MIN MAX}]               | 返回光电二极管电流设定值     |              |
| : AM                                    |                  | $\checkmark$ |
| [:STATe] {ON 1 OFF 0}                   | 启用(ON)、禁用(OFF)调制 | $\checkmark$ |
| [:STATe]?                               | 返回调制状态           | $\checkmark$ |

TEC源子系统命令

| 命令                             | 描述                  | SCPI         |
|--------------------------------|---------------------|--------------|
| OUTPut2                        | TEC输出的路径            | $\checkmark$ |
| [:STATe] {ON 1  <u>OFF</u>  0} | 启用(ON)或禁用(OFF)TEC输出 | $\checkmark$ |
| [:STATe]?                      | 返回输出状态              | $\checkmark$ |
| : PON                          |                     |              |
| [:STATe] {ON 1 OFF 0}          | 设置上电TEC输出状态         | $\checkmark$ |
| [:STATe]?                      | 返回上电TEC输出状态设置       | $\checkmark$ |
| : PROTection                   | TEC输出保护的路径          | $\checkmark$ |
| :TRANsducer[:TRIPped]?         | 返回温度传感器故障跳闸         |              |
| :OTEMperature[:TRIPped]?       | 返回过温保护跳闸            |              |
| :CONNection[:TRIPped]?         | 返回连接故障保护跳闸          |              |
| :COMPliance                    | (对于固件级别1.1.2及更高版本)  |              |

| 命令                     | 描述              | SCPI |
|------------------------|-----------------|------|
| :MODE {OFF PROTection} | 设置'恒流制输出电压保护'模式 |      |
| :MODE?                 | 返回'恒流制输出电压保护'模式 |      |
| {:TRIPped]?            | 返回'恒流制输出电压保护'跳闸 |      |

# TEC驱动器源子系统命令

| 命令                                         | 描述          | SCPI         |
|--------------------------------------------|-------------|--------------|
| SOURce2                                    |             | $\checkmark$ |
| :FUNCtion                                  |             | $\checkmark$ |
| [:MODE] { <u>TEMPerature</u>  CURRent}     | 设置TEC驱动器源功能 | $\checkmark$ |
| [:MODE]?                                   | 返回TEC驱动器源功能 | $\checkmark$ |
| :CURRent                                   |             | $\checkmark$ |
| :LIMit                                     |             | -            |
| [:AMPLitude] {MIN MAX  <amps>}</amps>      | 设置极限电流值     | $\checkmark$ |
| [:AMPLitude]? [{MIN MAX}]                  | 返回极限电流值     | $\checkmark$ |
| [:LEVel][:IMMediate] [:AMPLitude]          |             |              |
| {MIN MAX  <amps>} [:AMPLitude]?</amps>     | 设置电流设定值     | $\checkmark$ |
| [{MIN MAX}]                                | 返回电流设定值     | $\checkmark$ |
| :DATA? [{MIN MAX}]                         | 返回TEC电流值    |              |
| [:TEMPerature]                             |             | $\checkmark$ |
| [:SPOint] {MIN MAX DEF  <temp>}</temp>     | 设置温度设定值     | $\checkmark$ |
| [:SPOint]? [{MIN MAX DEF}]                 | 返回温度设定值     | $\checkmark$ |
| :LIMit                                     |             | $\checkmark$ |
| [:UPPer] {MIN MAX  <temp>}</temp>          | 设置可设定的温度上限  | $\checkmark$ |
| [:UPPer]? [{MIN MAX}]                      | 返回可设定的温度上限  | $\checkmark$ |
| :LOWer {MIN MAX  <temp>}</temp>            | 设置可设定的温度下限  | $\checkmark$ |
| :LOWer? [{MIN MAX}]                        | 返回可设定的温度下限  | $\checkmark$ |
| :LCONstants                                |             | $\checkmark$ |
| [:GAIN] {MIN MAX DEF  <value>}</value>     | 设置PID回路P值   | $\checkmark$ |
| [:GAIN]? [{MIN MAX DEF}]                   | 返回PID回路P值   | $\checkmark$ |
| :INTegral {MIN MAX DEF  <value>}</value>   | 设置PID回路I值   | $\checkmark$ |
| :INTegral? [{MIN MAX DEF}]                 | 返回PID回路I值   | $\checkmark$ |
| :DERivative {MIN MAX DEF  <value>}</value> | 设置PID回路D值   | $\checkmark$ |
| :DERivative? [{MIN MAX DEF}]               | 返回PID回路D值   | $\checkmark$ |
| :PERiod {MIN MAX DEF  <sec>}</sec>         | 设置热负荷振荡周期   |              |
| :PERiod? [{MIN MAX DEF}]                   | 返回热负荷振荡周期   |              |

提示 在本地操作模式(前面板操作)下,无法在电流模式下运行TEC源(SOURce2)。从远程模式切 换为本地操作模式时,源功能会自动切换为温度模式。

# 温度传感子系统命令

| 命令                                   | 描述                  | SCPI         |
|--------------------------------------|---------------------|--------------|
| SENSe2                               |                     |              |
| [:TEMPerature]                       |                     |              |
| :DATA? [{MIN MAX}]                   | 返回温度值               |              |
| [:THERmistor]                        |                     |              |
| :METHod {EXPonential SHH}            | 设置热敏电阻计算方法          |              |
| :METHod?                             | 返回热敏电阻计算方法          |              |
| [:SHH]                               |                     |              |
| :A {MIN MAX DEF  <value>}</value>    | 设置Steinhart-Hart参数A |              |
| :A? [{MIN MAX DEF}]                  | 返回Steinhart-Hart参数A |              |
| :B {MIN MAX DEF  <value>}</value>    | 设置Steinhart-Hart参数B |              |
| :B? [{MIN MAX DEF}]                  | 返回Steinhart-Hart参数B |              |
| :C {MIN MAX DEF  <value>}</value>    | 设置Steinhart-Hart参数C |              |
| :C? [{MIN MAX DEF}]                  | 返回Steinhart-Hart参数C |              |
| :EXPonential                         |                     |              |
| :R0 {MIN MAX DEF  <ohms>}</ohms>     | 设置指数参数Ro            |              |
| :R0? [{MIN MAX DEF}]                 | 返回指数参数Ro            |              |
| :T0 {MIN MAX DEF  <temp>}</temp>     | 设置指数参数To            |              |
| :T0? [{MIN MAX DEF}]                 | 返回指数参数To            |              |
| :BETA {MIN MAX DEF  <value>}</value> | 设置指数参数beta          |              |
| :BETA? [{MIN MAX DEF}]               | 返回指数参数beta          |              |
| : PROTection                         |                     | $\checkmark$ |
| :DELay {MIN MAX DEF  <sec>}</sec>    | 设置保护延迟              | -            |
| :DELay? [{MIN MAX DEF}]              | 返回保护延迟              |              |
| :WINDow[:AMPLitude]                  | 设置温度窗口幅度            |              |
| {MIN MAX DEF  <temp>}</temp>         |                     |              |
| :WINDow[:AMPLitude]?                 | 设置温度窗口幅度            |              |
| [{MIN MAX DEF}]                      |                     |              |
| [:TRIPped]?                          | 返回保护跳闸              |              |
| :RESistance                          |                     |              |
| [:DATA]? [{MIN MAX}]                 | 返回电阻值               |              |

# UNIT子系统命令

| 命令                            | 描述     | SCPI         |
|-------------------------------|--------|--------------|
| UNIT                          |        | $\checkmark$ |
| :TEMPerature                  | 设置温度单位 |              |
| { <u>C</u>  CEL CELSius F FAR |        |              |
| FAHReinheit K KELVin}         |        |              |
| :TEMPerature?                 | 返回温度单位 | $\checkmark$ |

# CALibration子系统命令

| 命令          | 描述      | SCPI         |
|-------------|---------|--------------|
| CALibration |         | $\checkmark$ |
| :STRing?    | 返回校准字符串 |              |

# 测量命令

| 命令                   | 描述                | SCPI         |
|----------------------|-------------------|--------------|
| ABORt                | 中断电流测量            | $\checkmark$ |
| CONFigure[:SCALar]   |                   | $\checkmark$ |
| :CURRent[1][:DC]     | 配置仪器LD电流测量        | $\checkmark$ |
| :VOLTage[1][:DC]     | 配置仪器LD电压测量        | $\checkmark$ |
| :CURRent2[:DC]       | 配置仪器PD电流测量        |              |
| :POWer[1]            | 配置通过PD电流的光功率测量    |              |
| :TEMPerature         | 配置仪器进行温度测量        | $\checkmark$ |
| :RESistance          | 配置仪器进行NTC电阻测量     | $\checkmark$ |
| CONFigure?           | 查询配置              | $\checkmark$ |
| INITiate[:IMMediate] | 启动测量              | $\checkmark$ |
| FETCh?               | 返回上一次测量数据         | $\checkmark$ |
| FETCh                |                   |              |
| :CURRent[1][:DC]?    | 返回上一次LD电流测量       |              |
| :VOLTage[1][:DC]?    | 返回上一次LD电压测量       |              |
| :CURRent2[:DC]?      | 返回上一次PD电流测量       |              |
| :POWer[1]?           | 返回上一次通过PD电流的光功率测量 |              |
| :TEMPerature?        | 返回上一次温度测量         |              |
| :RESistance?         | 返回上一次NTC电阻测量      |              |
| READ?                | 启动新的测量(按配置)并读取数据  | $\checkmark$ |
| MEASure[:SCALar]     |                   | $\checkmark$ |
| :CURRent[1][:DC]?    | 执行LD电流测量          | $\checkmark$ |
| :VOLTage[1][:DC]?    | 执行LD电压测量          |              |
| :CURRent2[:DC]?      | 执行PD电流测量          |              |
| :POWer[1]?           | 执行通过PD电流的光功率测量    |              |
| :TEMPerature?        | 执行温度测量            | $\checkmark$ |
| :RESistance?         | 执行NTC电阻测量         | $\checkmark$ |

## 4.3.3 状态报告

下图给出了设备状态报告结构的概览。也可查看<u>STATus子系统命令</u>和部分,获取相关命令与其语法的详细说明。

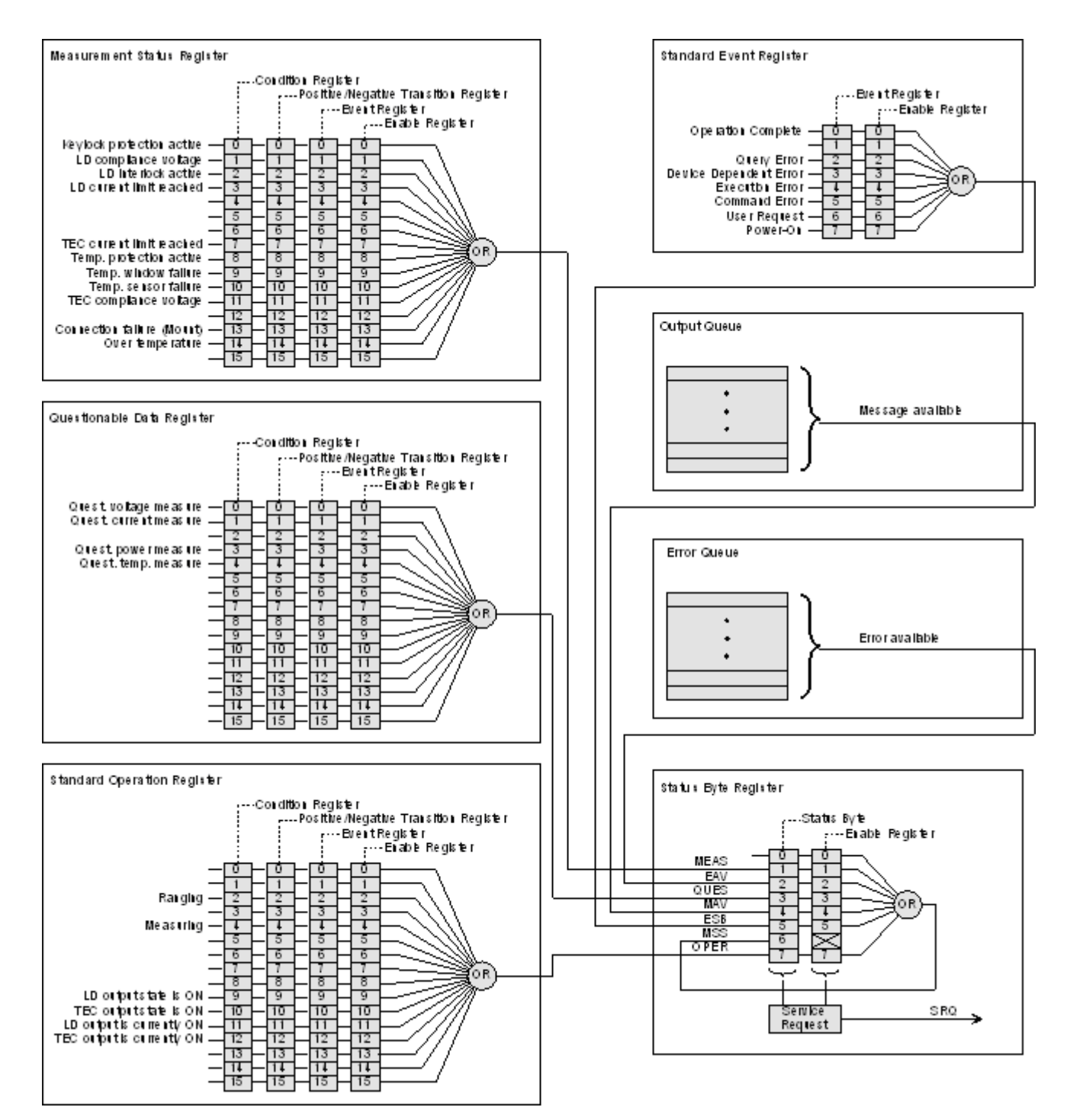

#### 状态字节寄存器

状态字节寄存器提供了所有基础状态结构的概要。也可查看IEEE488.2-1992-§11.2。

| 位# | 助记符     | 描述                |  |
|----|---------|-------------------|--|
| 7  | OPER    | 标准操作状态结构概要位       |  |
| 6  | RQS/MSS | 请求服务/主概要状态        |  |
| 5  | ESB     | 标准事件状态位           |  |
| 4  | MAV     | 有信息。有可读取的响应数据     |  |
| 3  | QUES    | 可疑状态结构概要位         |  |
| 2  | EAV     | 有错误。错误队列中至少有一个错误。 |  |
| 1  | MEAS    | 测量状态结构概要位         |  |
| 0  |         |                   |  |

#### 标准事件状态结构

标准事件状态结构在IEEE488.2-1992-§11.5中进行了说明。

## 标准操作寄存器

标准操作状态结构在SCPI1999.0-Vol1-§9.3中进行了说明。另外,位8..12被用作输出状态/开启指示。

| 位#   | 助记符   | 描述                     |  |
|------|-------|------------------------|--|
| 1513 |       | 查看SCPI1999.0-Vol1-§9.3 |  |
| 12   | TECON | TEC输出当前为ON             |  |
| 11   | LDON  | D输出当前为ON               |  |
| 10   | TECST |                        |  |
| 9    | LDST  |                        |  |
| 8    |       | 保留,读为0                 |  |
| 70   |       | 查看SCPI1999.0-Vol1-§9.3 |  |

### 可疑数据寄存器

可疑数据状态结构在SCPI1999.0 Vol1 §9.4中进行了说明。

#### 测量状态寄存器

测量状态寄存器状态字节寄存器报告了设备的操作和测量状态。

| 位# | 描述         |
|----|------------|
| 15 | 保留,读为0     |
| 14 | 温度过高(仪器太热) |

| 位# | 描述                   |
|----|----------------------|
| 13 | 插座连接故障(插座丢失或探测到未知插座) |
| 12 | 保留,读为0               |
| 11 | 达到TEC恒流制输出电压         |
| 10 | 温度传感器故障              |
| 9  | 温度窗口故障               |
| 8  | 温度保护工作中              |
| 7  | 达到TEC电流限制            |
| 6  | 保留,读为0               |
| 5  | 保留,读为0               |
| 4  | 保留,读为0               |
| 3  | 达到LD电流限制             |
| 2  | LD互锁工作中              |
| 1  | 达到LD恒流制输出电压          |
| 0  | 钥匙锁保护工作中             |

# 4.3.4 错误报告

设备将错误存储在最多包含10个条目的队列中。错误队列可以通过'SYSTem: ERRor [: NEXT]?'命令读出。下表列出了所有错误编号和相应的描述性信息。注意: 负编号由SCPI定义, 而正的错误编号取决于设备。

| 错误 | 描述            |
|----|---------------|
| 0  | 无错误           |
|    |               |
| 1  | 无法更精细地指定错误    |
| 2  | 浮点域错误         |
| 3  | 设备温度太高        |
| 4  | 通用GUI错误       |
| 5  | 操作需要验证        |
| 6  | 验证过程失败        |
| 7  | 在服务模式下不允许操作   |
| 8  | 仅可在服务模式下操作    |
| 9  | 当前正在进行测量      |
|    |               |
| 20 | LD输出打开时不允许操作  |
| 21 | 此操作的工作模式错误    |
| 22 | INTERLOCK电路断开 |
| 23 | KEYLOCK工作中    |
| 24 | 由于'开路'状态不允许操作 |
|    |               |

| 错误   | 描述                                                                                                    |  |  |
|------|----------------------------------------------------------------------------------------------------|--|--|
| 26   | 温度保护工作中                                                                                                    |  |  |
|      |                                                                                                    |  |  |
| 30   | TEC输出打开时不允许操作                                                                                                    |  |  |
| 31   | 此操作的工作模式错误                                                                                                    |  |  |
| 32   | 程序运行时不允许操作                                                                                                    |  |  |
|      |                                                                                                    |  |  |
| 34   | 由于'传感器故障'状态不允许操作                                                                                                    |  |  |
|      |                                                                                                    |  |  |
| 40   | 设备设置无效                                                                                                    |  |  |
|      |                                                                                                    |  |  |
| 120  | I <sup>2</sup> C线卡住                                                                                                    |  |  |
| 121  | 非法启动/停止状态                                                                                                    |  |  |
| 122  | 从站地址未被确认(不是有效的总线地址?)                                                                                                    |  |  |
| 123  | 写操作不完整(从站拒绝接收缓冲区中的所有数据)                                                                                                    |  |  |
| 124  | 仲裁丢失                                                                                                    |  |  |
|      |                                                                                                    |  |  |
| 130  | EEPROM超时                                                                                                    |  |  |
| 131  | 校验和错误                                                                                                    |  |  |
|      |                                                                                                    |  |  |
| 140  | 通用键盘引导加载程序错误                                                                                                    |  |  |
| 141  | 键盘引导加载程序写入错误                                                                                                    |  |  |
| 142  | 键盘引导加载程序读取错误                                                                                                    |  |  |
| 143  | 键盘引导加载程序验证错误                                                                                                    |  |  |
| 144  | 键盘数据链接错误                                                                                                    |  |  |
| 145  | 键盘命令错误                                                                                                    |  |  |
| 146  | 键盘非易失性内存错误                                                                                                    |  |  |
|      |                                                                                                    |  |  |
| 150  | 通用DTC引导加载程序错误                                                                                                    |  |  |
| 151  | DTC引导加载程序写入错误                                                                                                    |  |  |
| 152  | DTC引导加载程序验证错误                                                                                                    |  |  |
| 153  | DTC通信错误                                                                                                    |  |  |
| 154  | 未知DTC错误                                                                                                    |  |  |
| 155  | DTC调整尤效                                                                                                    |  |  |
| 100  |                                                                                                    |  |  |
| -100 | 进用命令错误<br>工业点体                                                                                                    |  |  |
| -101 | 大效子符                                                                                                    |  |  |
| -102 | ・ 日法(1) 日本(1) 日本(1) 1) 日本(1) 日本(1) 日本(1) 日本(1) 日本(1) 日本(1) 日本(1) 日本(1) 日本(1) 日本(1) 日本(1) 日本(1) 日本(1) 日本(1) 日本(1) 日本(1) 日本(1) 日本(1) 日本(1) 日本(1) 日本(1) 日本(1) 日本(1) 日本(1) 日本(1) 日本(1) 日本(1) 日本(1) 日本(1) 日本(1) 日本(1) 日本(1) 日本(1) 1) 1) 1) 1) 1) 1) 1) 1) 1) 1) 1) 1) 1 |  |  |
| -103 |                                                                                                    |  |  |
| -104 | 数据类型错误<br>                                                                                                    |  |  |
| -105 |                                                                                                    |  |  |
| -108 | 个允许的参数                                                                                                    |  |  |

| 错误   | 描述           |
|------|--------------|
| -109 | 缺少参数         |
| -110 | 命令标题错误       |
| -111 | 标题分隔符错误      |
| -112 | 程序助记符太长      |
| -113 | 未定义的标题(未知命令) |
| -114 | 标题后缀超出范围     |
| -115 | 意外数量的参数      |
| -120 | 数字数据错误       |
| -151 | 无效的字符串数据     |
|      |              |
| -200 | 通用执行错误       |
| -210 | 通用触发错误       |
| -211 | 触发被忽略        |
| -212 | ARM被忽略       |
| -213 | 初始化被忽略       |
| -220 | 参数错误         |
| -221 | 设置冲突         |
| -222 | 数据超出范围       |
| -223 | 数据过多         |
| -230 | 数据损坏或陈旧      |
| -240 | 硬件错误         |
|      |              |
| -310 | 系统错误         |
| -313 | 校准内存丢失       |
| -314 | 保存/调用内存丢失    |
| -315 | 配置内存丢失       |
| -321 | 内存不足         |
| -330 | 自检失败         |
| -340 | 校准失败         |
| -350 | 队列过载         |
| -363 | 输入缓冲区超限      |
|      |              |
| -410 | 查询中断         |

# 5 保养与服务

请妥善保管CLD101x,避免受到不利环境的影响。CLD101x不防水。

#### 注意

### 为了避免损伤仪器,请勿将其置于喷雾、液体或溶剂中!

此仪器不需要用户自己定期维修。其不包含用户可以自己维修的模块和/或组件。如果发生故障, 请先联系Thorlabs,以获得退运说明。

请不要取下盖子!

# 5.1 版本信息

CLD101x提供的所有信息都会在开机时显示,也可以从<u>信息菜单</u>281中检索:

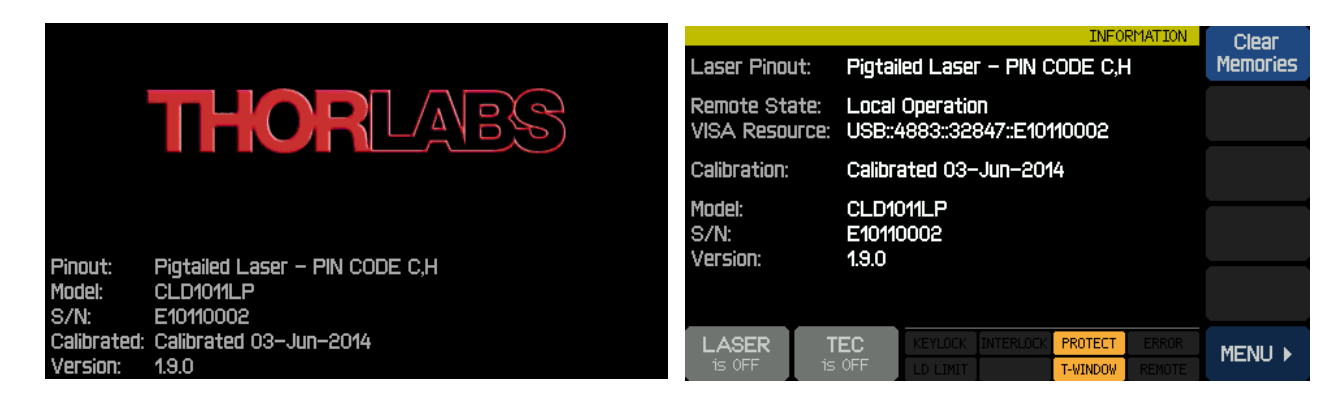

# 5.2 固件升级

要进行固件升级,需要更新的固件映像(文件扩展名\*.dfu)和DFU向导,才能将此固件上传到 CLD101x。请下载固件映像,并记住其保存的位置。

# 5.2.1 上传新的固件

下一步,在CLD101x中启用固件升级:

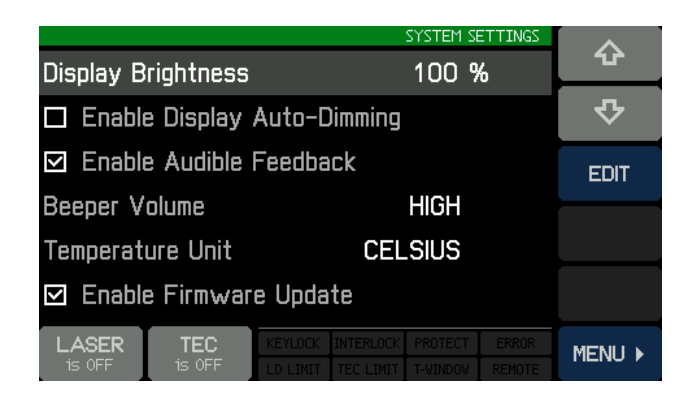

然后通过USB电缆将CLD101x连接至PC。操作系统识别具有DFU功能的设备并安装必要的驱动程序软件:

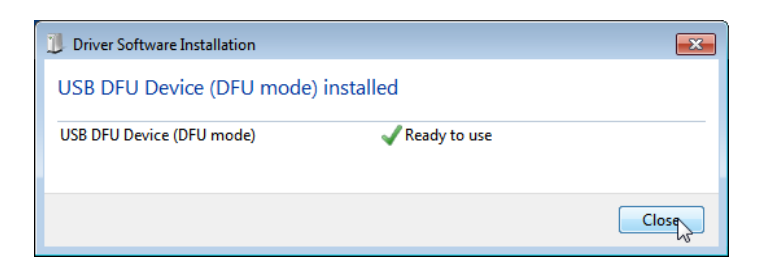

选择WINDOWS按钮All Programs -> Thorlabs -> Device Firmware upgrade Wizard -> DFU Wizard。

(也可以在C:\Program Files\Thorlabs\DFU Wizard\DFU\_Wizard.exe中找到)。

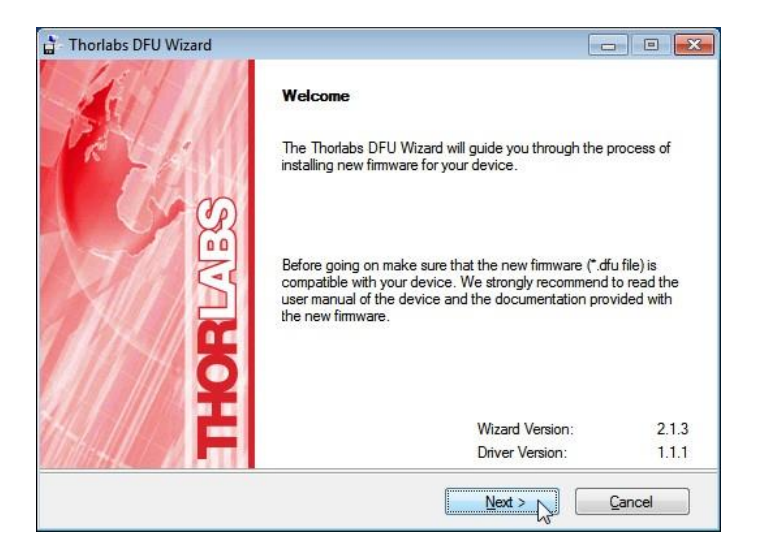

点击'Next>>'以继续。选择要上传的新固件,然后按照以下屏幕中所示的步骤进行操作:

| 🛔 Thorlabs DFU Wizard |                                           |
|-----------------------|-------------------------------------------|
|                       | Select New Firmware File                  |
| THORLASS              | C:\Users\[user name]\Documents\<br>Browse |
|                       | < Back Next > Cancel                      |

| 🛓 Select New Firm     | nware Image File              |                   | ×           |
|-----------------------|-------------------------------|-------------------|-------------|
| Directory<br>History: | Jsers\[user name]\Documents   |                   | •           |
| Look in:              | Documents                     | ← 🔁 📰▼            |             |
| œ.                    | Name                          | Date modified     | Туре        |
| Passat Plassa         | 🜗 Thorlabs                    | 3/14/2012 3:14 PM | File folder |
| necent Flaces         | CLD1000_V0.2.8.dfu            | 7/27/2012 2:24 PM | DFU File    |
|                       |                               |                   |             |
| Desktop               |                               |                   |             |
| Libraries             |                               |                   |             |
|                       |                               |                   |             |
| Computer              |                               |                   |             |
|                       |                               |                   |             |
| Network               |                               |                   |             |
|                       | <                             |                   | •           |
|                       | File name: CLD1000_V0.2.8.dfu | •                 | Select      |
|                       | Files of type: (*.dfu)        | V                 | Cancel      |

| 🛔 Thorlabs DFU Wizard |                                                                                             |
|-----------------------|---------------------------------------------------------------------------------------------|
|                       | Select New Firmware File                                                                    |
| R - H                 | Enter filename of the new firmware you want to install.                                     |
|                       | c:\Users\[user name]\Documents\CLD1000_V0.2.8.dfu                                           |
| THORLAS               | Browse<br>You may browse the Thorlabs website for new firmware.<br>Open Web <u>B</u> rowser |
|                       | < Back Next > Cancel                                                                        |

| Thorlabs DFU Wizard  Select Target Device Select the device for the new firmware installation |                    |                                |                  |                          |                   |                |
|-----------------------------------------------------------------------------------------------|--------------------|--------------------------------|------------------|--------------------------|-------------------|----------------|
| Sev                                                                                           | Product<br>CLD1015 | S/N<br>E10150002               | Version<br>0.2.6 | Manufacturer<br>Thorlabs | Vendor ID<br>4883 | Prod *<br>3283 |
| <b>K</b>                                                                                      | • [                | III                            |                  |                          |                   | T.             |
| HALL H                                                                                        | Make b             | ackup copy (<br>: <u>B</u> ack | of curren        | t firmware               | Can               | cel            |

DFU向导识别已连接的DFU设备。如果想要保存当前固件的备份副本,请选中相应的框。

# 提示

从CLD101x的引导加载程序3.2.0版本开始,无法再从CLD101x检索当前固件的备份。这种情况下,将禁用复选框"进行当前固件副本备份(Make backup copy of current firmware)"。 点击'Next>>'以继续。

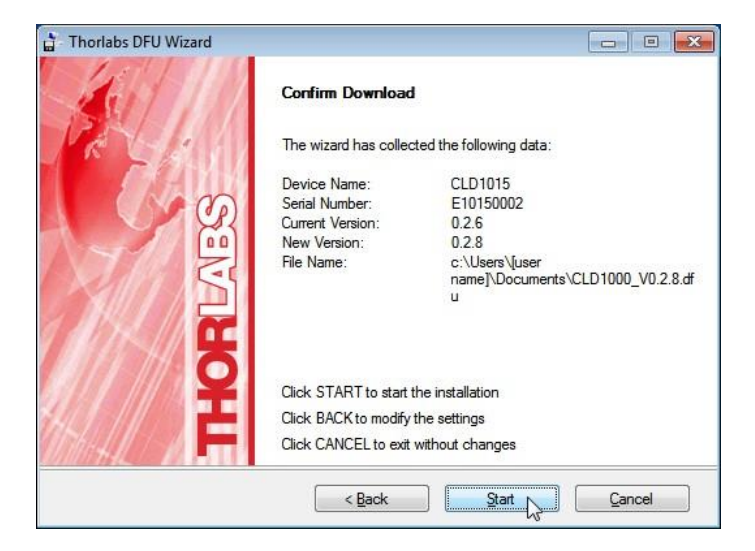

点击'Start'以继续执行所需操作。

如果应保存备份副本,则DFU向导会请求文件位置。选择目标文件夹,然后点击'Save'

| 🛓 Save Firmware B                                 | Backup File As     |                          |                                        | <b>×</b>                |
|---------------------------------------------------|--------------------|--------------------------|----------------------------------------|-------------------------|
| Directory<br>History:                             | Jsers\[user name]\ | Documents                |                                        | •                       |
| Save in:                                          | Documents          | -                        | - 🗈 📸 🔻                                |                         |
| Ca                                                | Name               | *                        | Date modified                          | Туре                    |
| Recent Places<br>Desktop<br>Libraries<br>Computer | UThorlabs          | 12,8.dfu                 | 3/14/2012 3:14 PM<br>7/27/2012 2:24 PM | File folder<br>DFU File |
|                                                   | •                  | III                      |                                        | ۲                       |
|                                                   | File name:         | BACKUP_CLD1015_0.2.6.dfu | •                                      | Save                    |
|                                                   | Save as type:      | *.dfu                    | <b>_</b>                               | Cancel                  |

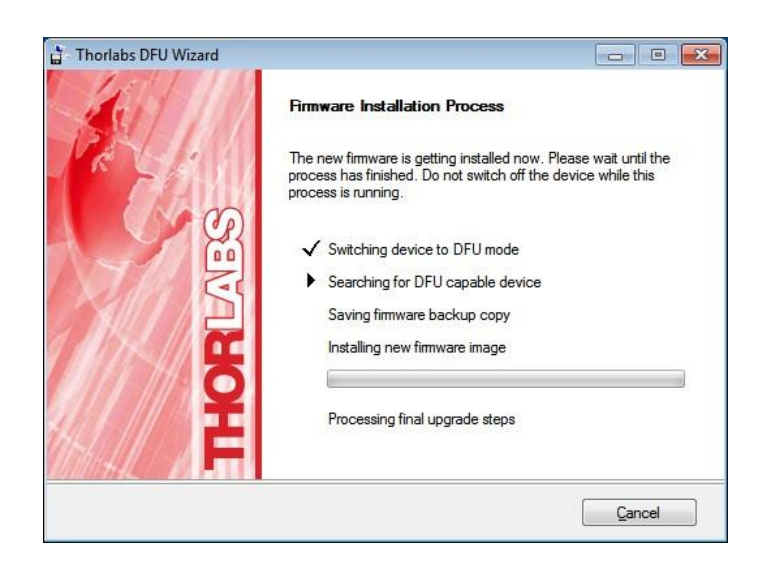

DFU向导连接至CLD101x,并将其切换为DFU模式,这反映在LCD面板的变化中,并在其他信息中说明DFU状态和过程状态:

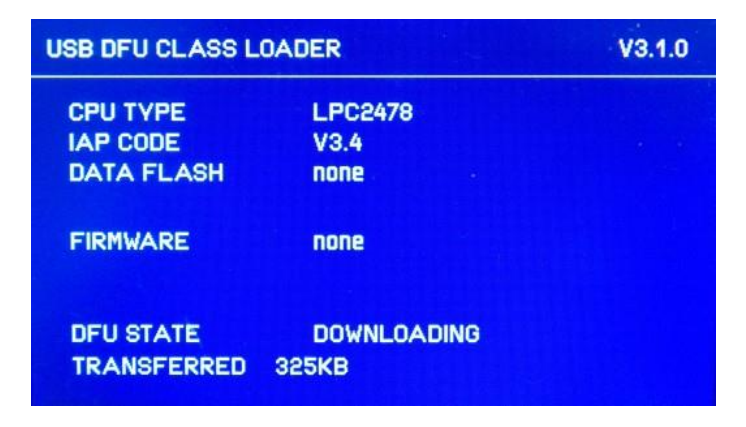

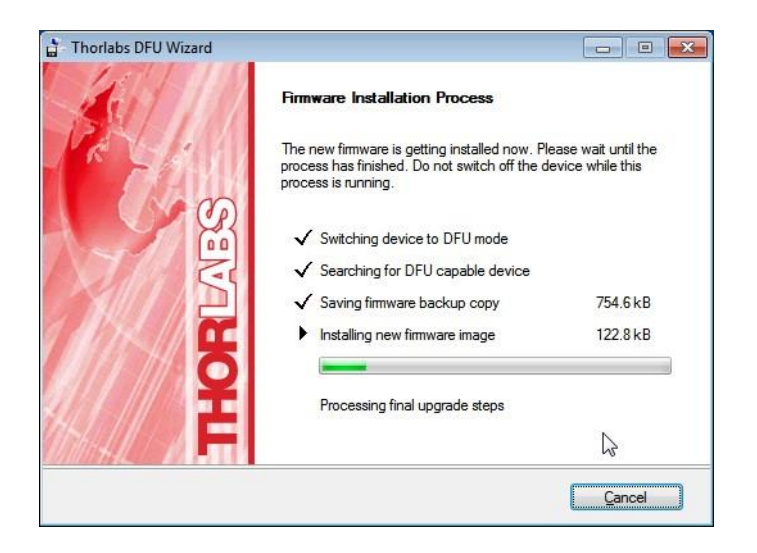

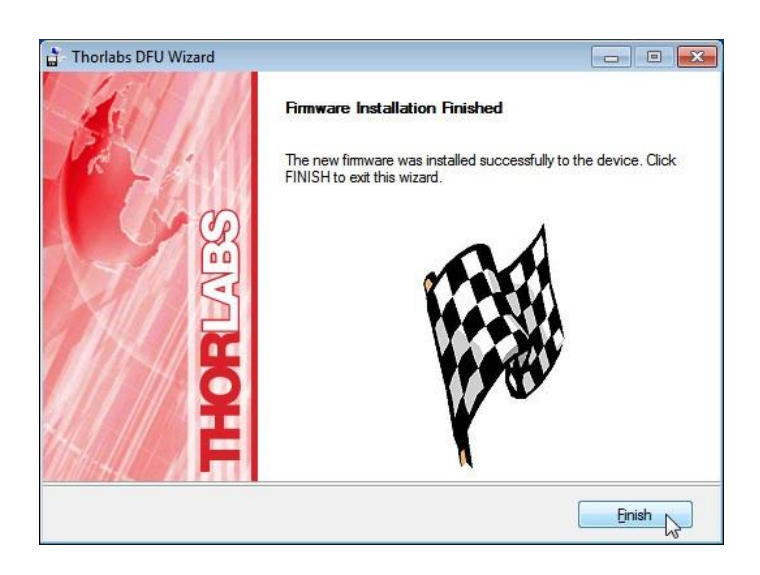

固件上传后,DFU向导将CLD101x切换回常规操作模式。点击'Finish'以完成。

# 5.3 故障排除

奇怪的显示信息

CLD101x出现意外的显示值,例如:

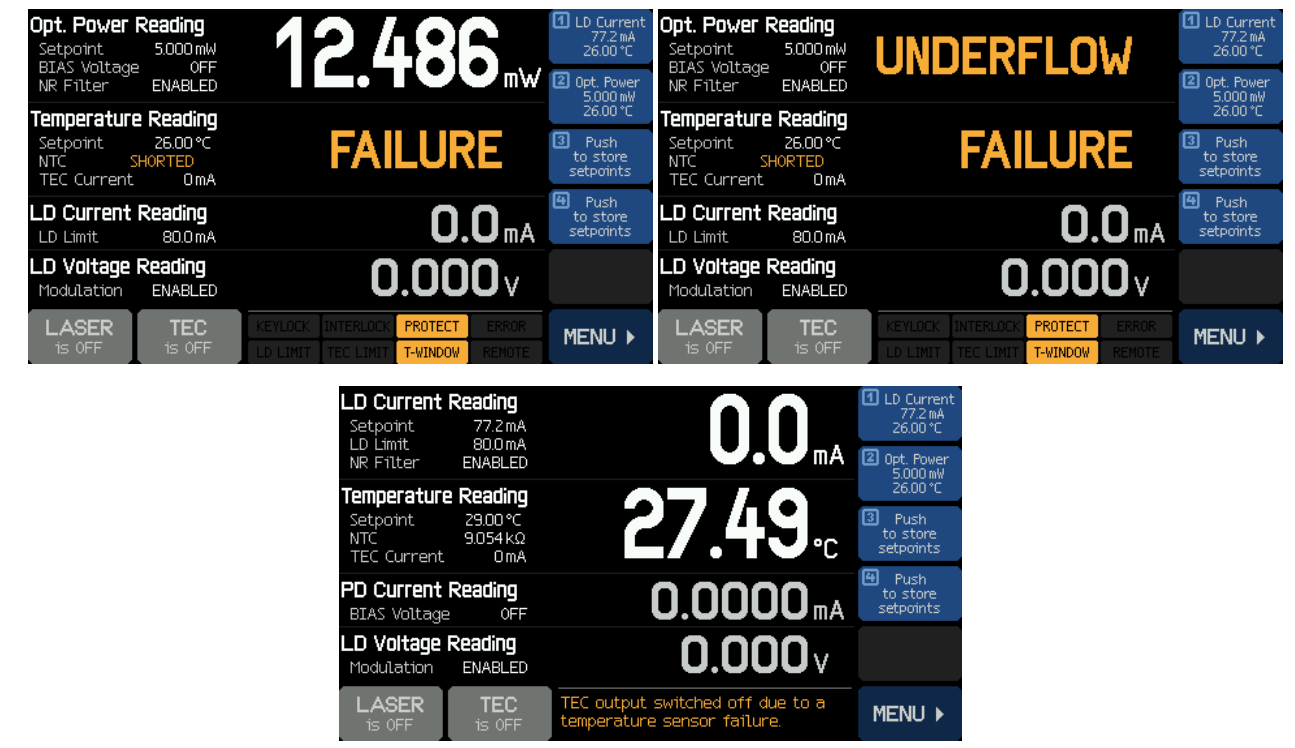

- 激光二极管可能未正确安装和/或选择了错误的引脚类型
  - ✓ 检查<u>激光器的引脚分布</u>[73]以确定type 1或type 2标准的引脚分布。
  - ✓ 检查是否正确<u>安装激光二极管转接件</u>, .

## <u>无法打开**TEC**</u>

- NTC电阻测量产生无效值(数值过高或过低)
- 温度读数显示"故障(FAILURE)"(NTC为"开路(OPEN)"或"短路(SHORT)")
- 出现错误信息"TEC输出电压保护跳闸-...(TEC output voltage protection was tripped ...)", TEC没有打开:激光器电流电路似乎已中断。
  - ✓ 检查激光器引脚分布 只能使用type 1和type 2标准引脚类型 [73]
  - ✓ 检查激光器是否正确 同安装(引脚类型1或2,引脚1在正确的位置)
  - ✔ 激光二极管可能有故障

### 无法打开激光器

- NTC电阻测量产生无效值(数值过高或过低)。温度读数显示"故障(FAILURE)"(NTC为"开路 (OPEN)"或"短路(SHORT)")
  - ✓ 检查激光器引脚分布 只能使用type 1和type 2标准引脚类型 [73]
  - ✓ 检查激光器是否正确 同安装(引脚类型1或2,引脚1在正确的位置)
  - ✔ 激光二极管可能有故障
- 激光器打开时,显示屏出现激光器被暂停(LASER is PAUSED) <sup>LASER</sup>
  - ✓ 由于激光器温度超出范围,激活了<u>激光器保护</u>[21] 功能"暂停激光器(Pause Laser)"。显示屏还出现 PROTECT 和 T-WINDOW

- ✓ 打开TEC 只要激光器温度处于规定的范围 [22] 内,激光器会自动打开。
- 显示屏出现 **PROTECT** 和 **T-WINDOW**。尝试打开激光器时,出现错误信息"LD输出无法打开(LD output can't switch on)":
  - ✓ 由于激光器温度超出范围,激活了<u>激光器保护</u>[21]功能"关闭激光器(Switch off Laser)"。
  - ✓ 打开TEC 只要激光器温度处于规定的范围 [22] 内, PROTECT 和 T-WINDOW 图标消失。则可以打开激光器。
- 显示屏出现 KEYLOCK 或 INTERLOCK。尝试打开激光器时,出现错误信息"LD输出无法打开(LD output can't switch on)":
  - ✓ 如果为 KEYLOCK: 确保钥匙开关(7万)处于开启位置
  - ✓ 如果为 INTERLOCK: 检查<u>互锁电路</u> [2]。
- 激光器打开时,出现错误信息"LD输出电压保护跳闸-...(LD output voltage protection was tripped ...)",LD未打开 激光器电流电路似乎已中断。
  - ✓ 检查激光器引脚分布 只能使用type 1和type 2标准引脚类型 [73]
  - ✓ 检查激光器是否正确 同安装(引脚类型1或2,引脚1在正确的位置)
  - ✔ 激光二极管可能有故障

激光器突然达到LD限制 LD LIMIT

- CLD101x在CP(恒定功率)模式下运行,更改温度设定值后LD电流达到限值
  - ✓ 改变温度时,激光器输出功率也会改变。CP模式下,CLD101x通过更改激光器注入电流来维持监测电流。因此LD电流可能达到限制
  - ✓ 相应地采用输出功率。或者,可以增加LD限值,但不能超过数据表规定的最大额定值。

# 6 附录

6.1 技术数据

| CLD1015规格                   | 前面板*                              | 远程控制*          |  |  |
|-----------------------------|-----------------------------------|----------------|--|--|
| 电流控制(恒定电流模式); AG            |                                   |                |  |  |
| 控制范围                        | 0至1.5 A                           |                |  |  |
| 恒流制输出电压                     | >4 V                              |                |  |  |
| 分辨率                         | 100 µA                            | 50 µA          |  |  |
| 精确度                         | ±(0.1% + 500 μA)                  |                |  |  |
| 噪声和纹波(10 Hz至10 MHz,rms,典型值) | (负载3.3 Ω,电流<1.2 A)                |                |  |  |
| 无滤波器                        | 10 μA                             |                |  |  |
| 偏移,24小时(0-10 Hz,典型值,        | 5 µA                              |                |  |  |
| 恒定环境温度下)                    | <50 μΑ                            |                |  |  |
| 温度系数                        | <50 ppm/°C                        |                |  |  |
| 电流限制                        |                                   |                |  |  |
| 设置范围                        | 1 mA至1.5 A                        |                |  |  |
| 分辨率                         | 100 µA                            | 50 µA          |  |  |
| 精确度                         | ±(0.12% + 800 μA)                 |                |  |  |
| 光电二极管输出(CG)                 |                                   |                |  |  |
| 光电流测量范围                     | 2 mA / 20 mA                      |                |  |  |
| 光电流分辨率                      | 100 nA / 1 μA                     | 70 nA / 700 nA |  |  |
| 光电流精确度                      | ±(0.08% +0.5 μA) / ±(0.08% +5 μA) |                |  |  |
| 光电二极管反向偏压                   | 0.1至6 V                           |                |  |  |
| 光电二极管输入阻抗                   | <b>~0</b> Ω(虚                     | ē拟接地)          |  |  |
| 功率控制(恒定功率模式)                |                                   |                |  |  |
| 光电流控制范围                     | 0至2 mA / (                        | D至20 mA        |  |  |
| 激光器电压测量                     |                                   |                |  |  |
| 分辨率                         | 1 mV                              | 200 µV         |  |  |
| 精确度                         | ±(1% + 40 mV)                     |                |  |  |
| 激光器过压保护                     |                                   |                |  |  |
| 跳闸电压(典型值) 4.2 V             |                                   | 2 V            |  |  |
| 调制输入                        |                                   |                |  |  |
|                             |                                   | kΩ             |  |  |
| 输入电压;最大值 CC模式 CP模式          | ±10 V<br>±10 V                    |                |  |  |
| 小信号3 dB带宽,CC模式              |                                   |                |  |  |
| 无滤波器                        | DC至250 kHz                        |                |  |  |
|                             | レし王 / .5 KHZ<br>150 mA// ±5%      |                |  |  |
|                             | 130 114                           | ·ν ν ⊥J /0     |  |  |
| 週刊於奴, ℃P保八<br>光电流范围低        | 200 ப4                            | 200 µA/V ±5%   |  |  |
| 光电流范围高                      | 2 mA/V ±5%                        |                |  |  |

\*) 通过前面板,分辨率受显示屏限制。通过远程控制,可以提供更高的分辨率。

| CLD1010LP规格                      | 前面板*             | 远程控制*                    |  |
|----------------------------------|------------------|--------------------------|--|
| 电流控制(恒定电流模式); AG                 |                  |                          |  |
| 控制范围                             | 0至1.0 A          |                          |  |
| 恒流制输出电压                          | >{               | >8 V                     |  |
| 分辨率                              | 100 µA           | 50 µA                    |  |
| 精确度                              | ±(0.1% -         | - 500 μA)                |  |
| 噪声和纹波(10 Hz至10 MHz, rms, 典型值)    | (负载              | (负载4.7 Ω)                |  |
| 无滤波器                             | ΑμΟ              |                          |  |
| 市 に 波 奋                          | 5 μΑ             |                          |  |
| 偏移,24小时(0-10 Hz,典至值,<br>恒定环境温度下) | <50 µA           |                          |  |
| 温度系数                             | <50 ppm/°C       |                          |  |
| 电流限制                             |                  |                          |  |
| 设置范围                             | 1 mA至1.0 A       |                          |  |
| 分辨率                              | 100 µA           | 50 µA                    |  |
| 精确度                              | ±(0.12%          | + 800 μA)                |  |
| 光电二极管输出(CG)                      |                  |                          |  |
| 光电流测量范围                          | 2 mA /           | 20 mA                    |  |
| 光电流分辨率                           | 100 nA / 1 µA    | 70 nA / 700 nA           |  |
| 光电流精确度                           | ±(0.08% +0.5 μA) | / ±(0.08% +5 μA)         |  |
| 光电二极管反向偏压                        | 0.1至6 V          |                          |  |
| 光电二极管输入阻抗                        | ~0 Ω(虚拟接地)       |                          |  |
| 功率控制(恒定功率模式)                     |                  |                          |  |
| 光电流控制范围                          | 0至2 mA / 0至20 mA |                          |  |
| 激光器电压测量                          |                  |                          |  |
| 分辨率                              | 1 mV             | 400 µV                   |  |
| 精确度                              | ±(1% +           | 80 mV)                   |  |
| 激光器过压保护                          |                  |                          |  |
| 跳闸电压(典型值)                        | 8.2 V            |                          |  |
| 调制输入                             |                  |                          |  |
| 输入阻抗                             | 10               | kΩ                       |  |
| 输入电压;最大值 CC模式 CP模式               | ±7<br>±1         | ±7 V<br>±10 V            |  |
| 小信号3 dB带宽,CC模式                   |                  |                          |  |
| 无滤波器<br>带滤波器                     | DC至3<br>DC至9     | DC至300 kHz<br>DC至9.0 kHz |  |
| 调制系数,CC模式                        | 150 mA/V ±5%     |                          |  |
| 调制系数、CP模式                        |                  |                          |  |
| 光电流范围低                           | 200 µA/V ±5%     |                          |  |
| 光电流范围高                           | 2 mA/V ±5%       |                          |  |
| RF输入                             |                  |                          |  |
| RF输入阻抗                           | 50 Ω             |                          |  |
| 小信号3 dB带宽                        | 200 kHz至>1 GHz   |                          |  |
| 最大RF功率                           | 500 mW           |                          |  |

\*) 通过前面板,分辨率受显示屏限制。通过远程控制,可以提供更高的分辨率。

| CLD1011LP规格                      | 前面板*                                                                                                    | 远程控制*            |
|----------------------------------|----------------------------------------------------------------------------------------------------|------------------|
| 电流控制(恒定电流模式); CG                 | · · · · · ·                                                                                                    |                  |
| 控制范围                             | 0至                                                                                                    | 1.0 A            |
| 恒流制输出电压                          | >{                                                                                                    | 3 V              |
| 分辨率                              | 100 µA                                                                                                    | 50 µA            |
| 精确度                              | ±(0.1% + 500 μA)                                                                                                    |                  |
| 噪声和纹波(10 Hz至10 MHz, rms, 典型值)    | (负载4.7 Ω)                                                                                                    |                  |
| 无滤波器<br>带滤波器                     | 10 μA                                                                                                    |                  |
| 伯政 244时 西田店                      | 5 μΑ                                                                                                    |                  |
| 偏核,24小时(0-10 HZ,典型值,<br>恒定环境温度下) | <50 µA                                                                                                    |                  |
| 温度系数                             | <50 ppm/°C                                                                                                    |                  |
| 电流限制                             |                                                                                                    |                  |
| 设置范围                             | 1 mA                                                                                                    | 至 <b>1.0 A</b>   |
| 分辨率                              | 100 µA                                                                                                    | 50 µA            |
| 精确度                              | ±(0.12% + 800 μA)                                                                                                    |                  |
| 光电二极管输出(CG或AG,可切换)               | -                                                                                                    |                  |
| 光电流测量范围                          | 2 mA /                                                                                                    | 20 mA            |
| 光电流分辨率                           | 100 nA / 1 µA                                                                                                    | 70 nA / 700 nA   |
| 光电流精确度                           | ±(0.08% +0.5 μA)                                                                                                    | / ±(0.08% +5 μA) |
| 光电二极管反向偏压                        | 0.1                                                                                                    | 至6 V             |
| 光电二极管输入阻抗                        | <b>~0</b> Ω(虚                                                                                                    | ·拟接地)            |
| 功率控制(恒定功率模式)                     |                                                                                                    |                  |
| 光电流控制范围                          | 0至2 mA / 0至20 mA                                                                                                    |                  |
| 激光器电压测量                          | 1                                                                                                    |                  |
| 分辨率                              | 1 mV                                                                                                    | 400 µV           |
| 精确度                              | ±(1% + 80 mV)                                                                                                    |                  |
| 激光器过压保护                          | 1                                                                                                    |                  |
| 跳闸电压(典型值)                        | 8.5                                                                                                    | 2 V              |
| 调制输入                             | 1                                                                                                    |                  |
| 输入阻抗                             | 10                                                                                                    | kΩ               |
| 输入电压;最大值     CC模式       CP模式     | ±7 V<br>±10 V                                                                                                    |                  |
| 小信号3 dB带宽,CC模式                   |                                                                                                    |                  |
| 无滤波器                             | DC至300 kHz                                                                                                    |                  |
| 〒滤波器                             |                                                                                                    |                  |
| 调制系数, CC模式 150 mA/V ±            |                                                                                                    | VV ±5%           |
| 调制系数,CP模式                        |                                                                                                    | A                |
| 光电流范围高                           | 200 μΑ/V ±5%<br>2 mA/V ±5%                                                                                                    |                  |
| RF输入                             |                                                                                                    |                  |
| RF输入阻抗                           | http:////http://http: |                  |
| 小信号3 dB带宽 200 kHz至>1 GHz         |                                                                                                    | 至>1 GHz          |
| 最大RF功率                           | 500 mW                                                                                                    |                  |

\*) 通过前面板,分辨率受显示屏限制。通过远程控制,可以提供更高的分辨率。

| CLD1015 / CLD1010LP / CLD1011LP                           | 带型靴*                                                                                                    | <b>运</b> 把按制* |  |  |  |
|-----------------------------------------------------------|----------------------------------------------------------------------------------------------------|---------------|--|--|--|
| 规格                                                        | 則叫似                                                                                                    | 201至1217月     |  |  |  |
| TEC电流输出                                                   |                                                                                                    |               |  |  |  |
| 控制范围                                                      | -3.0至3.0 A                                                                                                    |               |  |  |  |
| 恒流制输出电压                                                   | > 4.7 V                                                                                                    |               |  |  |  |
| 最大输出功率                                                    | > 14.1 W                                                                                                    |               |  |  |  |
| 分辨率                                                       | 1 mA                                                                                                    | 100 µA        |  |  |  |
| 精确度                                                       | ± (0.2% + 20 mA)                                                                                                    |               |  |  |  |
| TEC电流限制                                                   |                                                                                                    |               |  |  |  |
| 设置范围                                                      | 5 mA至3.0 A                                                                                                    |               |  |  |  |
| 分辨率                                                       | 1 mA                                                                                                    | 100 µA        |  |  |  |
| 精确度                                                       | ± (0.2% + 20 mA)                                                                                                    |               |  |  |  |
| NTC热敏电阻传感器                                                |                                                                                                    |               |  |  |  |
| 电阻测量范围                                                    | 300 Ω至150 kΩ                                                                                                    |               |  |  |  |
| 控制范围最大**                                                  | -55°C至+150°C                                                                                                    |               |  |  |  |
| 温度分辨率                                                     | 0.01 °C                                                                                                    |               |  |  |  |
| 电阻分辨率                                                     | 1 Ω                                                                                                    |               |  |  |  |
| 精确度                                                       | ± (0.1% + 1 Ω)                                                                                                    |               |  |  |  |
| 温度稳定性<br>(24-5-15-14-14-14-14-14-14-14-14-14-14-14-14-14- | <0.005 °C                                                                                                    |               |  |  |  |
| [24小时兴至重]<br>温度系数                                         | <5 mK/°C                                                                                                    |               |  |  |  |
| 温度窗口保护                                                    |                                                                                                    |               |  |  |  |
| 设置范围Twin                                                  | 0.01 °C至100.0 °C                                                                                                    |               |  |  |  |
| 保护复位延迟                                                    | 0至600 s                                                                                                    |               |  |  |  |
| 接口                                                        |                                                                                                    |               |  |  |  |
| USB 2.0                                                   | 根据USBTMC/USBTMC-USB488规范修订版<br>1.0                                                                                                    |               |  |  |  |
| 协议                                                        | 符合SCPI命令集                                                                                                    |               |  |  |  |
| 驱动程序                                                      | <ul> <li>VISA VXIpnp<sup>™</sup></li> <li>MS Visual Studio<sup>™</sup></li> <li>MS Visual Studio.net<sup>™</sup></li> <li>LabView<sup>™</sup></li> <li>LabWindows/CVI<sup>™</sup></li> </ul> |               |  |  |  |

\*) 通过前面板,分辨率受显示屏限制。通过远程控制,可以提供更高的分辨率。
6 附录

| CLD1015 / CLD1010LP / CLD1011LP通用数据 |                                                                                                    |  |
|-------------------------------------|----------------------------------------------------------------------------------------------------|--|
| 安全特性                                | <ul> <li>互锁</li> <li>钥匙开关</li> <li>激光器电流限制</li> <li>软启动</li> <li>激光器关闭时短路</li> <li>激光器过压保护</li> <li>过温保护</li> <li>温度窗口保护</li> </ul> |  |
| 显示屏                                 | 4.3英寸LCD TFT, 480 x 272像素                                                                                                    |  |
| 用于激光二极管的CLD1015插座                   | 14引脚"蝶形"Type 1(泵浦)/Type 2(电信)                                                                                                    |  |
| 用于激光二极管的CLD1010LP插座                 | LP带尾纤的TO封装激光二极管,引脚代码A、D、E、G                                                                                                    |  |
| 用于激光二极管的CLD1011LP插座                 | LP带尾纤的TO封装激光二极管,引脚代码B、C、H                                                                                                    |  |
| 用于直流电源输入的接头                         | 2.0 mm中心引脚连接至+                                                                                                    |  |
| 用于调制输入的接头                           | SMA                                                                                                    |  |
| 用于互锁&激光器开启信号的接头                     | 2.5 mm单声道拾音插孔                                                                                                    |  |
| 用于USB接口的接头                          | USB型Mini B                                                                                                    |  |
| 机箱接地接口                              | 4 mm香蕉插孔                                                                                                    |  |
| 台式电源                                | AC: 100至240 V ±10%, 47至63 Hz<br>DC: 12 V +/- 5 % / 3.5 A                                                                            |  |
| 最大耗电量                               | 40 VA                                                                                                    |  |
| 工作温度1)                              | 0至+40 °C                                                                                                    |  |
| 存储温度                                | - 40至+70°C                                                                                                    |  |
| 额定精确度的预热时间                          | 30 min                                                                                                    |  |
| CLD1015重量(带电源)                      | 1.0 kg                                                                                                    |  |
| CLD1010LP重量(带电源)                    | 1.1 kg                                                                                                    |  |
| CLD1011LP重量(带电源)                    | 1.1 Kg                                                                                                    |  |
| 尺寸,无操作元件(W x H x D)                 | 111 x 73.5 x 153.3 mm <sup>3</sup> (4.37 x 2.9 x 6.04 in <sup>3</sup> )                                                             |  |
| 尺寸,带操作元件(W x H x D)                 | 111 x 73.5 x 169.9 mm <sup>3</sup> (4.37 x 2.9 x 6.69 in <sup>3</sup> )                                                             |  |

1) 非冷凝

所有技术数据都在23 ± 5°C且相对湿度45 ± 15%时有效(非冷凝)

# 6.2 CLD101x尺寸

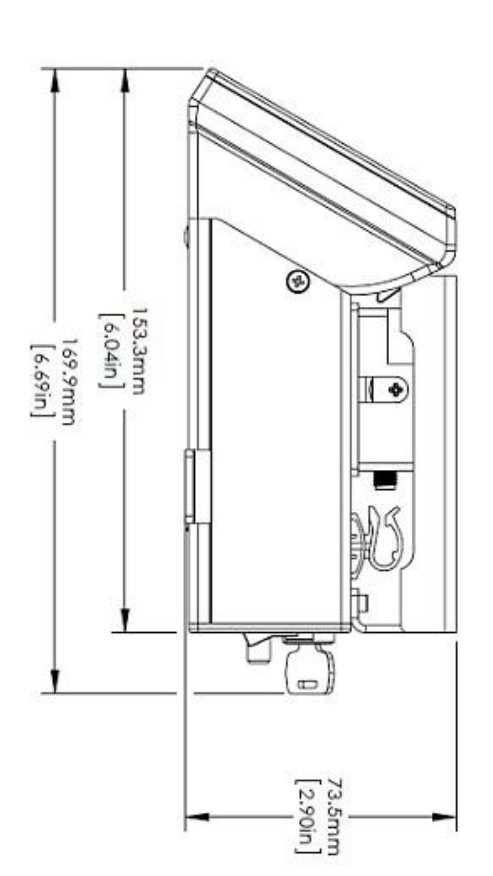

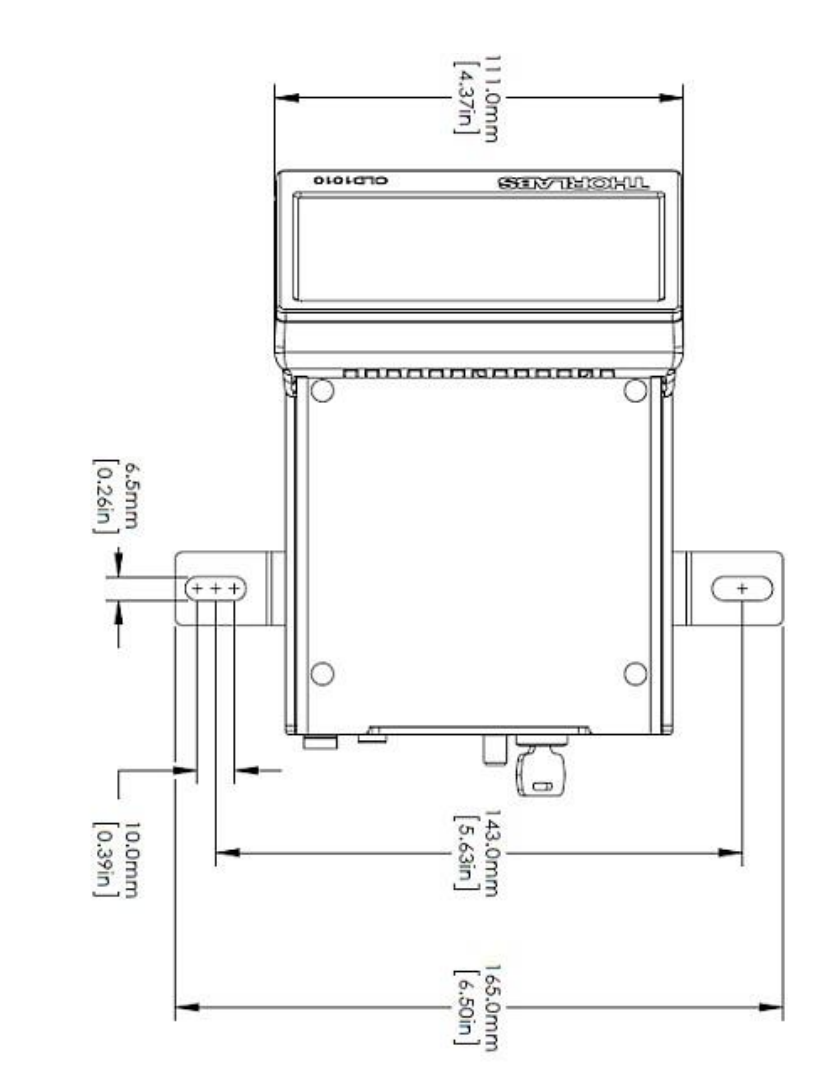

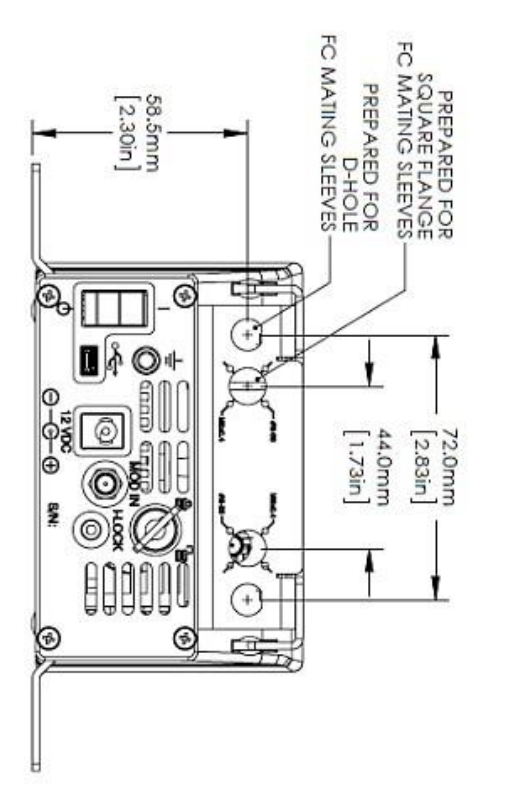

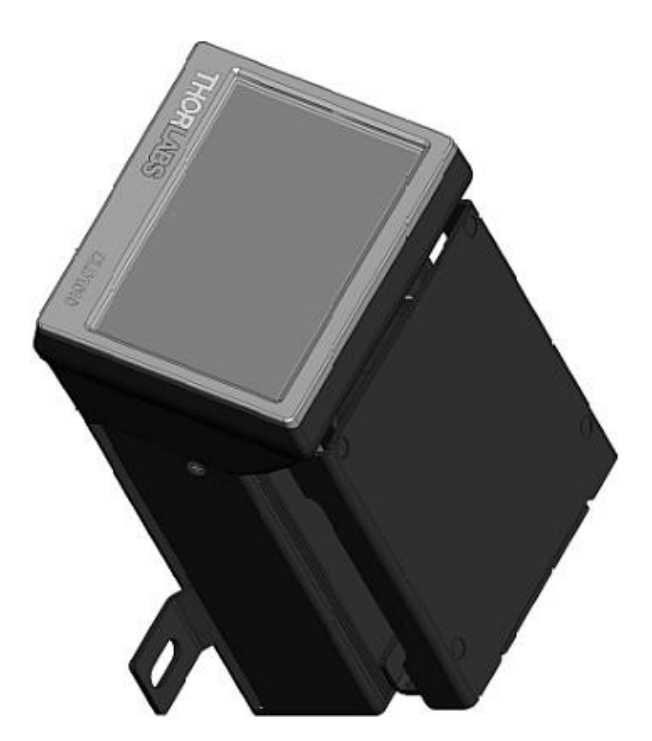

## 6.3 标准的激光二极管引脚分布

## BFY(蝶形)激光二极管

14引脚"蝶形"(BFY)封装的激光二极管有两种标准引脚分布:

## Type 1 - 泵浦激光二极管

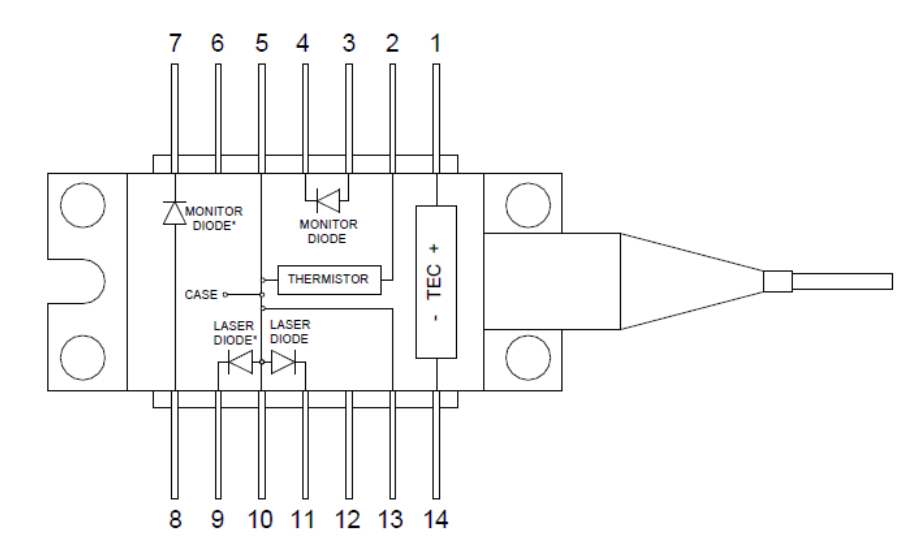

| 1 | TEC +                  | 14 | TEC -                  |
|---|------------------------|----|------------------------|
| 2 | 热敏电阻                   | 13 | GND                    |
| 3 | 光电二极管阳极 <sup>1</sup> ) | 12 | N.C.                   |
| 4 | 光电二极管阴极 <sup>1</sup> ) | 11 | 激光二极管阴极 <sup>2</sup> ) |
| 5 | 热敏电阻                   | 10 | 激光二极管阳极                |
| 6 | N.C.                   | 9  | 激光二极管阴极 <sup>2</sup> ) |
| 7 | 光电二极管阴极 <sup>1</sup> ) | 8  | 光电二极管阳极1)              |

1) 光电二极管的替代连接

2) 激光二极管的阴极替代连接

## Type 2 – 通信激光二极管

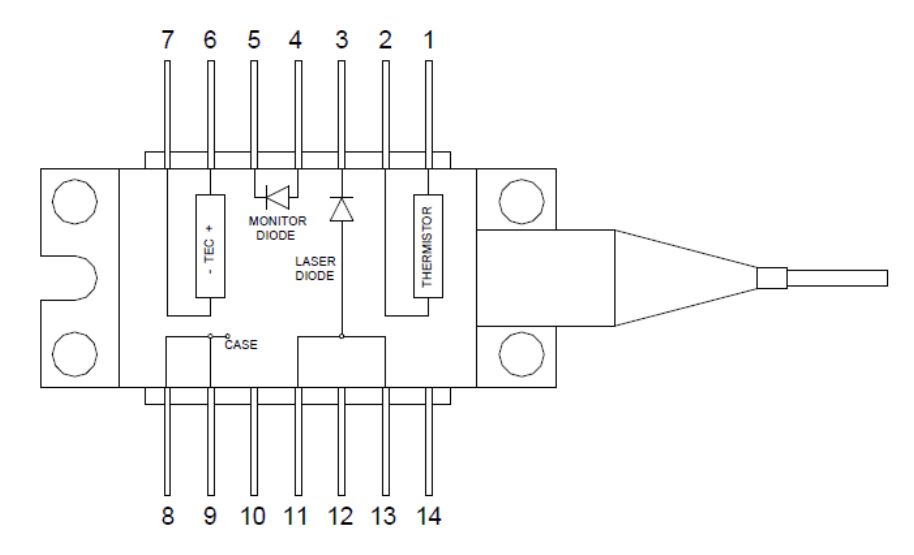

| 1 | 热敏电阻    | 14 | N.C.    |
|---|---------|----|---------|
| 2 | 热敏电阻    | 13 | 激光二极管阳极 |
| 3 | 激光二极管阴极 | 12 | N.C.    |
| 4 | 光电二极管阳极 | 11 | 激光二极管阳极 |
| 5 | 光电二极管阴极 | 10 | NC      |
| 6 | TEC +   | 9  | GND     |
| 7 | TEC -   | 8  | GND     |

## 支持的TO封装引脚类型

Thorlabs TO封装的激光二极管可以分为8种引脚类型,以字母A至H命名。 CLD1010LP支持激光二极管阳极接地或悬空的所有引脚类型,这些为引脚类型A、D、E和G:

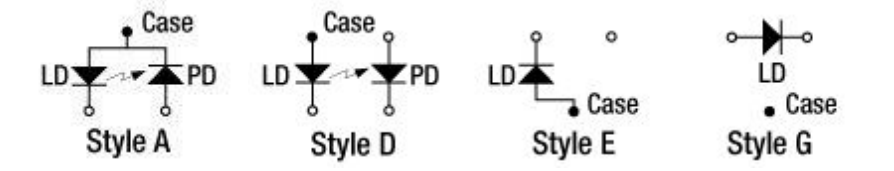

CLD1011LP支持激光二极管阴极接地的所有引脚类型,这些为引脚类型B、C和H:

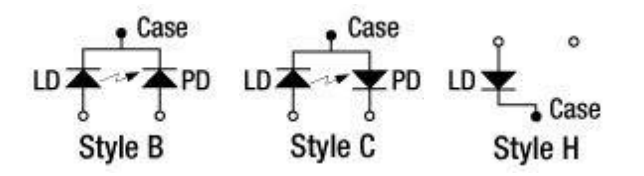

### 提示

上图是激光器的仰视图。网站上和激光二极管随附的单独的产品数据表中说明了每个单独激光二极 管的引脚类型。

## 6.4 激光器控制教程

激光二极管的结构

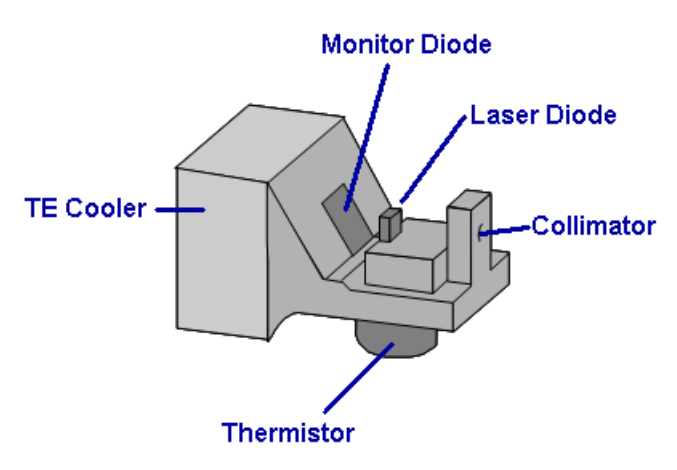

蝶形封装激光器的"核心"是激光二极管芯片。它 向两个方向发射 - 朝向准直器和相反方向。两个 方向的功率完全相同。因此,在输出准直器对面 方向放置一个光电二极管,也称为监测二极管。 此光电二极管的电流与激光器的光输出功率成正 比,可用于观察和控制光功率。

准直器将激光束聚焦并输入至光纤("光纤尾纤") 中。通常,在准直器和光纤之间放置一个隔离 器,以抑制从光纤端反射回激光器的背向反射。

稳定的芯片温度对激光器的稳定工作很重要,因 为这会影响发射的波长和光输出功率。使用

TEC(半导体制冷片,又名珀尔帖元件)进行温度控制,它可以进行冷却或加热,这取决于流过TEC 的电流。靠近激光器基底放置的热敏电阻用于感测温度。

### 激光器工作模式

激光二极管可在恒定电流(CC)或恒定功率(CP)模式下工作。

CC模式下,激光器的注入电流保持恒定,具有高精确度。CC模式可快速更改注入电流,因此激光输出信号的调制频率高达数百kHz时,优先考虑使用这种模式。

CP模式下,激光器芯片的光输出功率保持恒定。这通过维持监测电流的恒定来实现:激光器控制器比较实际监测电流与其设置值,并相应地控制激光器的注入电流。此控制回路的反应相对较慢, 这就是为什么很少在CP模式下对激光器进行调制。

### CLD101x

### PID教程

温度控制器用于在实验装置中控制热电加热/冷却组件的温度,且不受外部影响。为使控制器适应 不同的热负荷,并优化控制器的响应特性,必须优化系统反馈回路的控制参数。所有Thorlabs温度 控制器都提供PID控制回路,其值(P-值、I-值和D-值)必须与被测设备的热负荷相匹配。为获得最佳 的适应性,这些参数必须分别且彼此独立地进行调整。此应用提示描述了PID参数,以及如何设置 参数以获取控制器的最佳性能。

### 什么是'PID'控制器?

PID是比例(Proportional)、积分(Integral)和微分(Differential)的首字母缩写。其描述了控制闭环电路的特定方法及其控制参数。

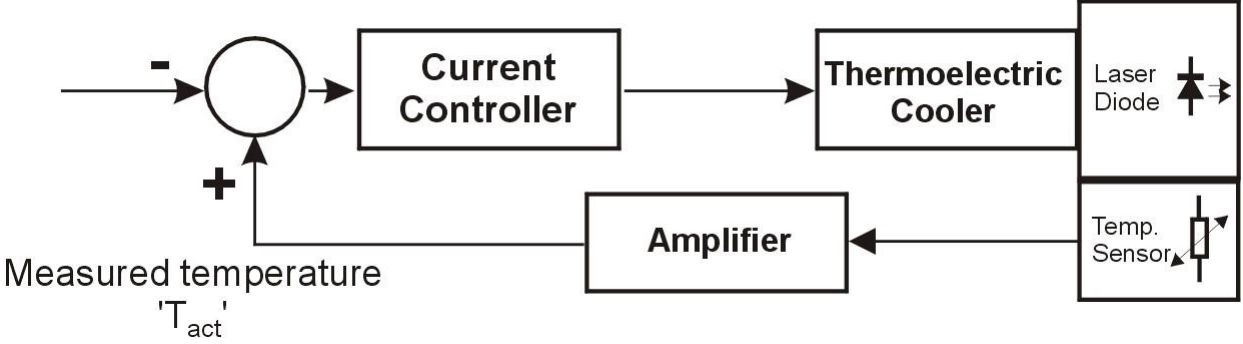

温度控制回路的原理装置

上图显示了带温度控制的标准激光二极管装置。激光二极管与半导体制冷片(TEC,珀尔帖元件)和 温度传感器热接触。TEC由双极电流控制器供电,此电流控制器本身从比较器获取信号:比较设定 温度(Tset)与激光二极管处测得的温度(Tact)。如果两个信号之间的差为负,即设定温度高于测得的 温度,则电流控制器会减小流向TEC的电流,甚至将极性从冷却变为加热,反之亦然。

理想情况下,应继续此过程,直到两个信号之差为零,TEC电流以及激光二极管温度保持恒定为止。

处理温度传感器信号的放大器对于整个系统的稳定性能起着重要作用。我们有不同类型的控制电路。一种类型是严格地线性放大器。这种情况下,我们有一个比例控制器或P-控制器。下面显示了 P-控制器的稳定性能示例。

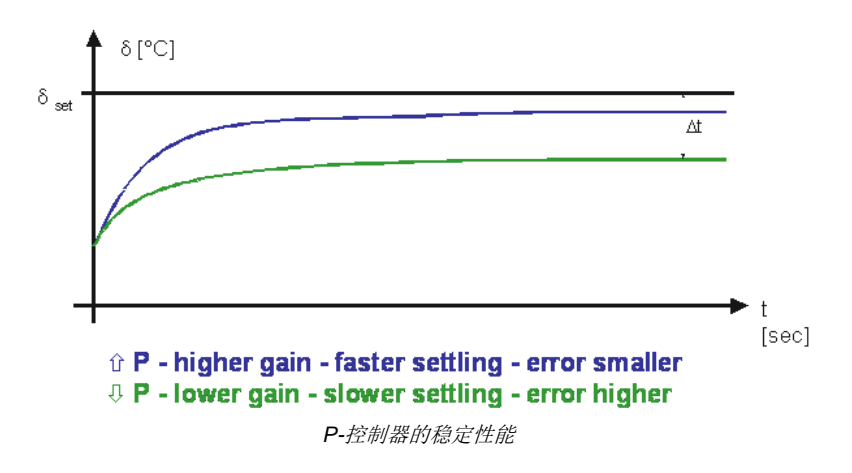

放大器的增益越高,系统达到稳态温度的速度就越快。使用简单**P-**控制器时,总会出现小的温度误 差Δt(这是设定温度和稳态温度之间的差)。

为了消除此控制误差,放大倍数必须达到无穷大。但是,这样做会导致系统在设定温度附近振荡,并且控制系统和温度将无法稳定。因此,P-控制器放大倍数(所谓的P-值)的最佳设置为不会导致系统振荡的最大放大倍数。

为了进一步改善系统的稳定性能,可以将其他两种放大器与P-控制器并联进行切换:具有积分能力的放大器(I-控制器)和具有微分性能的放大器(D-控制器)。

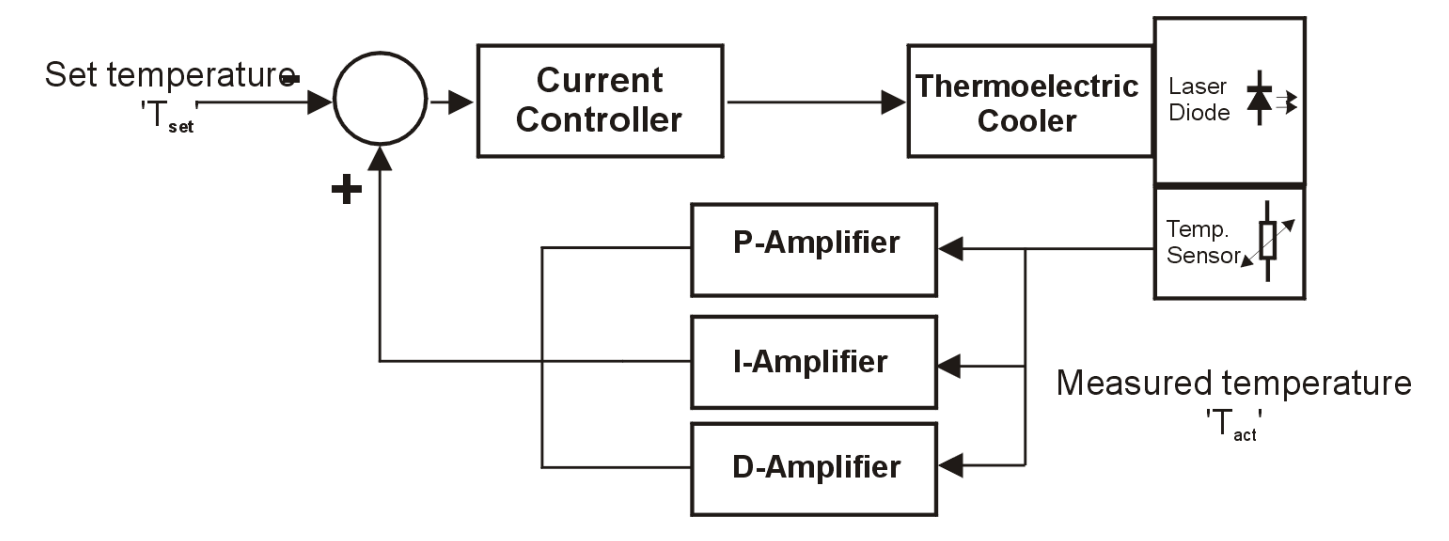

I-控制器使反馈回路在低频下具有更大的放大倍数,在高频下具有更小的放大倍数。因此,可以消除由P-控制器引起的控制误差。

当I-值高时,系统响应趋于过冲(查看下图)。

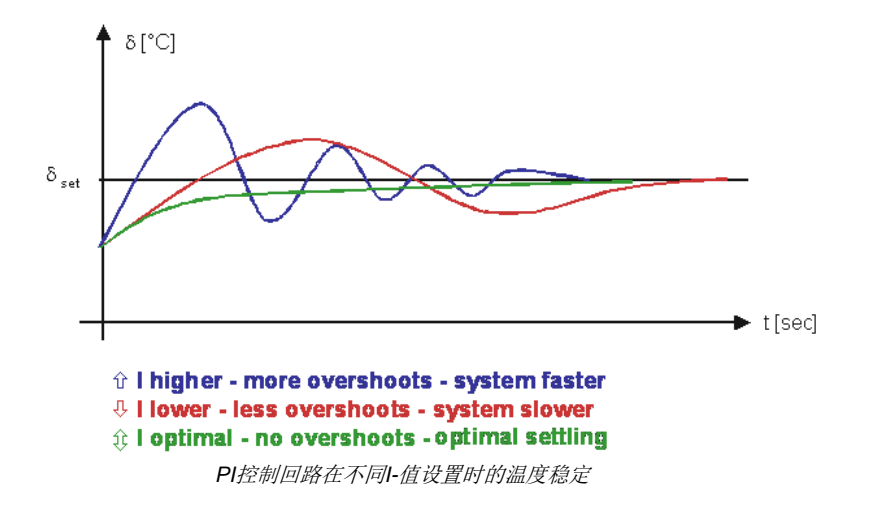

最佳设置P-和I-值意味着确保实际温度不会产生振荡或过冲。P-和I-值的最佳设置还使系统可最快 达到设定温度。但是,以这种方法选择P-和I-值时,系统无法对环境温度的突变做出快速反应。 为使系统对温度突变做出更快反应,可在PI控制器增加具有微分特性的放大器(D-控制器),以建立 所谓的'PID'控制回路。使用D-控制器,可在与突发事件相关的更高频率下提高放大倍数。最佳设 置在很大程度上取决于系统的热性能和热负荷。如下图所示,只有D-值总会导致过冲。

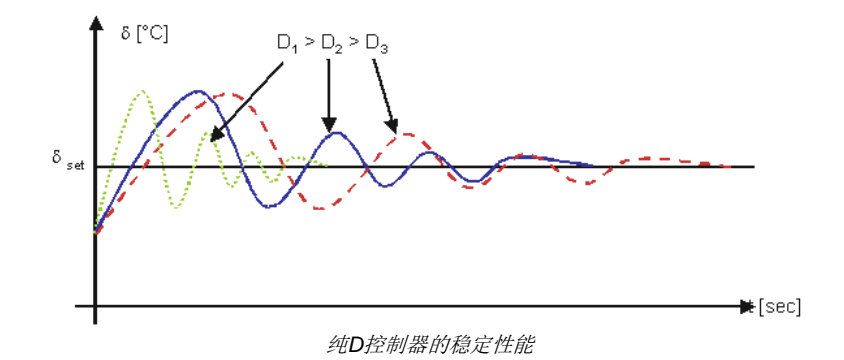

当与P-值结合使用时,D-值可用于将P-值引起的过冲最小化。通过优化所有的三个值,可以非常快速地稳定至所需温度,而不会引起系统振荡:

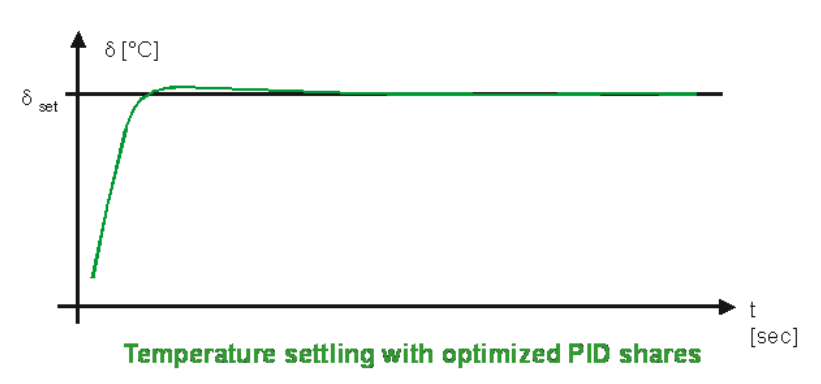

PID控制器的典型放大倍数与频率(频率响应)的关系如下图所示:

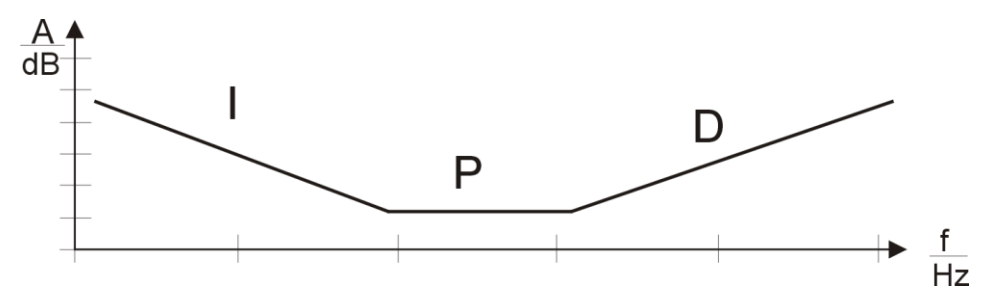

热敏电阻 - 性能与计算

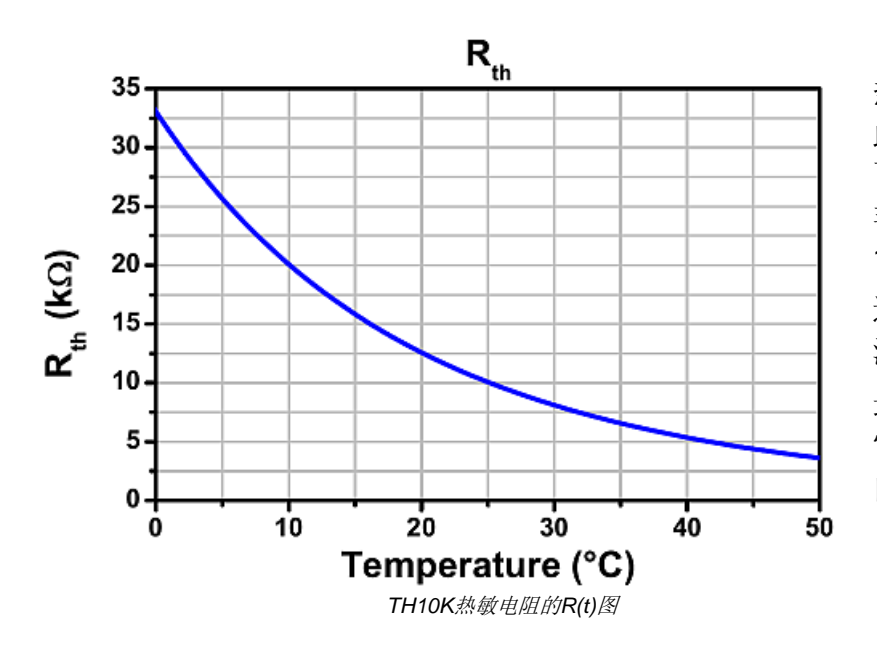

热敏电阻为具有负温度系数的电阻(因 此也称为NTC)。其电阻随温度呈指数 下降。电阻随温度的显着变化使NTC 非常适合用于温度测量。左图显示了 10 kΩ热敏电阻的典型曲线。 通常,其标称电阻对应25℃。电阻与 温度的关系可以用几种方法来描述。

最精确的方法是**Steinhart-Hart方程**, 它是一种三阶近似法,在200℃的范围 内提供的误差小于0.02℃。

$$\frac{1}{T} = A + B\ln(R) + C\ln^3(R)$$

其中,A、B和C是Steinhart-Hart系数,针对每个单独的设备指定。

β方程(通常称为指数法)是Steinhart-Hart方程的常用替代方法,它是从Steinhart-Hart模型衍生出来的:

$$\frac{1}{T} = \frac{1}{T_0} + \frac{1}{\beta} \ln(\frac{R}{R_0}) \qquad R = R_0 e^{\beta(\frac{1}{T} - \frac{1}{T_0})}$$

其中, To和Ro是参考值, β是设备特定的常数。

# 6.5 认证与合规

|                                        | EU Declaration of Conformity                                                                                                    |
|----------------------------------------|----------------------------------------------------------------------------------------------------|
|                                        | in accordance with EN ISO 17050-1:2010                                                                                                    |
| We:                                    | Thorlabs GmbH                                                                                                    |
| Of:                                    | Hans-Boeckler-Str. 6, 85221 Dachau/München, Deutschland                                                                                                    |
| in <mark>acc</mark> ordan              | ce with the following Directive(s):                                                                                                    |
| 2014/35/                               | EU Low Voltage Directive (LVD)                                                                                                    |
| 2014/30/                               | EU Electromagnetic Compatibility (EMC) Directive                                                                                                    |
| 2011/65/                               | EU Restriction of Use of Certain Hazardous Substances (RoHS)                                                                                                    |
|                                        |                                                                                                    |
| hereby decl                            | are that:                                                                                                    |
| Mode                                   | L: CLD101x(LP) FM595                                                                                                    |
|                                        |                                                                                                    |
| Equipmen                               | t: Compact Laser Diode Controller                                                                                                    |
| is in conform                          | nity with the applicable requirements of the following documents:                                                                                                    |
| EN 61010-                              | 1 Safety Requirements for Electrical Equipment for Measurement, Control and 2010<br>Laboratory Use.                                                                                                    |
| EN 61326-                              | 1 Electrical Equipment for Measurement, Control and Laboratory Use - EMC 2013<br>Requirements                                                                                                    |
|                                        |                                                                                                    |
| and which,<br>European I<br>substances | , issued under the sole responsibility of Thorlabs, is in conformity with Directive 2011/65/EU of the<br>Parliament and of the Council of 8th June 2011 on the restriction of the use of certain hazardous<br>is in electrical and electronic equipment, for the reason stated below: |
| does n<br>homog                        | ot contain substances in excess of the maximum concentration values tolerated by weight in<br>genous materials as listed in Annex II of the Directive                                                                                                    |
| I hereby de                            | eclare that the equipment named has been designed to comply with the relevant sections of the                                                                                                    |
| above refe                             | renced specifications, and complies with all applicable Essential Requirements of the Directives                                                                                                    |
| Signed:                                | D. June On: 19 August 2016                                                                                                    |
| Name                                   | r c 16                                                                                                    |
| Name:                                  |                                                                                                    |
| Position:                              | General Manager EDC - CLD101x(LP), EM595 -2016-08-19                                                                                                    |

## 6.6 质保

CLD101x的质保期是24个月,从发货之日开始计算。在质保期内,如果产品满足质保条款, Thorlabs将负责维修或更换。

如需质保维修或其它服务,请客户将仪器寄回Thorlabs或其它指定地点。客户承担发往Thorlabs的运费;如果属于质保维修,Thorlabs承担发还客户的运费。

如果不是质保维修,客户还需承担返程运费。

如果从国外发货,客户可能还需要承担运输中产生的欧盟关税和其它税收。

如果根据我们的要求操作仪器,Thorlabs保证硬件和软件都能无故障运行。但是,Thorlabs不保证 仪器、软件或固件也能在特殊应用中无故障和无干扰运行,Thorlabs也不保证此操作手册没有误 差。由此造成的损坏Thorlabs不承担责任。

## 质保限制

如果造成仪器误差或失效是因为操作不当、使用非Thorlabs提供的软件或接口、产品修改、无资质 维护或者在Thorlabs认为不安全的环境中使用或运行,前文中的质保条款将不再适用。

Thorlabs不接受也不同意进一步的索赔要求。Thorlabs明确表示不保证某些情况下的适用性或经济用途。

Thorlabs保留在不另行通知的情况下更改本说明手册或所述仪器技术数据的权利。

## 6.7 版权与免责声明

Thorlabs竭尽所能编好本文档。但对于其中所含信息的内容、完整性或质量,我们不承担任何责任。 本文档的内容会定期更新和调整,以反映硬件和/或软件的最新状态。此外,即使遵守所述规格说 明,我们也不保证此产品不会出现错误。

无论在什么情况下,我们都不能保证通过购买此产品可以实现特定的目标。

在法律法规允许的范围内,对于因购买此产品而造成的直接损坏、间接损坏或第三方遭受的损坏, 我们不承担任何责任。任何情况下,任何责任均不得超过本产品的购买价格。

请注意,本文档的内容既不是任何之前或现有协议、承诺、声明或法律关系的一部分,也不是对它 们的更改或修正。*Thorlabs*的所有责任均来自单独的销售合同,其中也包括完整且适用的质保规定。 这些合同的质保规定既不受本文档所含信息的扩展也不受其限制。如果需要更多有关此产品的信息, 或遇到文档中未详细讨论的具体问题,请联系当地的*Thorlabs*经销商或系统安装程序。

版权所有。未经Thorlabs事先书面许可,不得将本文档整体或部分复制、传递或翻译为另一种语言。

版权所有© Thorlabs 2018。保留所有权利。

## 6.8 Thorlabs'报废'政策(WEEE)

根据欧洲共同体的WEEE(报废电子电气设备指令)和相应国家法律的要求,Thorlabs为EC所有最终用户提供回收"报废"设备服务,且无需支付任何处理费用。

此服务适用的Thorlabs电气电子设备

- 2005年8月13日以后出售
- 标有打叉的带轮垃圾桶标示(请见下图)
- 出售给EC内的公司或机构
- 目前由EC内的公司或机构所拥有
- 仍保持完整,未拆分且未受污染

由于WEEE指令适用于独立的电气电子产品,因此,这种"报废"回收服务并不涉及Thorlabs其他产品,例如

- 纯OEM产品,即用户可以将组件组装到仪器中(例如OEM激光驱动卡)
- 组件
- 机械件与光学元件
- 用户拆分的部件(PCB、外壳等)。

## 自行处理废弃物

如果用户没有将"报废"设备退还给Thorlabs,则必须将其交给专门的废弃物回收公司。请勿将其丢弃在垃圾箱或公共垃圾处理场所。

WEEE编号(德国): DE97581288

## 生态背景

众所周知,废弃物处理的分解过程中会释放有毒物质而污染环境。欧洲RoHS指令的目的是期望减少电子产品中有毒物质的含量。

WEEE指令的意图是强制回收WEEE。控制回收废弃物可以避免对环境造成负面影响。

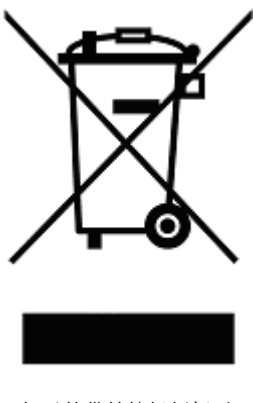

打叉的带轮垃圾桶标示

# 6.9 缩略语列表

本手册中使用了以下缩略语:

| AC     | 交流电             |
|--------|-----------------|
| BFY    | 蝶形(激光器封装类型)     |
| CC     | 恒定电流            |
| СР     | 恒定功率            |
| DC     | 直流电             |
| DFB    | 分布反馈式           |
| DFU    | 设备固件升级          |
| ESD    | 静电放电            |
| GND    | 接地              |
| GUI    | 图形用户界面          |
| LD     | 激光二极管           |
| NR     | 降噪(滤波器)         |
| NTC    | 负温度系数(热敏电阻的同义词) |
| PD     | 光电二极管           |
| PID    | 比例-积分-微分        |
| SCPI   | 可编程仪器标准命令       |
| TEC    | 半导体制冷片          |
| USB    | 通用串行总线          |
| USBTMC | USB测试和测量类(设备)   |
| ZIF    | 零插入力            |

## 6.10 Thorlabs全球联系方式

如需了解技术支持或销售的最新联系方式,可以访问我们的网站www.thorlabschina.cn/contact。

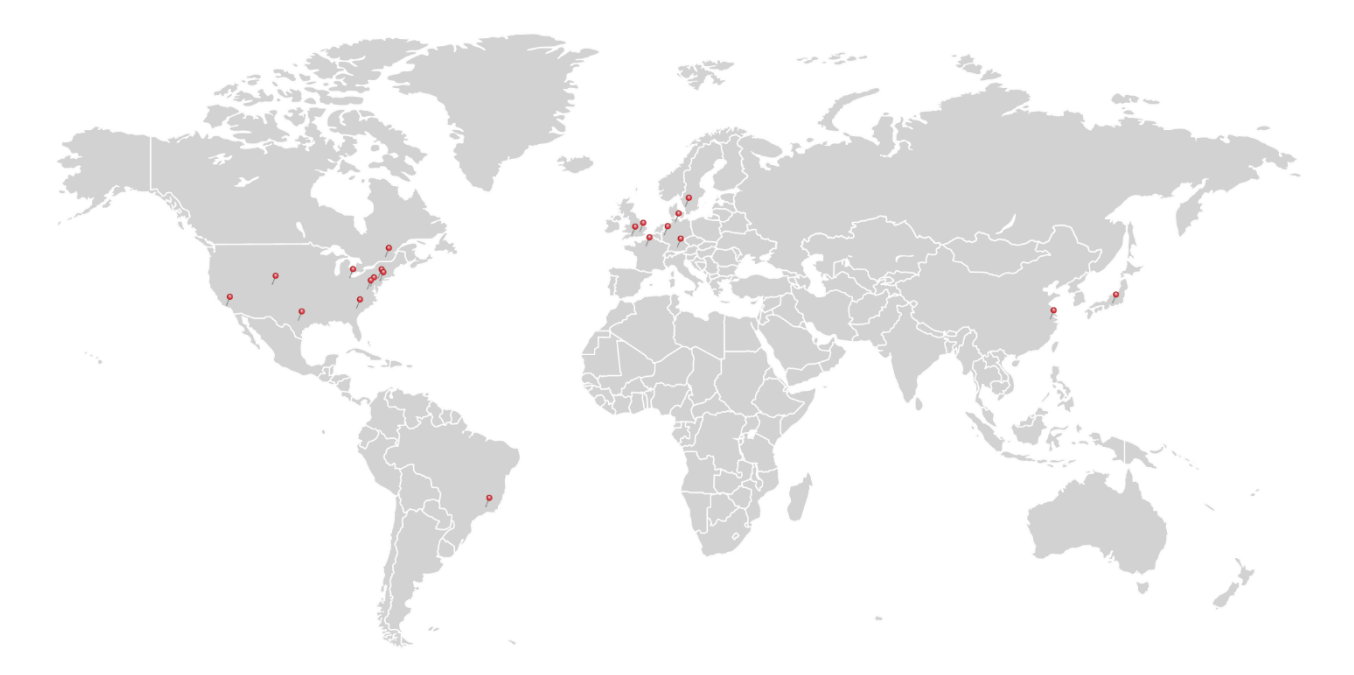

### USA, Canada, and South America

Thorlabs, Inc. sales@thorlabs.com techsupport@thorlabs.com

#### Europe

Thorlabs GmbH europe@thorlabs.com

#### France

Thorlabs SAS sales.fr@thorlabs.com

#### Japan

Thorlabs Japan, Inc. sales@thorlabs.jp

#### **UK and Ireland**

Thorlabs Ltd. sales.uk@thorlabs.com techsupport.uk@thorlabs.com

Scandinavia Thorlabs Sweden AB scandinavia@thorlabs.com

#### Brazil

Thorlabs Vendas de Fotônicos Ltda. brasil@thorlabs.com

#### China

Thorlabs China chinasales@thorlabs.com

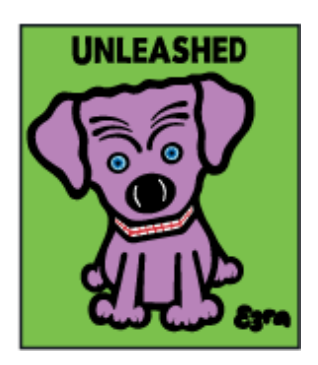

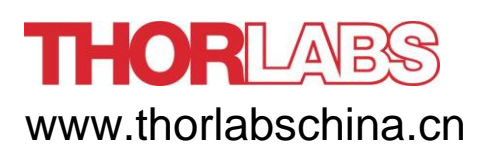